# **Applicazioni GeaUI**

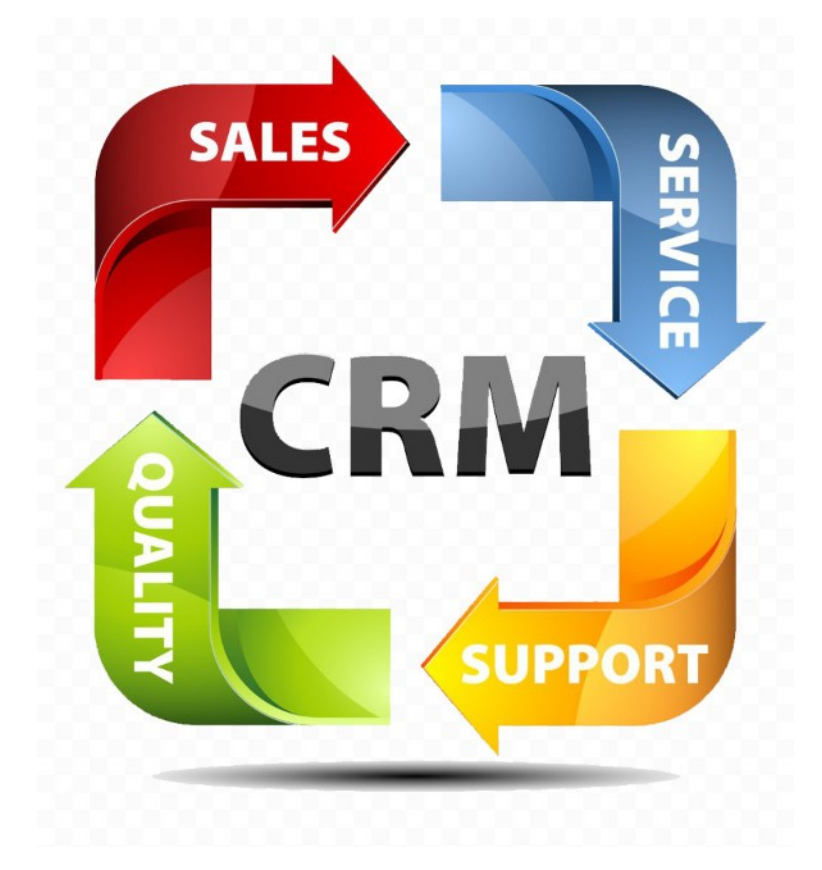

# Manuale Operativo

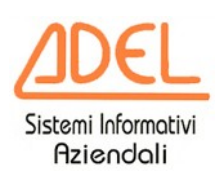

ADEL S.r.l. Via Malta 12/H 25124 BRESCIA

#### ADEL S.r.l. Sistemi Informativi Aziendali Gennaio 2025

Le informazioni contenute nel presente manuale sono soggette a modifiche senza preavviso e non rappresentano un impegno da parte della ADEL S.r.l.

Il software descritto in questo documento viene fornito con Licenza d'Uso della ADEL S.r.I. E' vietata la riproduzione, anche parziale, delle informazioni contenute nel presente fascicolo, senza la preventiva autorizzazione della ADEL S.r.I.

# Indice generale

| 1. | Descrizione delle sezioni dell'applicazione                      | 4  |
|----|------------------------------------------------------------------|----|
| 2. | Prontuario dei comandi e dei bottoni di uso comune               | 6  |
| 3. | Sezioni generali del portafoglio clienti                         | 7  |
|    | Sintesi del portafoglio clienti                                  | 7  |
|    | Analisi del mercato per prodotto                                 | 9  |
|    | Listino dei prodotti commercializzati                            | 13 |
|    | Allarmi e avvisi per l'agente, clienti in Black List             | 15 |
|    | Inserimento di memo per l'agente                                 | 18 |
|    | Profilo e impostazioni dell'applicazione                         | 19 |
| 4. | Sezioni specifiche collegate al cliente                          | 20 |
|    | Selezione e gestione dei dati locali del cliente                 | 20 |
|    | Inserimento e gestione di un cliente candidato                   | 22 |
|    | Geolocalizzazione del cliente                                    | 25 |
|    | Quadro riassuntivo del cliente                                   | 28 |
|    | Fatture emesse al cliente                                        | 30 |
|    | Partite aperte del cliente                                       | 32 |
|    | Vendite al cliente                                               | 33 |
|    | Ordini in essere del cliente                                     | 35 |
| 5. | Gestione delle offerte                                           | 36 |
|    | Elenco delle offerte associate al cliente                        | 36 |
|    | Inserimento di un'offerta                                        | 37 |
|    | Modifica di un'offerta                                           | 41 |
|    | Annullamento e rimozione di un'offerta                           | 43 |
|    | Cartelle di archiviazione e account delle e-mail delle offerte   | 44 |
|    | Invio per e-mail di un'offerta                                   | 46 |
|    | Trasferimento al gestionale di un'offerta                        | 48 |
|    | Archiviazione delle offerte                                      | 50 |
| 6. | Gestione del rapporto con il cliente                             | 53 |
|    | Appunti: il block-notes                                          | 53 |
|    | Contatti: i promemoria calendarizzati                            | 54 |
|    | Agenda: gli appuntamenti o gli eventi che coinvolgono il cliente | 56 |
| 7. | Disponibilità e utilizzo della guida                             | 58 |

#### 1. Descrizione delle sezioni dell'applicazione

Le sezioni si dividono in due categorie:

- **generali**, per le impostazione dell'applicazione e l'analisi dei dati del portafoglio **non collegati** ad un singolo cliente;
- specifiche, per l'analisi dei dati, gli eventi e l'inserimento offerte di un singolo cliente.

Il menu delle sezioni riporta, da sinistra a destra, i **TAB** delle sezioni **generali** (in caratteri maiuscoli) e quelli delle sezioni **specifiche del cliente selezionato**.

| - Ocau | GeaUI - agente - Pacchetto Applicativo GEAOIL rel. 5.0 |         |             |            |        |         |         |         |        |         |         |          |        |
|--------|--------------------------------------------------------|---------|-------------|------------|--------|---------|---------|---------|--------|---------|---------|----------|--------|
| ?      | Customer Relationship Management                       |         |             |            |        |         |         |         |        |         |         | Back     |        |
| SINTES | MERCATI LISTINI                                        | ALLARMI | MEMO PROFIL | O CLIENTI: | Quadro | Fatture | Partite | Vendite | Ordini | Offerte | Appunti | Contatti | Agenda |

#### Sezioni generali del portafoglio clienti

- <sup>•</sup> **SINTESI**, riassume il portafoglio clienti dell'agente in termini di vendite, esposizione dei clienti, ordini in essere, offerte, agenda e contatti.
- MERCATI, consente di analizzare le vendite di un particolare prodotto.
- LISTINI, visualizza attraverso l'utilizzo di filtri di selezione i prezzi in vigore di un gruppo omogeneo di prodotti contenuti nel listino di riferimento dell'Azienda.
- ALLARMI, riepiloga gli eventi, dei contatti e dell'agenda, giunti a scadenze e i clienti per i quali esistono partite scadute.
- <sup>D</sup> MEMO, nella sezione possono essere memorizzati gli impegni dell'agente non collegati direttamente a un cliente.
- PROFILO, contiene le impostazione dell'applicazione per i periodi di analisi dei dati, il testo predefinito per le e-mail delle offerte e una sezione di diagnostica da attivare su richiesta dell'Assistenza Software.
- CLIENTI, la sezione visualizza l'elenco dei clienti in portafoglio, permette di selezionarne uno per accedere alle sezioni specifiche di analisi e consente l'inserimento, e la successiva validazione, dei clienti candidati.

#### Sezioni specifiche del cliente selezionato

- Quadro, riassume i dati del cliente selezionato per le vendite, l'esposizione, gli ordini in essere, le offerte, l'agenda e i contatti.
- **Fatture**, visualizza l'elenco e il contenuto delle fatture del cliente selezionato.
- La sezione può non essere presente se il software gestionale non prevede l'archiviazione.
- Partite, evidenzia le partite e gli effetti (RiBa e SDD) ancora in essere.
- Vendite, propone le viste di dettaglio e riassuntive delle vendite al cliente.
- Ordini, riporta l'elenco e il contenuto degli ordini ancora aperti con il cliente.
   La sezione può non essere presente se il software gestionale non prevede la gestione ordini.
- Offerte, riepiloga le offerte inviate al cliente e consente di inserirne di nuove, inviarle al cliente anche se al momento solo candidato, tracciarne l'evoluzione e esportarle al server gestionale per l'acquisizione dell'ordine.
- Appunti, è un block-notes a compilazione libera associato al cliente.
- Contatti, permette l'inserimento, la programmazione e l'esito dei contatti con il cliente.
- Agenda, gestisce l'inserimento, la programmazione e l'esito degli eventi collegati al cliente.

Le sezioni generali possono essere utilizzate senza alcuna limitazione ed indipendentemente dalla selezione del cliente.

Il TAB CLIENTI prevede la scelta del cliente da analizzare con le sezioni da Quadro a Ordini, per il quale si intendano inserire Offerte o utilizzare le sezioni di memorizzazione di informazioni nelle sezioni Memo, Contatti e Agenda: è quindi necessaria una selezione prima di accedere alle sezioni specifiche.

In assenza di un cliente selezionato al clic su uno dei TAB specifici appare il messaggio:

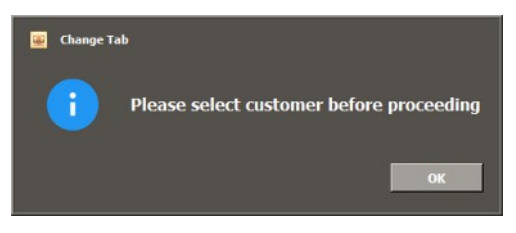

Una volta selezionato il cliente le sezioni da **Quadro** ad **Agenda** sono utilizzabili senza limitazioni e la vista lasciata in un TAB viene riproposta al successivo clic sulla medesima sezione.

Lo schema generale del funzionamento del TAB CLIENTI e delle sezioni specifiche è illustrato nella figura successiva.

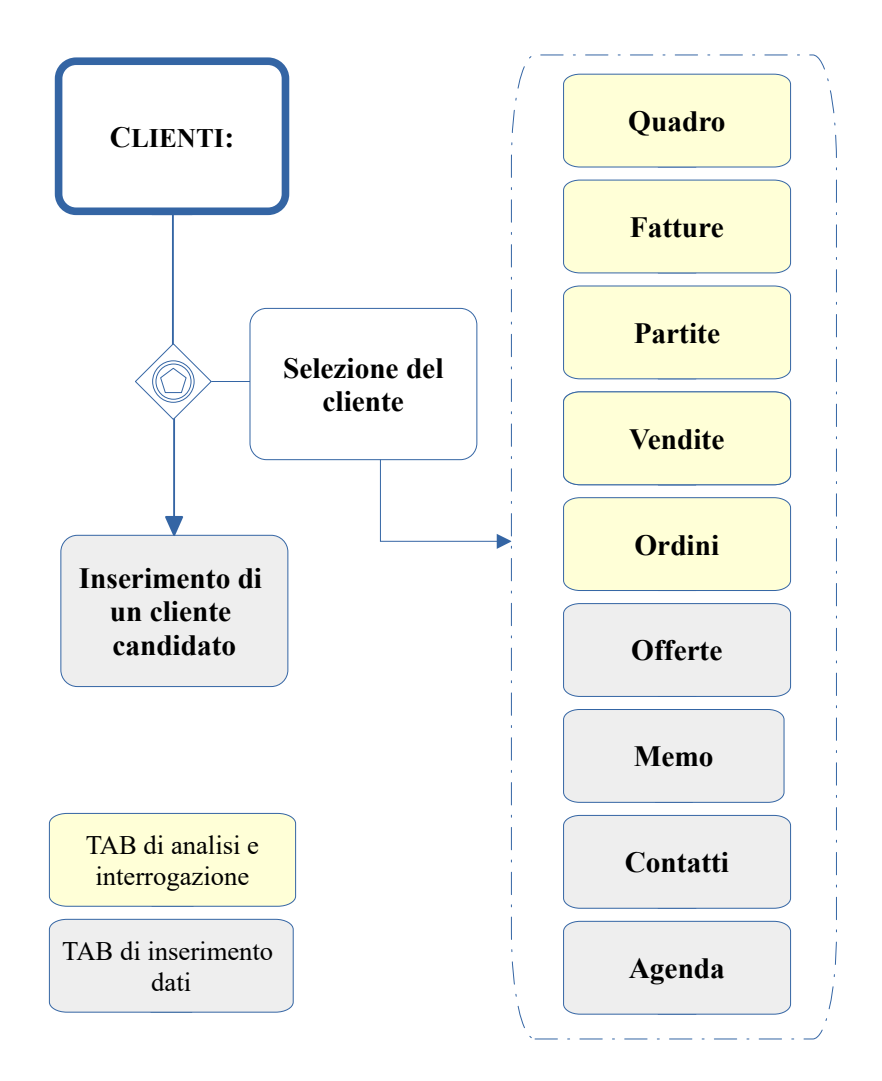

## 2. Prontuario dei comandi e dei bottoni di uso comune

La tabella riassume i bottoni di comando di uso comune diffusi nelle varie sezioni.

|          | Comandi di uso generale                                                                                                    |  |  |  |  |  |  |  |  |  |  |
|----------|----------------------------------------------------------------------------------------------------|--|--|--|--|--|--|--|--|--|--|
| Zoom     | Visualizza i frame grafici in tutta l'area di visualizzazione dell'applicazione.                                                                                           |  |  |  |  |  |  |  |  |  |  |
| View     | Passa al frame grafico successivo, in forma circolare, o visualizza il contenuto della voce selezionata in una lista di dati.                                              |  |  |  |  |  |  |  |  |  |  |
| Back     | Torna alla vista precedente.                                                                                                    |  |  |  |  |  |  |  |  |  |  |
| Process  | Richiede i dati al server, li elabora e li rappresenta.<br>Se colorato di <b>rosso</b> il bottone è disabilitato, ripartire con <b>Clear</b> .                             |  |  |  |  |  |  |  |  |  |  |
| Download | Richiede i dati al server e li rappresenta<br>Se colorato di <b>rosso</b> il bottone è disabilitato, ripartire con <b>Clear</b> .                                          |  |  |  |  |  |  |  |  |  |  |
| Clear    | Elimina i dati selezionati e ripulisce i campi visualizzati per avviare una nuova richiesta di elaborazione.                                                               |  |  |  |  |  |  |  |  |  |  |
| Report   | Stampa o visualizza in formato PDF i dati presenti nella vista.<br>Il format è salvato anche in un file locale.                                                            |  |  |  |  |  |  |  |  |  |  |
| Print    | Stampa o visualizza in formato PDF la vista o il contenuto del dato selezionato in una lista.<br>Il format è salvato anche in un file locale.                              |  |  |  |  |  |  |  |  |  |  |
| Sort     | Ordina i dati presenti nella lista secondo le sequenze previste dall'applicazione                                                                                          |  |  |  |  |  |  |  |  |  |  |
| Detail   | Visualizza il dettaglio dei dati aggregati in una tabella statistica                                                                                                    |  |  |  |  |  |  |  |  |  |  |
| Backward | Ritorna alla vista aggregata dalla vista di dettaglio                                                                                                    |  |  |  |  |  |  |  |  |  |  |
| Save     | Salva i dati della vista in un file locale in formato PDF                                                                                                    |  |  |  |  |  |  |  |  |  |  |
| Export   | Esporta i dati della vista in un file locale in formato CSV                                                                                                    |  |  |  |  |  |  |  |  |  |  |
| Email    | Prepara un allegato in formato PDF della vista e apre il box di invio e-mail                                                                                               |  |  |  |  |  |  |  |  |  |  |
| Back     | Nella visualizzazione grafica o dei report riporta alla pagina precedente; dalla pagina di ingresso del CRM e nei diversi TAB riporta alla fase di avvio dell'applicazione |  |  |  |  |  |  |  |  |  |  |
|          | Ricerca nei dati (iterativa)                                                                                                    |  |  |  |  |  |  |  |  |  |  |
| SEARCH   | Box per l'inserimento del dato da ricercare nella lista                                                                                                    |  |  |  |  |  |  |  |  |  |  |
| Search   | Avvio della ricerca                                                                                                    |  |  |  |  |  |  |  |  |  |  |
| Restore  | Ripristino dei dati a prima della ricerca eseguita                                                                                                    |  |  |  |  |  |  |  |  |  |  |
|          | Manipolazione dei dati del database locale                                                                                                    |  |  |  |  |  |  |  |  |  |  |
| Add      | Inserisce un record nel database locale nella sezione in elaborazione                                                                                                    |  |  |  |  |  |  |  |  |  |  |
| Update   | Aggiorna i dati modificati nel database locale nella sezione in elaborazione                                                                                               |  |  |  |  |  |  |  |  |  |  |
| Delete   | Cancella il record selezionato nel database locale nella sezione in elaborazione                                                                                           |  |  |  |  |  |  |  |  |  |  |

Alcuni TAB presentano altre opzioni che saranno illustrate nel capitolo di descrizione degli stessi.

## 3. Sezioni generali del portafoglio clienti

#### Sintesi del portafoglio clienti

La pagina SINTESI riassume i dati del portafoglio clienti dell'Agente:

- · il riepilogo dei dati significativi del portafoglio clienti;
- · il fatturato complessivo del periodo impostato;
- · l'esposizione dei clienti suddivisa per tipologia del debito;
- · il grafico del **fatturato mensile** del periodo impostato;
- · il grafico della suddivisione percentuale del fatturato per tipologia di prodotto;

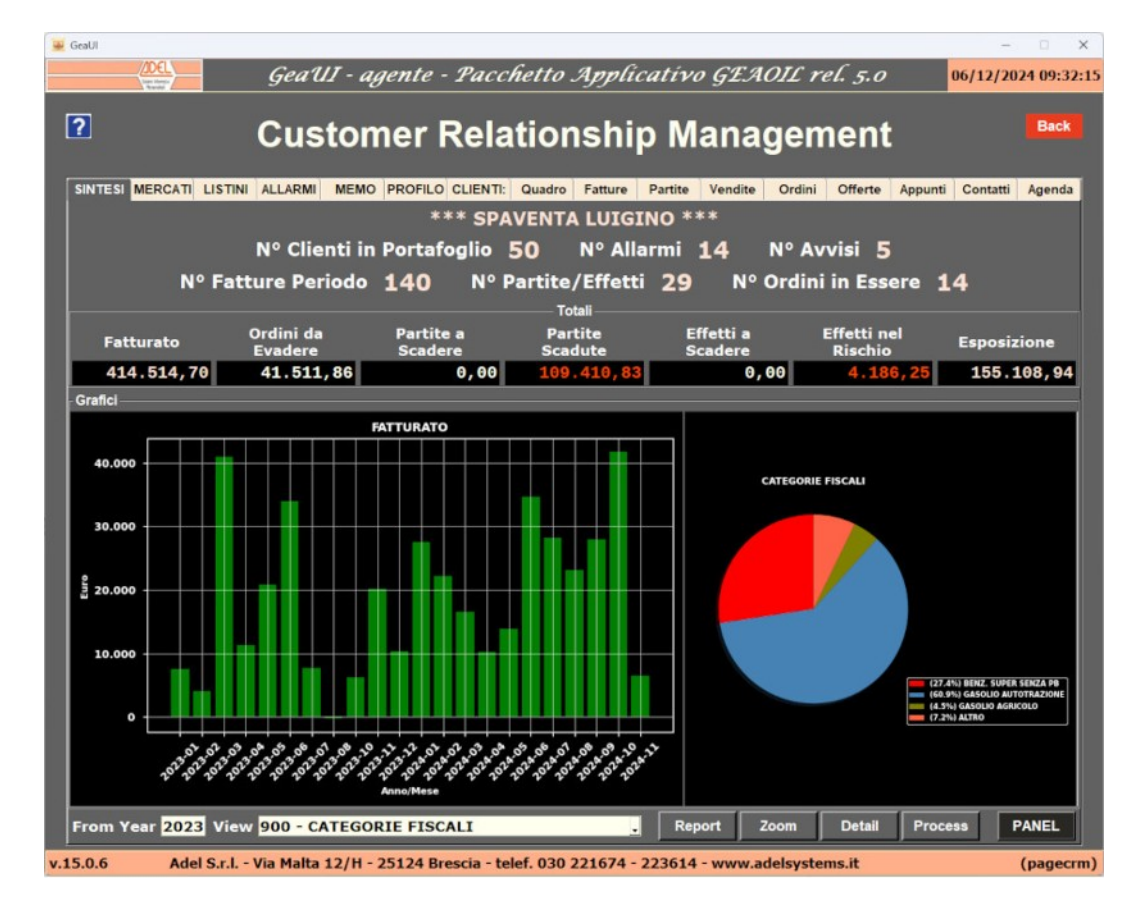

La **tipologia** di aggregazione del fatturato può essere modificata dall'operatore scegliendo una tabella statistica tra quelle disponibile, per aggiornare la vista eseguire in sequenza Clear e Process.

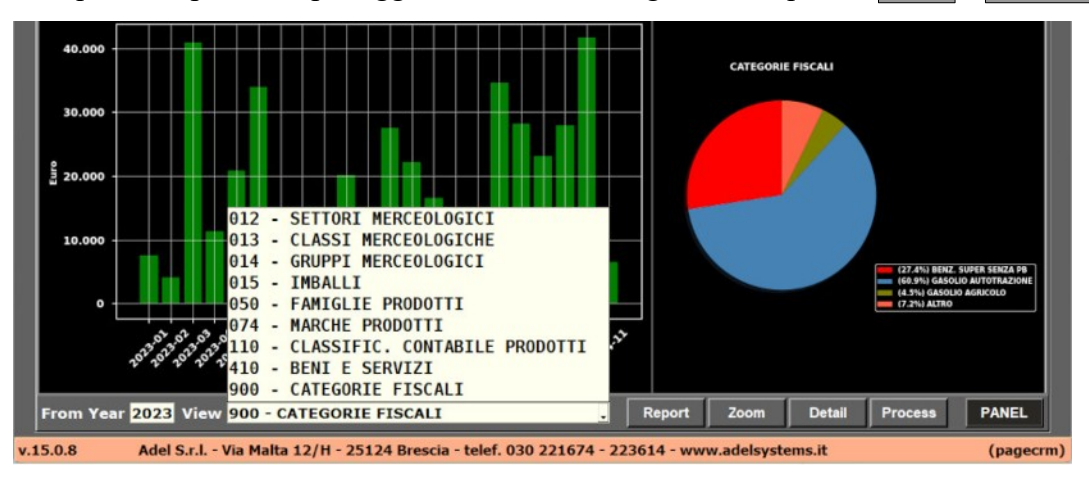

Visualizza il dettaglio dei dati aggregati di fatturato sulla tabella statistica

|         | GeaUI - agente                      | - Pac    | chetto Applicativ         | vo GEAOIL rel    | 5.0 <mark>06/12/20</mark> | 024 16:31 |
|---------|-------------------------------------|----------|---------------------------|------------------|---------------------------|-----------|
| ?       | Customer                            | Rel      | ationship N               | lanagem          | ent                       | Back      |
| SINTESI | MERCATI LISTINI ALLARMI MEMO PROFIL | O CLIENT | 1: Quadro Fatture Partite | Vendite Ordini ( | Offerte Appunti Contatti  | Agenda    |
|         |                                     | *** SP   | AVENTA LUIGINO *          | k <b>ak ak</b>   |                           |           |
|         | N° Clienti in Porta                 | foglio   | 50 Nº Allarmi             | 14 N° Avvi       | si 5                      |           |
|         | Nº Fatture Periodo 140              | Nº       | Partite/Effetti 29        | Nº Ordini i      | n Essere 14               |           |
|         |                                     | DE       | TAIL: CATEGORIE FISCALI   |                  |                           |           |
| Codice  | Descrizione                         | U.M.     | Quantità                  | Ricavo Medio     | Fatturato                 | %         |
| 002     | BENZ. SUPER SENZA PB                | LT       | 78.300,000                | 1,44956          | 113.500,59                | 27.4      |
| 003     | GASOLIO AUTOTRAZIONE                | LT       | 191.700,000               | 1,31941          | 252.931,60                | 60.9      |
| 004     | OLIO LUBRIFICANTE ALTRO             | Cart     | 3,000                     | 112,80000        | 338,40                    | 0.1       |
| 004     | OLIO LUBRIFICANTE ALTRO             | KG       | 200,000                   | 3,20000          | 640,00                    | 0.2       |
| 004     | OLIO LUBRIFICANTE ALTRO             | N        | 35,000                    | 414,65571        | 14.512,95                 | 3.5       |
| 005     | PREPARAZIONI SPECIALI 3403          | KG       | 1.300,000                 | 3,30000          | 4.290,00                  | 1.0       |
| 005     | PREPARAZIONI SPECIALI 3403          | N        | 4,000                     | 339,00000        | 1.356,00                  | 0.3       |
| 006     | PETROLIO LAMPANTE                   | N        | 8,000                     | 35,00000         | 280,00                    | 0.1       |
| 015     | PREPARAZIONI ADDITIVI GASOLIO       | N        | 4,000                     | 2,50000          | 10,00                     | 0.0       |
| 021     | GAS DI PETROLIO LIQUEFATTO          | N        | 6,000                     | 21,66667         | 130,00                    | 0.0       |
| 101     | GASOLIO AGRICOLO                    | LT       | 22.000,000                | 0,84473          | 18.584,00                 | 4.5       |
| 700     | ADBLUE UREA                         | LT       | 5.180,000                 | 0,58436          | 3.027,00                  | 0.7       |
| 900     | PRODOTTI RETE FIDELITY CARD         | KG       | 23,520                    | 0,81760          | 19,23                     | 0.0       |
| 900     | PRODOTTI RETE FIDELITY CARD         | LT       | 1.138,840                 | 1,06989          | 1.218,43                  | 0.3       |
| 910     | PRODOTTI RETE PUNTI VENDITA         | LT       | 0,000                     | 0,00000          | 229,50                    | 0.1       |
| 999     | BENI E SERVIZI NON PETROLIF.        |          | 2,000                     | 373,50000        | 747,00                    | 0.2       |
| 999     | BENI E SERVIZI NON PETROLIF.        | N        | 4,000                     | 675,00000        | 2.700,00                  | 0.7       |
|         | TOTALE                              |          |                           |                  | 414.514,70                |           |
|         |                                     |          |                           |                  |                           |           |
|         |                                     |          | Backward                  |                  |                           |           |

PANEL

Visualizza il pannello di controllo che sintetizza l'attività dell'agente

| 🐱 GeaUl    |        |              |                                |                                       |               | - 0 X               |
|------------|--------|--------------|--------------------------------|---------------------------------------|---------------|---------------------|
| <u>(1)</u> |        | GeaUI - a    | gente - Pacchetto .            | Applicativo GE.                       | AOIL rel. 5.0 | 06/12/2024 16:34:25 |
|            |        | С            | RM - Custo                     | mer Portfo                            | olio          | Back                |
|            |        |              | Contatti                       | -Agenda                               |               |                     |
|            |        | Contatti     |                                |                                       | Eventi-Visite |                     |
| Ultimi     | 90gg   | Conclusi     | Programmati                    | Ultimi 90gg                           | Conclusi      | Programmati         |
| 4          |        | 5            | 1                              | 5                                     | 1             | 4                   |
|            |        |              | Offe                           | erte                                  |               |                     |
| In Lavor   | azione | Da Inviare   | Inviate                        | Rifiutate                             | Accettate     | % Risultato         |
| 1          |        | 4            | 6                              | 1                                     | 4             | 111                 |
| 286,       | 60     | 3.050,00     | 5.941,27                       | 500,00                                | 4.516,27      | 76,02               |
|            |        |              | Espos                          | izione                                |               |                     |
|            | Ordin  | i da Evadere | Partite e<br>Effetti a Scadere | Partite Scadute<br>Effetti nel Rischi | e Totale      |                     |
|            |        | 14           | 0                              | 29                                    | 111           |                     |
|            | 41     | 1.511,86     | 0,00                           | 113.597,08                            | 155.108,      | 94                  |
|            |        |              | Print Save                     | Export Email                          | ]             |                     |

#### Analisi del mercato per prodotto

La pagina MERCATI consente di analizzare le vendite di un particolare prodotto nel periodo impostato, che può essere modificato dall'operatore.

La selezione del prodotto è agevolata dalla tendina a discesa sia sul codice che sulla descrizione.

| - | GeaUI   |                   |                               |                        |                        | - D ×                   |
|---|---------|-------------------|-------------------------------|------------------------|------------------------|-------------------------|
|   |         | (DEL)             | GeaUI - agente - Pacci        | hetto Applicativo      | 9 GEAOIL rel. 5.0      | 09/12/2024 17:31:50     |
| 1 | ?       |                   | Customer Rela                 | tionship M             | anagemen               | t Back                  |
|   | SINTESI | MERCATI LISTINI   | ALLARMI MEMO PROFILO CLIENTI: | Quadro Fatture Partite | Vendite Ordini Offerte | Appunti Contatti Agenda |
|   | Codice  | GA                | Articolo                      | Categoria              | 000                    |                         |
|   |         | GA005E            | From 01/0                     | 1/2023 . To 09/12/20   | 24 .                   |                         |
|   |         | GA035<br>GA035SIF |                               | History                |                        |                         |
|   | Data Fa | GA2<br>GA375      | ti Codice Ragione Sociale     | Fil. U.M.              | Quantità U.M.          | Prezzo Pagamento        |
|   |         | GAAR              |                               |                        |                        |                         |
|   |         | GAEE              |                               |                        |                        |                         |
|   |         | GAGR              |                               |                        |                        |                         |
|   |         | GAHVO             |                               |                        |                        |                         |
|   |         | GART              |                               |                        |                        |                         |
|   |         | GASK              |                               |                        |                        |                         |
|   |         |                   |                               |                        |                        |                         |
|   |         |                   |                               |                        |                        |                         |
|   |         |                   |                               |                        |                        |                         |
|   |         |                   |                               |                        |                        |                         |
|   |         |                   |                               |                        |                        |                         |
|   |         |                   |                               |                        |                        |                         |
|   |         |                   |                               |                        |                        |                         |

Selezionato il prodotto è possibile sezionare l'analisi attraverso l'impostazione di una Categoria Clienti.

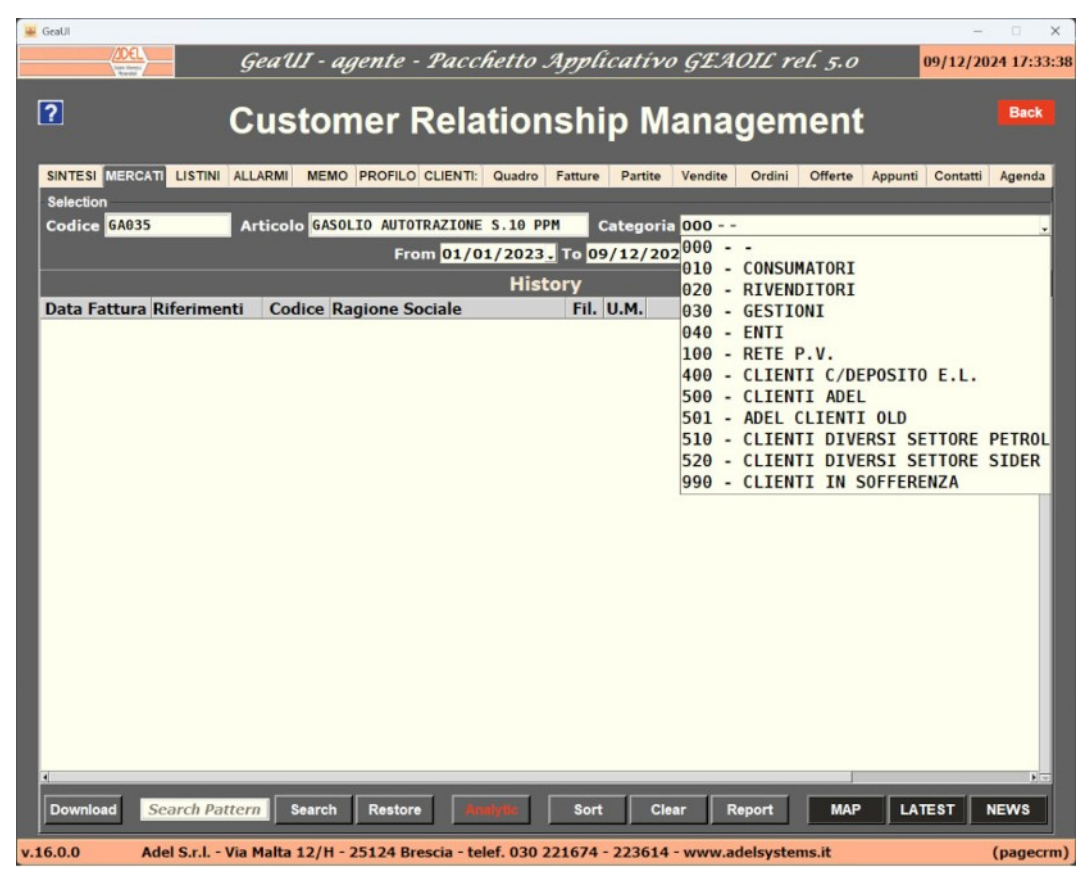

Completate le impostazioni avviare l'estrazione con Download.

La prima vista riporta il cronologico delle vendite del prodotto nel periodo, i bottoni al piede consentono il passaggio alle altre viste.

| 🔐 GeaUl                                                                                                    |                                                                                                    |                                                                        |                     | -                        | o x          |
|----------------------------------------------------------------------------------------------------|----------------------------------------------------------------------------------------------------|------------------------------------------------------------------------|---------------------|--------------------------|--------------|
| (DEL) G                                                                                                    | eaUI - agente - Pacchetto A                                                                                                    | pplicativ                                                              | vo GEAOIL rel.      | 5.0 09/12/202            | 4 17:44:58   |
| And a second second sec |                                                                                                    |                                                                        |                     |                          |              |
| ?                                                                                                    | ustomor Polations                                                                                                    | hin M                                                                  | lanagom             | ant                      | Back         |
|                                                                                                    | usioner Relations                                                                                                    | ыпр и                                                                  | lanayenne           | 5111                     |              |
|                                                                                                    |                                                                                                    |                                                                        |                     |                          |              |
| SINTESI MERCATI LISTINI ALL                                                                                                    | ARMI MEMO PROFILO CLIENTI: Quadro F                                                                                               | atture Partite                                                         | Vendite Ordini C    | Offerte Appunti Contatti | Agenda       |
| Selection                                                                                                    |                                                                                                    |                                                                        |                     |                          |              |
| Codice GA035 Ar                                                                                                    | TTICOLO GASOLIO AUTOTRAZIONE S.10 PPM                                                                                             | Categor                                                                | ia 000              |                          | *            |
|                                                                                                    | From 01/01/2023.                                                                                                    | To 09/12/2                                                             | 024 -               |                          |              |
|                                                                                                    | History <sort data="" fattura<="" td=""><td>&gt; <record< td=""><td>d 100 of 100&gt;</td><td></td><td></td></record<></td></sort> | > <record< td=""><td>d 100 of 100&gt;</td><td></td><td></td></record<> | d 100 of 100>       |                          |              |
| Data Fattura Riferimenti                                                                                                    | Codice Ragione Sociale                                                                                                    | Fil. U.M.                                                              | Quantità U.M.       | Prezzo Pagame            | ento 🗂       |
| 20/06/2024 FAT 10021                                                                                                    | 002234 STAZIONE DI SERVIZIO SI                                                                                                    | 0 LT                                                                   | 2.000,000 LT        | 1,02531 ADDEBI           | TO 1         |
| 20/06/2024 FAT 10020                                                                                                    | 002499 BENZINA A GO' GO' S.r.                                                                                                    | 1 LT                                                                   | 2.000,000 LT        | 1,36646 ADDEBI           | TO 1         |
| 10/07/2024 FAT 10024                                                                                                    | 000043 BIANCHETTI & ROSSI SDF                                                                                                    | 1 LT                                                                   | 2.000,000 LT        | 1,45000 RIMESS           | A DI         |
| 10/07/2024 FAT 10023                                                                                                    | 002499 BENZINA A GO' GO' S.r.                                                                                                    | 1 LT                                                                   | 5.000,000 LT        | 1,36646 ADDEB1           | T0 1         |
| 20/07/2024 FAT 10026                                                                                                    | 000020 BORA S.R.L.                                                                                                    | 0 LT                                                                   | 5.000,000 LT        | 1,45000 RIMESS           | A DI         |
| 20/07/2024 FAT 10027                                                                                                    | 000081 SIDERURGICA COMMERCIALI                                                                                                    | 0 LT                                                                   | 2.000,000 LT        | 1,45000 RIM DI           | R VI         |
| 10/08/2024 FAT 10029                                                                                                    | 002234 STAZIONE DI SERVIZIO SI                                                                                                    | 0 LI                                                                   | 2.000,000 LT        | 1,45200 ADDEBI           | 10 1         |
| 10/08/2024 FAT 10028                                                                                                    | 002499 BENZINA A GU GU S.F.                                                                                                    |                                                                        | 2.000,000 LT        | 1,30040 ADDEBI           | 10 1<br>D 20 |
| 24/08/2024 FAT 10031                                                                                                    | 001038 ARKIVA ITALIA S.K.L.                                                                                                    | 0 LT                                                                   | 2.000,000 LT        | 1,40000 RIM DI           | R 30         |
| 10/09/2024 FAT 10034                                                                                                    | 000202 LA NOUVA SUCIETA ELET                                                                                                    | O LT                                                                   | 2.000,000 LT        | 1,42000 RIH DI           |              |
| 20/09/2024 FAT 10032                                                                                                    | AA1658 ARRIVA TTALTA S R I                                                                                                    | A IT                                                                   | 5 000,000 LT        | 1,40000 RIM DI           | R 36         |
| 20/09/2024 FAT 10037                                                                                                    | 002234 STAZIONE DI SERVIZIO SI                                                                                                    | 0 IT                                                                   | 2.000,000 LT        | 1,45200 ADDEB1           | TOI          |
| 20/09/2024 FAT 10036                                                                                                    | 002499 BENZINA A GO' GO' S.r.                                                                                                    | 1 LT                                                                   | 2.000.000 LT        | 1.36646 ADDEBI           | TOI          |
| 10/10/2024 FAT 10042                                                                                                    | 000020 BORA S.R.L.                                                                                                    | 0 LT                                                                   | 5.000.000 LT        | 1.40000 RIM DI           | R 36         |
| 10/10/2024 FAT 10043                                                                                                    | 000043 BIANCHETTI & ROSSI SDF                                                                                                    | 1 LT                                                                   | 2.000,000 LT        | 1,40000 RIMESS           | A DI         |
| 10/10/2024 FAT 10039                                                                                                    | 000061 FALCON ARMAMENTI S.P.A                                                                                                    | 0 LT                                                                   | 2.000,000 LT        | 1,40000 RIMESS           | A DI         |
| 21/10/2024 FAT 10046                                                                                                    | 001658 ARRIVA ITALIA S.R.L.                                                                                                    | 0 LT                                                                   | 5.000,000 LT        | 1,40000 RIM DI           | R 36         |
| 21/10/2024 FAT 10045                                                                                                    | 002234 STAZIONE DI SERVIZIO SI                                                                                                    | 0 LT                                                                   | 3.000,000 LT        | 1,45200 ADDEB1           | TO 1         |
| 21/10/2024 FAT 10044                                                                                                    | 002499 BENZINA A GO' GO' S.r.                                                                                                    | 1 LT                                                                   | 2.000,000 LT        | 1,36646 ADDEB1           | TO 1         |
| 04/11/2024 FAT 10047                                                                                                    | 000002 IMPRESA COSTRUZIONI LU:                                                                                                    | 0 LT                                                                   | 2.000,000 LT        | 1,40000 RIM DI           | R 36         |
| 04/11/2024 FAT 10048                                                                                                    | 000003 C.A.T. COOPERATIVA ART:                                                                                                    | 0 LT                                                                   | 2.000,000 LT        | 1,40000 RIC BA           | INC 3        |
|                                                                                                    |                                                                                                    | -                                                                      |                     |                          |              |
| Dominut Search Pattern                                                                                                    | n Search Restore Analytic                                                                                                    | Sort C                                                                 | lear Report         | MAP LATEST N             | EWS          |
| v.16.0.0 Adel S.r.l Via I                                                                                                    | Malta 12/H - 25124 Brescia - telef. 030 221                                                                                       | 1674 - 22361                                                           | 4 - www.adelsystems | .it (                    | pagecrm)     |

Analytic

Visualizza il progressivo in quantità e valore delle vendite del prodotto

| 🐱 GeaUI                |                    |                                                                                                    |                                                               |                         | - 🗆 🗙                           |
|------------------------|--------------------|----------------------------------------------------------------------------------------------------|---------------------------------------------------------------|-------------------------|---------------------------------|
| ADEL<br>Van Herer      | GeaUI - a          | gente - Paccheti                                                                                                 | to Applica                                                    | tívo GEAOIL rel.        | <i>5.0</i> 09/12/2024 17:49:51  |
|                        |                    |                                                                                                    |                                                               |                         |                                 |
| <b>1</b>               | Custor             | ner Relatio                                                                                                    | onship                                                        | Manageme                | ent Back                        |
|                        |                    |                                                                                                    |                                                               |                         |                                 |
| SINTESI MERCATI LISTIN | ALLARMI MEMO       | PROFILO CLIENTI: Qua                                                                                             | dro Fatture P                                                 | artite Vendite Ordini C | offerte Appunti Contatti Agenda |
| Selection              | 10                 |                                                                                                    |                                                               |                         |                                 |
| Codice GA035           | Articolo GAS       | LIO AUTOTRAZIONE S.1                                                                                             | PPM Cate                                                      | goria <mark>000</mark>  |                                 |
|                        |                    | From 01/01/20                                                                                                    | 023. To 09/1                                                  | 2/2024.                 |                                 |
|                        | Analy              | tic <sort data="" fat<="" td=""><td>ttura&gt; <re< td=""><td>cord 100 of 100&gt;</td><td></td></re<></td></sort> | ttura> <re< td=""><td>cord 100 of 100&gt;</td><td></td></re<> | cord 100 of 100>        |                                 |
| Data Fattura U.M.      | Quantità           | Progressivo U.M.                                                                                                 | Prezzo                                                        | Progressivo Codice      | Ragione Sociale                 |
| 20/06/2024 LT          | 2.000,000          | 131.700 LT                                                                                                    | 1,02531                                                       | 168.464 002234          | STAZIONE DI SERVIZIO            |
| 20/06/2024 LT          | 2.000,000          | 133.700 LT                                                                                                    | 1,36646                                                       | 171.197 002499          | BENZINA A GO' GO' S.r           |
| 10/07/2024 LT          | 2.000,000          | 135.700 LT                                                                                                    | 1,45000                                                       | 174.097 000043          | BIANCHETTI & ROSSI SDI          |
| 10/07/2024 LT          | 5.000,000          | 140.700 LT                                                                                                    | 1,36646                                                       | 180.929 002499          | BENZINA A GO' GO' S.r           |
| 20/07/2024 LT          | 5.000,000          | 145.700 LT                                                                                                    | 1,45000                                                       | 188.179 000020          | BORA S.R.L.                     |
| 20/07/2024 LT          | 2.000,000          | 147.700 LT                                                                                                    | 1,45000                                                       | 191.079 000081          | SIDERURGICA COMMERCIA           |
| 10/08/2024 LT          | 2.000,000          | 149.700 LT                                                                                                    | 1,45200                                                       | 193.983 002234          | STAZIONE DI SERVIZIO            |
| 10/08/2024 LT          | 2.000,000          | 151.700 LT                                                                                                    | 1,36646                                                       | 196.716 002499          | BENZINA A GO' GO' S.r           |
| 24/08/2024 LT          | 5.000,000          | 156.700 LT                                                                                                    | 1,40000                                                       | 203.716 001658          | ARRIVA ITALIA S.R.L.            |
| 10/09/2024 LT          | 2.000,000          | 158.700 LT                                                                                                    | 1,42000                                                       | 206.556 000282          | LA NUOVA SOCIETA' ELE           |
| 10/09/2024 LT          | 1.000,000          | 159.700 LT                                                                                                    | 1,45000                                                       | 208.006 002462          | GALERI FULVIO                   |
| 20/09/2024 LT          | 5.000,000          | 164.700 LT                                                                                                    | 1,40000                                                       | 215.006 001658          | ARRIVA ITALIA S.R.L.            |
| 20/09/2024 LT          | 2.000,000          | 166.700 LT                                                                                                    | 1,45200                                                       | 217.910 002234          | STAZIONE DI SERVIZIO            |
| 20/09/2024 LT          | 2.000,000          | 168.700 LT                                                                                                    | 1,36646                                                       | 220.643 002499          | BENZINA A GO' GO' S.r           |
| 10/10/2024 LT          | 5.000,000          | 173.700 LT                                                                                                    | 1,40000                                                       | 227.643 000020          | BORA S.R.L.                     |
| 10/10/2024 LT          | 2.000,000          | 175.700 LT                                                                                                    | 1,40000                                                       | 230.443 000043          | BIANCHETTI & ROSSI SDI          |
| 10/10/2024 LT          | 2.000,000          | 177.700 LT                                                                                                    | 1,40000                                                       | 233.243 000061          | FALCON ARMAMENTI S.P.           |
| 21/10/2024 LT          | 5.000,000          | 182.700 LT                                                                                                    | 1,40000                                                       | 240.243 001658          | ARRIVA ITALIA S.R.L.            |
| 21/10/2024 LT          | 3.000,000          | 185.700 LT                                                                                                    | 1,45200                                                       | 244.599 002234          | STAZIONE DI SERVIZIO :          |
| 21/10/2024 LT          | 2.000,000          | 187.700 LT                                                                                                    | 1,36646                                                       | 247.332 002499          | BENZINA A GO' GO' S.r           |
| 04/11/2024 LT          | 2.000,000          | 189.700 LT                                                                                                    | 1,40000                                                       | 250.132 000002          | IMPRESA COSTRUZIONI LI          |
| 04/11/2024 LT          | 2.000,000          | 191.700 LT                                                                                                    | 1,40000                                                       | 252.932 000003          | C.A.T. COOPERATIVA AR           |
| 1                      | 1000               |                                                                                                    |                                                               |                         |                                 |
| Download Search Pa     | attern Search      | Restore Delivery                                                                                                 | Sort                                                          | Clear Report            | MAP LATEST NEWS                 |
| v.16.0.0 Adel S.r.l.   | - Via Malta 12/H - | 25124 Brescia - telef. 0                                                                                         | 30 221674 - 22                                                | 3614 - www.adelsystems  | .it (pagecrm)                   |

### Delivery

#### Visualizza le ultime consegne per cliente del prodotto

| 🚆 GeaUl                                                                                                    |                      |                      |                 | - 🗆 X               |
|----------------------------------------------------------------------------------------------------|----------------------|----------------------|-----------------|---------------------|
| GeaUI - agente - Pacci                                                                                               | hetto Applicat       | tívo GEAOIL rei      | . 5.0           | 10/12/2024 10:11:03 |
|                                                                                                    |                      |                      |                 |                     |
| Customer Rela                                                                                                    | tionshin             | Managem              | ent             | Back                |
|                                                                                                    | uonamp               | managem              | ent             |                     |
| SINTESI MERCATI LISTINI ALLARMI MEMO PROFILO CLIENTI                                                                 | Quadro Eatture Pa    | rtite Vendite Ordini | Offerte Annunti | Contatti Agenda     |
| Salection                                                                                                    | Quadro Fatture Fat   | Tate Vendite Ordini  | onerte Appund   | Contatti Agenda     |
| Codice GA035 Articolo GASOLIO AUTOTRAZIONE                                                                           | S.10 PPM Gate        | noria 000            |                 |                     |
| From 01/0                                                                                                    | 1/2023 To 10/12      | /2024                |                 |                     |
|                                                                                                    | 1/2023 10 10/12      | 72024                |                 |                     |
| Last-Delivery <sort i<="" td=""><td>oata Fattura&gt; &lt;</td><td>Record 14 of 14&gt;</td><td>-</td><td></td></sort> | oata Fattura> <      | Record 14 of 14>     | -               |                     |
| Data Fattura Riferimenti Codice Ragione Sociale                                                                      | Fil.                 | U.M. Qua             | ntita U.M.      | Prezzo              |
| 27/12/2023 ED 55012 0000025 HUTEL MASTER                                                                             | RDESCTANO O          | LT 1.300             | 000 LT          | 1,00000             |
| 10/05/2024 FAT 10015 000100 CREDITO AGRARIO                                                                          | TONT POSST A         | LT 2,000             | 000 LT          | 1,30000             |
| 20/07/2024 FAT 10015 000110 11 RESA COSTROZ                                                                          | MERCIALE S 0         | LT 2.000             | .000 LT         | 1,45000             |
| 10/09/2024 FAT 10034 000282 LA NUOVA SOCIET                                                                          | A' FLETTRI O         | LT 2.000             | .000 LT         | 1,42000             |
| 10/09/2024 FAT 10032 002462 GALERT FULVIO                                                                            | θ                    | LT 1,000             | .000 LT         | 1,45000             |
| 10/10/2024 FAT 10042 000020 BORA S.R.L.                                                                              | 0                    | LT 5,000             | .000 LT         | 1,40000             |
| 10/10/2024 FAT 10043 000043 BIANCHETTI & RO                                                                          | SSI SDF ST 1         | LT 2.000             | .000 LT         | 1,40000             |
| 10/10/2024 FAT 10039 000061 FALCON ARMAMENT                                                                          | I S.P.A. 0           | LT 2.000             | .000 LT         | 1,40000             |
| 21/10/2024 FAT 10046 001658 ARRIVA ITALIA S                                                                          | .R.L. 0              | LT 5.000             | .000 LT         | 1,40000             |
| 21/10/2024 FAT 10045 002234 STAZIONE DI SER                                                                          | VIZIO SNC 0          | LT 3.000             | ,000 LT         | 1,45200             |
| 21/10/2024 FAT 10044 002499 BENZINA A GO' G                                                                          | 0`S.r.l. 1           | LT 2.000             | ,000 LT         | 1,36646             |
| 04/11/2024 FAT 10047 000002 IMPRESA COSTRUZ                                                                          | IONI LUIGI 0         | LT 2.000             | ,000 LT         | 1,40000             |
| 04/11/2024 FAT 10048 000003 C.A.T. COOPERAT                                                                          | IVA ARTIGI 0         | LT 2.000             | ,000 LT         | 1,40000             |
|                                                                                                    |                      |                      |                 |                     |
|                                                                                                    |                      |                      |                 |                     |
|                                                                                                    |                      |                      |                 |                     |
|                                                                                                    |                      |                      |                 |                     |
|                                                                                                    |                      |                      |                 |                     |
|                                                                                                    |                      |                      |                 |                     |
|                                                                                                    |                      |                      |                 |                     |
|                                                                                                    |                      |                      |                 |                     |
|                                                                                                    |                      |                      |                 |                     |
| Search Pattern Search Restore Sun                                                                                    | imary Sort           | Clear Report         |                 | TEST NEWS           |
| v.16.0.0 Adel S.r.l Via Malta 12/H - 25124 Brescia - tel                                                             | ef. 030 221674 - 223 | 614 - www.adelsystem | s.it            | (pagecrm)           |

Summary

Visualizza i totali per cliente delle vendite del prodotto

| -   | GeaUI      |                                                                                                    |           |            |                      |               | -          |          |
|-----|------------|----------------------------------------------------------------------------------------------------|-----------|------------|----------------------|---------------|------------|----------|
|     | 4          | GeaUI - agente - Pacchette                                                                                              | о Арр     | licativ    | o GEAOIL rel.        | 5.0           | 10/12/2024 | 10:23:12 |
|     |            |                                                                                                    |           |            |                      |               |            | Dente    |
|     |            | Customer Relatio                                                                                                    | onsh      | ip N       | lanageme             | ent           |            | Баск     |
|     |            |                                                                                                    |           |            |                      |               |            |          |
|     | SINTESI ME | RCATI LISTINI ALLARMI MEMO PROFILO CLIENTI: Quad                                                                        | ro Fattur | e Partite  | Vendite Ordini Of    | fferte Appunt | i Contatti | Agenda   |
|     | Selection  |                                                                                                    |           |            |                      |               |            |          |
|     | Codice G/  | 035 Articolo GASOLIO AUTOTRAZIONE S.10                                                                                  | PPM       | Categor    | ia 000               |               |            |          |
|     |            | From 01/01/202                                                                                                    | 23. To 1  | 0/12/2     | 024.                 |               |            |          |
|     |            | Summary <sort cod<="" td=""><td>ice&gt; &lt;</td><td>Record</td><td>14 of 14&gt;</td><td></td><td></td><td></td></sort> | ice> <    | Record     | 14 of 14>            |               |            |          |
|     | Codice     | Ragione Sociale                                                                                                    | Filiale   | U.M.       | Quant                | ità           | Fattu      | rato 🗎   |
|     | 000002     | IMPRESA COSTRUZIONI LUIGI ZORZINI S.A.S                                                                                 | 0         | LT         | 2.000,0              | 000           | 2.800      | ,00      |
|     | 000003     | C.A.T. COOPERATIVA ARTIGIANALE                                                                                          | 0         | LT         | 3.000,0              | 000           | 4.100      | ,00      |
|     | 000006     | CREDITO AGRARIO BRESCIANO S.p.A.                                                                                        | 0         | LT         | 5.400,0              | 900           | 7.020      | ,00      |
|     | 000020     | BORA S.R.L.                                                                                                    | θ         | LT         | 12.000,0             | 900           | 16.850     | ,00      |
|     | 000025     | HOTEL MASTER                                                                                                    | 1         | LT         | 7.500,0              | 000           | 8.100      | ,00      |
|     | 000043     | BIANCHETTI & ROSSI SDF STAZIONE DI                                                                                      | 1         | LT         | 19.000,0             | 900           | 26.540     | ,00      |
|     | 000061     | FALCON ARMAMENTI S.P.A.                                                                                                 | 0         | LT         | 3.000,0              | 900           | 4.100      | ,00      |
|     | 000081     | SIDERURGICA COMMERCIALE S.R.L.                                                                                          | 0         | LT         | 2.000,0              | 000           | 2.900      | ,00      |
|     | 000110     | IMPRESA COSTRUZIONI ROSSI S.P.A.                                                                                        | θ         | LT         | 2.100,0              | 900           | 3.029      | ,00      |
|     | 000282     | LA NUOVA SOCIETA' ELETTRICA SRL                                                                                         | θ         | LT         | 4.000,0              | 900           | 5.740      | ,00      |
|     | 001658     | ARRIVA ITALIA S.R.L.                                                                                                    | 0         | LT         | 31.000,0             | 000           | 44.050     | ,00      |
|     | 002234     | STAZIONE DI SERVIZIO SNC                                                                                                | 0         | LT         | 34.000,0             | 900           | 39.966     | ,27      |
|     | 002462     | GALERI FULVIO                                                                                                    | 0         | LT         | 5.000,0              | 900           | 6.820      | ,00      |
|     | 002499     | BENZINA A GO` GO` S.r.l.                                                                                                | 0         | LT         | 61.700,0             | 000           | 80.916     | ,33      |
|     |            |                                                                                                    |           |            |                      |               |            |          |
|     |            |                                                                                                    |           |            |                      |               |            |          |
|     |            |                                                                                                    |           |            |                      |               |            |          |
|     |            |                                                                                                    |           |            |                      |               |            |          |
|     |            |                                                                                                    |           |            |                      |               |            |          |
|     |            |                                                                                                    |           |            |                      |               |            |          |
|     |            |                                                                                                    |           |            |                      |               |            |          |
|     |            |                                                                                                    |           |            |                      |               |            |          |
|     |            |                                                                                                    | 2007/0    |            |                      |               | -          | 10.41    |
|     | Deveload   | Search Pattern Search Restore History                                                                                   | So        | rt C       | lear Report          | MAP LA        | TEST       | WS       |
| v.: | 16.0.0     | Adel S.r.I Via Malta 12/H - 25124 Brescia - telef. 03                                                                   | 0 221674  | 1 - 223614 | 4 - www.adelsystems. | it            | (          | pagecrm) |

Dalla vista **Summary** si ritorna al cronologico delle vendite con il bottone History.

Al piede sono disponibili anche i comandi:

MAP

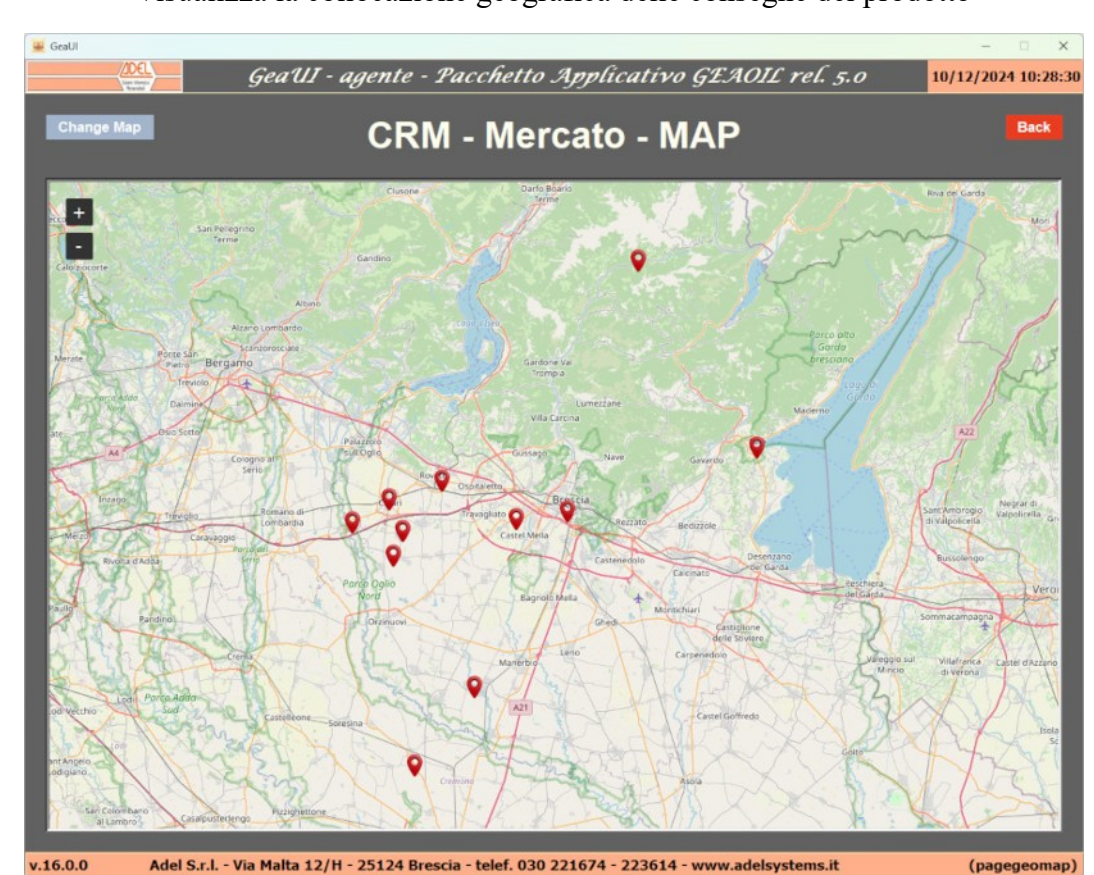

Visualizza la collocazione geografica delle consegne del prodotto

LATEST Visualizza le presentazioni degli ultimi prodotti predisposte dall'Azienda

**NEWS** Visualizza l'elenco delle comunicazioni e degli aggiornamenti di documentazione per l'Agente predisposti dall'Azienda

#### Listino dei prodotti commercializzati

La pagina LISTINI consente la rilevazione dei **prezzi di vendita** applicabili ad uno o più prodotti selezionabili attraverso le caratteristiche merceologiche e/o gli attributi statistici presenti in anagrafica.

I prezzi proposti sono quelli del listino base definito dall'Azienda.

Oltre al prezzo sono riportati anche l'imballo, le caratteristiche del confezionamento e l'unità di misura di consegna.

La selezione può essere eseguita per **singolo** prodotto, con l'ausilio delle liste a discesa sul codice e sulle descrizioni,

| 🖉 GeaUl             |               |                |              |             |         |         |          |         |         | -        | □ ×         |
|---------------------|---------------|----------------|--------------|-------------|---------|---------|----------|---------|---------|----------|-------------|
| ADEL                | Geal          | II - agente ·  | - Paccheti   | to Appli    | cativo  | GEA     | OIL re   | el. 5.0 |         | 10/12/20 | 24 11:33:47 |
| ?                   | Cus           | tomer          | Relatio      | onshi       | рM      | ana     | gen      | nent    |         |          | Back        |
| SINTESI MERCATI LIS | STINI ALLARMI | MEMO PROFILO   | CLIENTI: Qua | dro Fatture | Partite | Vendite | Ordini   | Offerte | Appunti | Contatti | Agenda      |
| Selection filter    |               |                |              | -           |         |         |          |         |         |          | -           |
| Tipo                |               |                |              | . Voce      |         |         |          |         |         |          |             |
| Tipo                |               |                |              | . Voce      |         |         |          |         |         |          |             |
| Тіро                |               |                |              | . Voce      |         |         |          |         | _       |          |             |
|                     | Articolo      | 202            | Descriz      | zione       |         |         |          |         |         |          |             |
| Listini             |               | 202210010      |              |             |         |         |          |         |         |          |             |
| U.M. Pre            | zzo Prezzo    | 202210012      | -            | U.M.        | Cons.   | Peso    | Unitario | )       | Volun   | ne Confe | ezioni      |
|                     |               | 202211012      |              |             |         |         |          |         |         |          |             |
|                     |               | 202212010      |              |             |         |         |          |         |         |          |             |
|                     |               | 20225          |              |             |         |         |          |         |         |          |             |
|                     |               | 202FL<br>202FN |              |             |         |         |          |         |         |          |             |
|                     |               | 202L1          |              |             |         |         |          |         |         |          |             |
|                     |               | 202L3          |              |             |         |         |          |         |         |          |             |
|                     |               | 202LM          |              |             |         |         |          |         |         |          |             |
|                     |               | 202SC          |              |             |         |         |          |         |         |          |             |

o, sempre con l'ausilio delle liste a discesa, attraverso tre **filtri di estrazione** sulle tabelle di classificazione dei prodotti impostate nel gestionale.

| 😐 GeaUI        |                    |                                        |                                               |                                                             |                                               |                          |          |                |            |               |               |        |         |         | -        | □ ×         |
|----------------|--------------------|----------------------------------------|-----------------------------------------------|-------------------------------------------------------------|-----------------------------------------------|--------------------------|----------|----------------|------------|---------------|---------------|--------|---------|---------|----------|-------------|
|                | <u>/00</u> 61      | $\rangle$                              |                                               | Geal                                                        | 11 - ay                                       | gente                    | - Pacc   | hetto          | Appli      | cativo        | GE:           | 10IL r | el. 5.0 |         | 10/12/20 | 24 11:18:43 |
| ?              |                    |                                        |                                               | Cus                                                         | ton                                           | ner                      | Rela     | tior           | nshi       | p Ma          | ana           | igen   | nen     | t       |          | Back        |
| SINT           | ESI MERC           | CATI                                   | LISTINI                                       | ALLARMI                                                     | MEMO                                          | PROFIL                   | CLIENTI: | Quadro         | Fatture    | Partite       | Vendite       | Ordini | Offerte | Appunti | Contatti | Agenda      |
| Selec          | tion filter        |                                        |                                               |                                                             |                                               |                          |          |                |            |               |               |        |         |         |          |             |
|                | Тіро               | 012                                    | - SET                                         | TORI ME                                                     | RCEOLOG                                       | ICI                      |          |                | Voce       | 060 -         | LUBRI         | ICANTI |         |         |          |             |
|                | Tipo               | 013                                    | - CLA                                         | SSI MER                                                     | CEOLOGI                                       | CHE                      |          |                | Voce       | 600 -         | LUBRI         | ICANTI | AUTO    |         |          |             |
| Listin<br>Arti | Tipo<br>ii<br>colo | 074<br>012<br>013<br>014<br>015<br>050 | - MAR<br>- SE<br>- CL<br>- GR<br>- IM<br>- FA | CHE PRO<br>TTORI M<br>ASSI ME<br>UPPI ME<br>BALLI<br>MIGLIE | DOTTI<br>ERCEOL<br>RCEOLO<br>RCEOLO<br>PRODOT | OGICI<br>OGICHE<br>OGICI |          | oi<br><b>.</b> | Voce<br>ne | 010 -<br>Prez | EXXON<br>zo P | MOBIL  | nite No | ote     |          |             |
| L              |                    | 074<br>110<br>410<br>900               | - MA<br>- CL<br>- BE<br>- CA                  | RCHE PR<br>ASSIFIC<br>NI E SE<br>TEGORIE                    | ODOTTI<br>. CONT<br>RVIZI<br>FISCA            | ABILE                    | PRODOT   | TI             |            |               |               |        |         |         |          |             |

Completate le impostazioni avviare l'estrazione con Download.

L'applicazione propone la lista dei prodotti rientranti nei criteri di selezione impostati.

| GeaUI                                                                                                    | GeaUI - agente - 1                     | Pacchetto App          | licativo G.     | EAOIL rel. 5.0        | - 0 × 10/12/2024 11:23:3 |
|----------------------------------------------------------------------------------------------------|----------------------------------------|------------------------|-----------------|-----------------------|--------------------------|
| ?                                                                                                    | Customer R                             | elationsh              | ip Mar          | nagement              | Back                     |
| SINTESI MERCA                                                                                                    | ATI LISTINI ALLARMI MEMO PROFILO C     | LIENTI: Quadro Fattu   | e Partite Ven   | dite Ordini Offerte / | Appunti Contatti Agenda  |
| Selection filter                                                                                                    |                                        |                        |                 |                       |                          |
| Tipo                                                                                                    | 12 - SETTORI MERCEOLOGICI              | Vo                     | 060 - LUB       | RIFICANTI             |                          |
|                                                                                                    |                                        |                        |                 |                       | · ·                      |
| Tipo 🖸                                                                                                    | 013 - CLASSI MERCEOLOGICHE             | . Vo                   | ce 600 - LUB    | RIFICANTI AUTO        |                          |
| Tipo 🤤                                                                                                    | 074 - MARCHE PRODOTTI                  | . Vo                   | ce 010 - EXX    | ON-MOBIL              |                          |
|                                                                                                    | Articolo                               | Descrizione            |                 |                       |                          |
| Listini <sort arti<="" td=""><td>colo&gt; <record 160="" of=""></record></td><td></td><td></td><td></td><td></td></sort> | colo> <record 160="" of=""></record>   |                        |                 |                       |                          |
| Articolo                                                                                                    | Descrizione                            | U.M.                   | Prezzo          | Prezzo Limite Note    | <b>.</b>                 |
| 20225                                                                                                    | MOBIL 1 15/40                          | N                      | 28,50000        | 14.25000 SECC         | HIA                      |
| 202FL                                                                                                    | MOBIL 1 15/40                          | LT                     | 3,00000         | 1,85000 FUST          | 0                        |
| 202FN                                                                                                    | MOBIL 1 15/40                          | KG                     | 3,50000         | 1,75000 FUST          | INO                      |
| 202L1                                                                                                    | MOBIL 1 15/40                          | N                      | 4,80000         | 0,00000 LATT          | . T.1                    |
| 202L3                                                                                                    | MOBIL 1 15/40                          | N                      | 11,50000        | 0,00000 LATT          | . T.3                    |
| 202L4                                                                                                    | MOBIL 1 15/40                          | N                      | 22,50000        | 0,00000 LATT          | . T.4                    |
| 202LM                                                                                                    | MOBIL 1 15/40                          | N                      | 2,50000         | 0,00000 LATT          | . 1/2                    |
| 202SC                                                                                                    | MOBIL 1 15/40                          | N                      | 55,00000        | 0,00000 SECC          | HIA                      |
| 20325                                                                                                    | MOBIL PLUS 20/30                       | N                      | 0,00000         | 0,00000 SECC          | HIA                      |
| 203FL                                                                                                    | MOBIL PLUS M.O. 20/30                  | KG                     | 0,00000         | 0,00000 FUST          | 0                        |
| 203FN                                                                                                    | MOBIL PLUS M.O. 20/30                  | KG                     | 0,00000         | 0,00000 FUST          | INO                      |
| 203L1                                                                                                    | MOBIL PLUS M.O. 20/30                  | N                      | 0,00000         | 0,00000 LATT          | . T.1                    |
| 203L3                                                                                                    | MOBIL PLUS M.O. 20/30                  | N                      | 0,00000         | 0,00000 LATT          | . 1.3                    |
| 203L4                                                                                                    | MOBIL PLUS M.O. 20/30                  | N                      | 0,00000         | 0,00000 LATT          | . T.4                    |
| 203L5                                                                                                    | MOBIL PLUS M.O. 20/30                  | N                      | 0,00000         | 0,00000 LATT          | . 1.5                    |
| 203LM                                                                                                    | MOBIL PLUS M.O. 20/30                  | N                      | 0,00000         | 0,00000 LATT          | . 1/2                    |
| 20350                                                                                                    | MUBIL PLUS M.O. 20/30                  | N                      | 0,00000         | 0,00000 SECC          | ATH                      |
| 204FL                                                                                                    | MOBIL PLUS M.O. 40                     | KG                     | 0,00000         | 0,00000 FUST          | TNO                      |
| 204FN                                                                                                    | MUBIL PLUS M.U. 40                     | KG                     | 0,00000         | 0,0000 FUST           | INU                      |
|                                                                                                    | Download Search Pattern                | Search Restore         | Sort            | Clear Report          |                          |
| 16.0.0                                                                                                    | Adel S.r.l Via Malta 12/H - 25124 Bres | cia - telef. 030 22167 | 4 - 223614 - wv | /w.adelsystems.it     | (pagecrn                 |

I dati della lista eccedono la finestra, di cnseguenza è presente la barra di scorrimento orizzontale che permette di visualizzare i dati di confezionamento e consegna.

| 🛥 GeaUI |                                                                                                    |                      |                 |           |         |         |          |         |         | -        |             |
|---------|----------------------------------------------------------------------------------------------------|----------------------|-----------------|-----------|---------|---------|----------|---------|---------|----------|-------------|
|         | (JOEL)                                                                                                    | GeaUI - agente -     | Pacchetto .     | Applica   | ativ    | O GEA   | 01L re   | el. 5.0 | 1       | 0/12/202 | 24 11:28:57 |
| ?       |                                                                                                    | Customer F           | Relatior        | nship     | M       | lana    | gen      | nent    |         |          | Back        |
| SINTE   | SI MERCATI LISTINI                                                                                                    | ALLARMI MEMO PROFILO | CLIENTI: Quadro | Fatture F | Partite | Vendite | Ordini   | Offerte | Appunti | Contatti | Agenda      |
| Selecti | on filter                                                                                                    |                      |                 |           |         |         |          |         |         |          |             |
|         | Tipo 012 - SETT                                                                                                    | ORI MERCEOLOGICI     |                 | Voce      | 60 -    | LUBRIFI | CANTI    |         |         |          |             |
|         | Tipo 013 - CLAS                                                                                                    | SI MERCEOLOGICHE     |                 | Voce 6    | 00 -    | LUBRIFI | CANTI    | AUTO    |         |          |             |
|         | Tipo 074 - MARC                                                                                                    | THE PRODOTTI         |                 | Voce 0    | 10 -    | EXXON-M | OBIL     |         |         |          |             |
|         | A                                                                                                    | rticolo              | Descrizio       | ne        |         |         |          |         |         |          | -           |
| Listini | <sort articolo=""> <recor< td=""><td>d 160 of 160&gt;</td><td></td><td></td><td></td><td></td><td></td><td></td><td></td><td></td><td></td></recor<></sort> | d 160 of 160>        |                 |           |         |         |          |         |         |          |             |
| U.M.    | Prezzo                                                                                                    | Prezzo Limite Note   |                 | U.M. C    | ons.    | Peso    | Unitario | )       | Volum   | e Confe  | zioni       |
| N       | 28,50000                                                                                                    | 14,25000 SECCHI      | A               | N         |         |         | 22,250   | 9       | 25,00   | 0 1      |             |
| LT      | 3,00000                                                                                                    | 1,85000 FUSTO        |                 | N         |         |         | 186,000  | Э       | 200,00  | 0 1      |             |
| KG      | 3,50000                                                                                                    | 1,75000 FUSTIN       | 10              | N         |         |         | 52,000   | 9       | 60,00   | 0 1      |             |
| N       | 4,80000                                                                                                    | 0,00000 LATT.        | T.1             | Car       | t       |         | 21,350   | 9       | 24,00   | 0 2      | 4           |
| N       | 11,50000                                                                                                    | 0,00000 LATT.        | T.3             | N         |         |         | 2,67     | 3       | 3,00    | 0 1      |             |
| N       | 22,50000                                                                                                    | 0,00000 LATT.        | T.4             | N         |         |         | 3,560    | Э       | 4,00    | 0 1      |             |
| N       | 2,50000                                                                                                    | 0,00000 LATT.        | 1/2             | N         |         |         | 0,44     | 5       | 0,50    | 0 1      |             |
| N       | 55,00000                                                                                                    | 0,00000 SECCHI       | A               | N         |         |         | 18,000   | 9       | 20,00   | 0 1      |             |

#### Allarmi e avvisi per l'agente, clienti in Black List

La pagina ALLARMI presenta gli avvisi e gli allarmi di interesse per l'agente, in particolare:

- gli avvisi (in nero nell'elenco) relativi agli eventi programmati la cui scadenza è stata superata o cade nella data corrente;
- · gli allarmi (in rosso nell'elenco) relativi ai Clienti con partite scadute;

riportati, come numero, anche nella pagina SINTESI di ingresso nell'applicazione.

| Control of the second second sec              | 🔐 GeaUl                                                                                                    |                                                                                                    |                 |                      |                 |               |                 | - 🗆 X              |
|----------------------------------------------------------------------------------------------------|----------------------------------------------------------------------------------------------------|----------------------------------------------------------------------------------------------------|-----------------|----------------------|-----------------|---------------|-----------------|--------------------|
| Constant Schult and the second 22 of 22     Crigin Type Subject Nemo 31/12/2024 - Visita - STAZIONE D 31/12/2024 - Visita - STAZIONE D 31/12/12/10 - Visita - STAZIONE D 31/12/12/10/12/11/12/12/12/12/12/12/12/12/12/12/12/                                                                                                    | <u>/JDEL</u>                                                                                                    |                                                                                                    | GeaUI - agent   | te - Pacchetto       | Applicative     | GEAOIL        | rel. 5.0        | 20/01/2025 14:52:3 |
| Customer Carbon Control of the server of the server o              | 1000                                                                                                    |                                                                                                    | <u> </u>        |                      | 35              | -             |                 |                    |
| Customer Recations in provide and the provided and provided and the provided and the provided and provided and the provided and the prov                                | 2                                                                                                    | 6                                                                                                    |                 | - Deleties           | a hin M         |               |                 | Back               |
| SINTESI MERGATI LISTNI ALLARMI MEMO PROFILO CLIENTE Quadro Fatture Partite Vendite Ordini Offerte Appunti Contatti Agenda         Allarmit-Soft Severita>-Record 22 of 22>         Origin       Type       Subject       Notify         MENO       SCADUTO       002234       STAZIONE DI SERVIZIO SNC       31/12/2024 - Visita - STAZIONE DI         AGENDA       SCADUTO       002034       STAZIONE DI SERVIZIO SNC       14/11/2024 - Invito alla fiera R         AGENDA       SCADUTO       0020499       BENZINA A GO' GO' S.r.1.       15/01/2025 - Fiera della Rete PV         SERVER       SCOPERTO       000005       AZIENDA AGRICOLA F.LLI ZUBANI       Importo: 1.8.385,40         SERVER       SCOPERTO       000005       AZIENDA AGRICOLA F.LLI ZUBANI       Importo: 1.012,00         SERVER       SCOPERTO       000005       AZIENDA AGRICOLA F.LLI ZUBANI       Importo: 1.8.385,40         SERVER       SCOPERTO       0000013       COMMERCIALE CEMENTI S.p.A.       Importo: 1.032,00         SERVER       SCOPERTO       000013       COMMERCIALE CEMENTI S.p.A.       Importo: 1.4.50,00         SERVER       SCOPERTO       000045       SALUMFITI & ROSSI SDF STAZIONE DI       Importo: 1.4.50,00         SERVER       SCOPERTO       000045       SALUMFITI & ROSSI SDF STAZIONE DI       Importo: 1.4.50,00                                                                                                    | <b></b>                                                                                                    | C                                                                                                    | Justome         | r Relation           | isnip M         | anagei        | nent            |                    |
| SINTESI MERCATI LISTINI ALLARMI MEMO PROFILO CLIENT: Quadro Fature Partine Vendite Ordini Offerte Appunti Contati Agenda       Allarmi CSOTEVENTO     Subject     Notify       Origin Type     Subject     01/12/2024 - Visita - STAZIONE DI       AGENDA SCADUTO 002234 STAZIONE DI SERVIZIO SNC     14/11/2024 - Invito alla fiera R       AGENDA SCADUTO 000023 BIANCHETTI & ROSSI SDF STAZIONE DI     14/11/2024 - Invito alla fiera R       AGENDA SCADUTO 00002 IMPRESA COSTRUZIONI LUIGI ZORZINI S.A Importo: 18.385,40       SERVER SCOPERTO 000005 AZIENDA AGRICOLA F.LLI ZUBANI     Importo: 1.012,00       SERVER SCOPERTO 000006 FIERAMOSCA ETTOREARMI E CACCIA-PESCA     Importo: 1.035,10       SERVER SCOPERTO 000013 COMMERCIALE CEMENTI S.P.A.     Importo: 1.035,10       SERVER SCOPERTO 000021 COMUME DI MONTE ISOLA     Importo: 1.450,00       SERVER SCOPERTO 000013 COMMERCIALE CEMENTI S.P.A.     Importo: 1.450,00       SERVER SCOPERTO 000014 SILUMIFITI SADIS SISTAZIONE DI     Importo: 1.450,00       SERVER SCOPERTO 000015 SALUMIFICIO SARINI E CORTI S.P.A.     Importo: 1.450,00       SERVER SCOPERTO 000043 BIANCHETTI & ROSSI SDF STAZIONE DI     Importo: 1.450,00       SERVER SCOPERTO 000016 AZIENDA AGRICOLA IL GIGLIO     Importo: 1.450,00       SERVER SCOPERTO 000013 COMMERCIALE CEMENTI S.P.A.     Importo: 1.450,00       SERVER SCOPERTO 000014 SILUMIFICI SARINI E CORTI S.P.A.     Importo: 2.800,00       SERVER SCOPERTO 000015 AZIENDA AGRICOLA IL GIGLIO     Importo: 2.3,980,66 <th></th> <th></th> <th></th> <th></th> <th></th> <th></th> <th></th> <th></th>                                                                                                    |                                                                                                    |                                                                                                    |                 |                      |                 |               |                 |                    |
| Allarmil       Store in type       Subject       Notify         MEMO       SCOPERTO       Memo       31/12/2024 - Visita - STAZIONE D         AGENDA       SCADUTO       000043       BIANCHETTI & ROSSI SDF STAZIONE DI       14/11/2024 - Invito alla fiera R         AGENDA       SCADUTO       000043       BIANCHETTI & ROSSI SDF STAZIONE DI       14/11/2024 - Invito alla fiera R         AGENDA       SCADUTO       002499       BENZINA A GO' GO' S.r.1.       15/01/2025 - Fiera della Rete PV         SERVER       SCOPERTO       000005       AZIENDA AGRICOLA F.LLI ZUBANI       Importo: 1.012,00         SERVER       SCOPERTO       000008       FIERAMOSCA ETTOREARNI E CACCIA-PESCA       Importo: 1.035,10         SERVER       SCOPERTO       000013       COMMERCIALE CEMENTI S.p.A.       Importo: 1.035,10         SERVER       SCOPERTO       000013       COMMERCIALE CEMENTI S.p.A.       Importo: 1.450,00         SERVER       SCOPERTO       000043       BIANCHETTI & ROSSI SDF STAZIONE DI       Importo: 1.1450,00         SERVER       SCOPERTO       000043       BIANCHETTI & ROSSI SDF STAZIONE DI       Importo: 1.133,16         SERVER       SCOPERTO       000043       BIANCHETTI & ROSSI SDF STAZIONE DI       Importo: 1.193,16         SERVER       SCOPERTO       000045<                                                                                                    | SINTESI MERCA                                                                                                    | ATI LISTINI                                                                                           | LLARMI MEMO PRO | FILO CLIENTI: Quadro | Fatture Partite | Vendite Ordin | i Offerte Appun | ti Contatti Agenda |
| OriginTypeSubjectNotifyMEMOSCOPERTO Memo31/12/2024 - Visita - STAZIONE DIAGENDASCADUTO000234SCADUTO000043BIANCHETTI & ROSSI SDF STAZIONE DI14/11/2024 - Invito alla fiera RAGENDASCADUTO002499BERVERSCOPERTO000005AZIENDAAGO 60° S.r.1.15/01/2025 - Fiera della Rete PVSERVERSCOPERTO000005SERVERSCOPERTO000006AZIENDAAGRICOLA F.LLI ZUBANIImporto:1.012,00SERVERSCOPERTOSERVERSCOPERTO000010AZIENDAAGRICOLA F.LLI ZUBANIImporto:1.012,00SERVERSCOPERTOSERVERSCOPERTO000010AZIENDAAGRICOLA F.LLITUBANIImporto:1.035,10SERVERSCOPERTO000010AZIENDAAGRICOLA F.LLIJERVERSCOPERTO000020BORA S.R.L.Importo:SERVERSCOPERTO000021COMUNE DI MONTE ISOLAImporto:SERVERSCOPERTO000045SALUNIFICIOSERVERSCOPERTO000051FICLON ARMAMENTI S.P.A.Importo:SERVERSCOPERTO000061FICLON ARMAMENTI S.P.A.Importo:SERVERSCOPERTO000081SIDERURGICA COMMERCIALE S.R.L.Importo:SERVERSCOPERTO000081SIDERURGICA COMMERCIALE S.R.L.Importo:SERVERSCOPERTO </th <th>Allarmi <sort se<="" th=""><th>verità&gt; <recor< th=""><th>d 22 of 22&gt;</th><th></th><th></th><th></th><th></th><th>10</th></recor<></th></sort></th>                                                                                                    | Allarmi <sort se<="" th=""><th>verità&gt; <recor< th=""><th>d 22 of 22&gt;</th><th></th><th></th><th></th><th></th><th>10</th></recor<></th></sort> | verità> <recor< th=""><th>d 22 of 22&gt;</th><th></th><th></th><th></th><th></th><th>10</th></recor<> | d 22 of 22>     |                      |                 |               |                 | 10                 |
| MENOSCOPERTONemo31/12/2024Visita - STAZIONE DAGENDASCADUTO000234STAZIONE DI SERVIZIO SNC14/11/2024Invito alla fiera RAGENDASCADUTO0002499BENZINA A GO'GO'S.r.1.15/01/2025Fiera della Rete PVSERVERSCOPERTO000002IMPRESA COSTRUZIONI LUIGI ZORZINI S.A. Importo:18.385,40SERVERSCOPERTO000003AZIENDA AGRICOLA F.LLI ZUBANIImporto:1.032,10SERVERSCOPERTO000016AZIENDA AGRICOLA LA PICCIONAIA DI TORIImporto:1.035,10SERVERSCOPERTO000019AZIENDA AGRICOLA LA PICCIONAIA DI TORIImporto:1.035,10SERVERSCOPERTO000019BONA S.R.L.Importo:1.450,00SERVERSCOPERTO000021COMMERCIALE CEMENTI S.p.A.Importo:1.450,00SERVERSCOPERTO000021COMMERCIALE CEMENTI S.P.A.Importo:1.450,00SERVERSCOPERTO000043BIANCHETTI & ROSSI SDF STAZIONE DIImporto:1.450,00SERVERSCOPERTO000043BALCHETTI & ROSSI SDF STAZIONE DIImporto:1.450,00SERVERSCOPERTO000043BALCHETTI & ROSSI SDF STAZIONE DIImporto:1.450,00SERVERSCOPERTO000045SALUMIFICIO SARINI E CORTI S.P.A.Importo:1.450,00SERVERSCOPERTO000046AZIENDA AGRICOLA IL GIGLIOImporto:3.030,00SERVERSCOPERTO000045SALUMIFICID SARINI E CORTIS S.P.A.Importo:3.03,00 </th <th>Origin</th> <th>Туре</th> <th>Subject</th> <th></th> <th></th> <th>Notify</th> <th></th> <th></th>                                                                                                    | Origin                                                                                                    | Туре                                                                                                  | Subject         |                      |                 | Notify        |                 |                    |
| AGENDASCADUTO000234STAZIONE DISERVIZIO SNC14/11/2024Invito alla fiera RAGENDASCADUTO000043BIANCHETTI & ROSSI SDF STAZIONE DI14/11/2024Invito alla fiera RAGENDASCADUTO000002IMPRESACOS'S.T.I.15/01/2025Fiera della Rete PVSERVERSCOPERTO000002IMPRESACOSTRUZIONI LUIGI ZORZINI S.AImporto:18.385,40SERVERSCOPERTO000008FIERAMOSCAFITOREARMI ECACCIA-PESCAImporto:1.012,00SERVERSCOPERTO000010AZIENDAAGRICOLA LA PICCIONAIA DI TORI Importo:1.035,10SERVERSCOPERTO000010AZIENDAAGRICOLA LA PICCIONAIA DI TORI Importo:1.035,10SERVERSCOPERTO000010COMMERCIALE CEMENTI S.p.A.Importo:1.450,00SERVERSCOPERTO000020BORA S.R.L.Importo:1.450,00SERVERSCOPERTO000043BIANCHETTI & ROSSI SDF STAZIONE DIImporto:1.450,00SERVERSCOPERTO000043BIANCHETTI & ROSSI SDF STAZIONE DIImporto:1.450,00SERVERSCOPERTO000043BIANCHETTI & ROSSI SDF STAZIONE DIImporto:1.450,00SERVERSCOPERTO000043BIANCHETTI & ROSSI SDF STAZIONE DIImporto:1.450,00SERVERSCOPERTO000043BIANCHETTI & ROSSI SDF STAZIONE DIImporto:1.303,16SERVERSCOPERTO000043BIANCHETTI & ROSSI SDF STAZIONE DIImporto:2.800,00SE                                                                                                    | MEMO                                                                                                    | SCOPERTO                                                                                              | Memo            |                      |                 | 31/12/2       | 024 - Visita    | - STAZIONE D       |
| AGENDASCADUTO000043BIANCHETTI & ROSSI SDF STAZIONE DI14/11/2024Invito alla fiera RAGENDASCADUTO002499BENZINA A GO'GO'S.r.L.15/01/2025Fiera della Rete PVSERVERSCOPERTO000002IMPRESA COSTRUZIONI LUIGI ZORZINI S.AImporto: 18.385,40SERVERSCOPERTO000005AZIENDA AGRICOLA F.LLI ZUBANIImporto: 1.012,00SERVERSCOPERTO000010AZIENDA AGRICOLA F.LLI ZUBANIImporto: 1.035,10SERVERSCOPERTO000013COMMERCIALE CEMENTI S.p.A.Importo: 3.965,92SERVERSCOPERTO000021COMUNE DI MONTE ISOLAImporto: 1.450,00SERVERSCOPERTO000043BIANCHETTI & ROSSI SDF STAZIONE DIImporto: 1.450,00SERVERSCOPERTO000043BIANCHETTI & ROSSI SDF STAZIONE DIImporto: 1.450,00SERVERSCOPERTO000043BIANCHETTI & ROSSI SDF STAZIONE DIImporto: 1.450,00SERVERSCOPERTO000043BIANCHETTI & ROSSI SDF STAZIONE DIImporto: 1.450,00SERVERSCOPERTO000043BIANCHETTI & ROSSI SDF STAZIONE DIImporto: 1.450,00SERVERSCOPERTO000045SALUMIFICIO SARINI E CORTI S.P.A.Importo: 1.4120,00SERVERSCOPERTO000061FALCON ARMAMENTI S.P.A.Importo: 3.538,00SERVERSCOPERTO000101IMPRESA COSTRUZIONI ROSSI S.P.A.Importo: 3.308,06SERVERSCOPERTO000163ARRIVA ITALIA S.R.L.Importo: 3.464,80SERVERSCOPERTO002242SAZINDE D                                                                                                    | AGENDA                                                                                                    | SCADUTO                                                                                               | 002234 STAZION  | E DI SERVIZIO S      | SNC             | 14/11/2       | 024 - Invito    | alla fiera R       |
| AGENDASCADUTO002499BENZINA A GO' GO' S.r.1.15/01/2025 - Fiera della Rete PVSERVERSCOPERTO000002IMPRESA COSTRUZIONI LUIGI ZORZINI S.AImporto: 18.385,40SERVERSCOPERTO000008FIERAMOSCA ETTOREARMI E CACCIA-PESCAImporto: 1.012,00SERVERSCOPERTO000010AZIENDA AGRICOLA F.LI ZUBANIImporto: 1.035,10SERVERSCOPERTO000010AZIENDA AGRICOLA LA PICCIONAIA DI TORI Importo: 1.035,10SERVERSCOPERTO000021COMMERCIALE CEMENTI S.p.A.Importo: 1.450,00SERVERSCOPERTO000021COMUNE DI MONTE ISOLAImporto: 1.450,00SERVERSCOPERTO000043BIANCHETTI & ROSSI SDF STAZIONE DIImporto: 1.193,16SERVERSCOPERTO000061FALCON ARMAMENTI S.P.A.Importo: 1.193,16SERVERSCOPERTO000061FALCON ARMAMENTI S.P.A.Importo: 4.180,00SERVERSCOPERTO000081SIDERURGICA COMMERCIALE S.R.L.Importo: 23.908,06SERVERSCOPERTO00081SIDERURGICA COMMERCIALE S.R.L.Importo: 3.464,80SERVERSCOPERTO00022LA NUOVA SOCIETA' ELETTRICA SRLImporto: 3.307,00SERVERSCOPERTO002423STAZIONE DI SERVIZIO SNCImporto: 20.045,27SERVERSCOPERTO002499BENZINA A GO' GO' S.r.1.Importo: 20.045,27                                                                                                    | AGENDA                                                                                                    | SCADUTO                                                                                               | 000043 BIANCHE  | TTI & ROSSI SD       | F STAZIONE DI   | 14/11/2       | 024 - Invito    | alla fiera R       |
| SERVER       SCOPERTO       000002       IMPRESA COSTRUZIONI LUIGI ZORZINI S.A Importo: 18.385,40         SERVER       SCOPERTO       000005       AZIENDA AGRICOLA F.LLI ZUBANI       Importo: 1.012,00         SERVER       SCOPERTO       000008       FIERAMOSCA ETIOREARNI E CACCIA-PESCA       Importo: 1.035,10         SERVER       SCOPERTO       000010       AZIENDA AGRICOLA LA PICCIONAIA DI TORI Importo: 1.035,10         SERVER       SCOPERTO       000013       COMMERCIALE CEMENTI S.p.A.       Importo: 1.455,00         SERVER       SCOPERTO       000021       COMUNE DI MONTE ISOLA       Importo: 1.450,00         SERVER       SCOPERTO       000043       BIANCHETTI & ROSSI SDF STAZIONE DI       Importo: 1.450,00         SERVER       SCOPERTO       000043       BIANCHETTI & ROSSI SDF STAZIONE DI       Importo: 1.493,16         SERVER       SCOPERTO       000045       SALUMIFICIO SARINI E CORTI S.P.A.       Importo: 1.193,16         SERVER       SCOPERTO       000081       SIDERURGICA COMMERCIALE S.R.L.       Importo: 2.800,00         SERVER       SCOPERTO       000081       SIDERURGICA COMMERCIALE S.R.L.       Importo: 2.308,06         SERVER       SCOPERTO       00081       SIDERURGICA COMMERCIALE S.R.L.       Importo: 3.464,80         SERVER       SCOPERTO                                                                                                    | AGENDA                                                                                                    | SCADUTO                                                                                               | 002499 BENZINA  | A GO' GO' S.r.       | .1.             | 15/01/2       | 025 - Fiera d   | della Rete PV      |
| SERVER       SCOPERTO       000005       AZIENDA AGRICOLA F.LLI ZUBANI       Importo: 1.012,00         SERVER       SCOPERTO       000008       FIERAMOSCA ETTOREARMI E CACCIA-PESCA       Importo: 829,26         SERVER       SCOPERTO       000010       AZIENDA AGRICOLA LA PICCIONAIA DI TORI Importo: 1.035,10         SERVER       SCOPERTO       000013       COMMERCIALE CEMENTI S.p.A.       Importo: 3.965,92         SERVER       SCOPERTO       000020       BORA S.R.L.       Importo: 1.4250,00         SERVER       SCOPERTO       000043       BIANCHETTI & ROSSI SDF STAZIONE DI       Importo: 1.450,00         SERVER       SCOPERTO       000045       SALUMIFICIO SARINI E CORTI S.P.A.       Importo: 1.193,16         SERVER       SCOPERTO       000045       SALUMIFICIO SARINI E CORTI S.P.A.       Importo: 2.800,00         SERVER       SCOPERTO       000061       FALCON ARMAMENTI S.P.A.       Importo: 2.800,00         SERVER       SCOPERTO       000068       AZIENDA AGRICOLA IL GIGLIO       Importo: 2.800,00         SERVER       SCOPERTO       0000110       IMPRESA COSTRUZIONI ROSSI S.P.A.       Importo: 23.908,06         SERVER       SCOPERTO       000282       LA NUOVA SOCIETA' ELETTRICA SRL       Importo: 3.464,80         SERVER       SCOPERTO <td< th=""><th>SERVER</th><th>SCOPERTO</th><th>000002 IMPRESA</th><th>A COSTRUZIONI LU</th><th>JIGI ZORZINI</th><th>S.A Importo</th><th>: 18.385,40</th><th></th></td<>                                                                                                    | SERVER                                                                                                    | SCOPERTO                                                                                              | 000002 IMPRESA  | A COSTRUZIONI LU     | JIGI ZORZINI    | S.A Importo   | : 18.385,40     |                    |
| SERVER       SCOPERTO       000008       FIERAMOSCA ETTOREARMI E CACCIA-PESCA       Importo:       829,26         SERVER       SCOPERTO       000013       COMMERCIALE CEMENTI S.p.A.       Importo:       1.035,10         SERVER       SCOPERTO       000013       COMMERCIALE CEMENTI S.p.A.       Importo:       1.4250,00         SERVER       SCOPERTO       000043       BIANCHETTI & ROSSI SDF STAZIONE DI       Importo:       1.450,00         SERVER       SCOPERTO       000045       SALUMIFICIO SARINI E CORTI S.P.A.       Importo:       1.499,07         SERVER       SCOPERTO       000045       SALUMIFICIO SARINI E CORTI S.P.A.       Importo:       1.193,16         SERVER       SCOPERTO       000045       SALUMIFICIO SARINI E CORTI S.P.A.       Importo:       1.093,16         SERVER       SCOPERTO       000045       SALUMIFICIO SARINI E CORTI S.P.A.       Importo:       1.093,16         SERVER       SCOPERTO       000061       FALCON ARMAMENTI S.P.A.       Importo:       1.093,16         SERVER       SCOPERTO       000061       SERVER       SCOPERTO       000061       SERVER       SCOPERTO       000081       SERVERUNGICA       COMMERCIALE S.R.L.       Importo:       3.380,00       SERVER       SCOPERTO       00242 <td< th=""><th>SERVER</th><th>SCOPERTO</th><th>000005 AZIEND/</th><th>A AGRICOLA F.LL</th><th>C ZUBANI</th><th>Importo</th><th>: 1.012,00</th><th></th></td<>                                                                                                    | SERVER                                                                                                    | SCOPERTO                                                                                              | 000005 AZIEND/  | A AGRICOLA F.LL      | C ZUBANI        | Importo       | : 1.012,00      |                    |
| SERVER       SCOPERTO 000010 AZIENDA AGRICOLA LA PICCIONAIA DI TORI Importo: 1.035,10         SERVER       SCOPERTO 000013 COMMERCIALE CEMENTI S.p.A.       Importo: 3.965,92         SERVER       SCOPERTO 000020 BORA S.R.L.       Importo: 1.450,00         SERVER       SCOPERTO 000021 COMUNE DI MONTE ISOLA       Importo: 1.450,00         SERVER       SCOPERTO 000043 BIANCHETTI & ROSSI SDF STAZIONE DI       Importo: 24.099,07         SERVER       SCOPERTO 000045 SALUMIFICIO SARINI E CORTI S.P.A.       Importo: 1.193,16         SERVER       SCOPERTO 000068 AZIENDA AGRICOLA IL GIGLIO       Importo: 4.180,00         SERVER       SCOPERTO 000081 SIDERURGICA COMMERCIALE S.R.L.       Importo: 3.538,00         SERVER       SCOPERTO 000081 SIDERURGICA COMMERCIALE S.R.L.       Importo: 23.908,06         SERVER       SCOPERTO 000158 ARIVA ITALIA S.R.L.       Importo: 3.538,00         SERVER       SCOPERTO 000282 LA NUOVA SOCIETA' ELETTRICA SRL       Importo: 23.908,06         SERVER       SCOPERTO 00158 ARIVA ITALIA S.R.L.       Importo: 3.55,00         SERVER       SCOPERTO 002234 STAZIONE DI SERVIZIO SNC       Importo: 3.807,00         SERVER       SCOPERTO 002499 BENZINA A GO' GO' S.r.1.       Importo: 20.045,27                                                                                                    | SERVER                                                                                                    | SCOPERTO                                                                                              | 000008 FIERAMO  | SCA ETTOREARMI       | E CACCIA-PES    | CA Importo    | : 829,26        |                    |
| SERVER       SCOPERTO 000013 COMMERCIALE CEMENTI S.p.A.       Importo: 3.965,92         SERVER       SCOPERTO 000020 BORA S.R.L.       Importo: 14.250,00         SERVER       SCOPERTO 000043 BIANCHETTI & ROSSI SDF STAZIONE DI       Importo: 1.450,00         SERVER       SCOPERTO 000043 BIANCHETTI & ROSSI SDF STAZIONE DI       Importo: 1.450,00         SERVER       SCOPERTO 000045 SALUMIFICIO SARINI E CORTI S.P.A.       Importo: 1.193,16         SERVER       SCOPERTO 000061 FALCON ARMAMENTI S.P.A.       Importo: 2.800,00         SERVER       SCOPERTO 000068 AZIENDA AGRICOLA IL GIGLIO       Importo: 3.538,00         SERVER       SCOPERTO 000081 SIDERURGICA COMMERCIALE S.R.L.       Importo: 3.464,80         SERVER       SCOPERTO 000082 LA NUOVA SOCIETA' ELETTRICA SRL       Importo: 3.464,80         SERVER       SCOPERTO 000282 LA NUOVA SOCIETA' ELETTRICA SRL       Importo: 3.464,80         SERVER       SCOPERTO 002234 STAZIONE DI SERVIZIO SNC       Importo: 3.355,00         SERVER       SCOPERTO 002462 GALERI FULVIO       Importo: 20.045,27         SERVER       SCOPERTO 002499 BENZINA A GO' GO' S.r.1.       Importo: 20.045,27                                                                                                    | SERVER                                                                                                    | SCOPERTO                                                                                              | 000010 AZIENDA  | A AGRICOLA LA PI     | ICCIONAIA DI    | TORI Importo  | : 1.035,10      |                    |
| SERVER       SCOPERTO 000020 BORA S.R.L.       Importo: 14.250.00         SERVER       SCOPERTO 000021 COMUNE DI MONTE ISOLA       Importo: 1.450.00         SERVER       SCOPERTO 000043 BIANCHETTI & ROSSI SDF STAZIONE DI       Importo: 2.4.099.07         SERVER       SCOPERTO 000045 SALUMIFICIO SARINI E CORTI S.P.A.       Importo: 2.40.99.07         SERVER       SCOPERTO 000061 FALCON ARMAMENTI S.P.A.       Importo: 2.800.00         SERVER       SCOPERTO 000068 AZIENDA AGRICOLA IL GIGLIO       Importo: 4.180.00         SERVER       SCOPERTO 00010 IMPRESA COSTRUZIONI ROSSI S.P.A.       Importo: 23.908.06         SERVER       SCOPERTO 000282 LA NUOVA SOCIETA' ELETTRICA SRL       Importo: 3.464.80         SERVER       SCOPERTO 001658 ARRIVA ITALIA S.R.L.       Importo: 2.827.40         SERVER       SCOPERTO 002234 STAZIONE DI SERVIZIO SNC       Importo: 3.355.00         SERVER       SCOPERTO 002462 GALERI FULVIO       Importo: 20.045.27         SERVER       SCOPERTO 002499 BENZINA A GO' GO' S.r.1.       Importo: 20.045.27                                                                                                    | SERVER                                                                                                    | SCOPERTO                                                                                              | 000013 COMMERC  | IALE CEMENTI S.      | .p.A.           | Importo       | : 3.965,92      |                    |
| SERVER       SCOPERTO 000021 COMUNE DI MONTE ISOLA       Importo: 1.450,00         SERVER       SCOPERTO 000043 BIANCHETTI & ROSSI SDF STAZIONE DI       Importo: 24.099,07         SERVER       SCOPERTO 000045 SALUMIFICIO SARINI E CORTI S.P.A.       Importo: 1.193,16         SERVER       SCOPERTO 000061 FALCON ARMAMENTI S.P.A.       Importo: 2.800,00         SERVER       SCOPERTO 000061 FALCON ARMAMENTI S.P.A.       Importo: 2.800,00         SERVER       SCOPERTO 000068 AZIENDA AGRICOLA IL GIGLIO       Importo: 4.180,00         SERVER       SCOPERTO 000101 IMPRESA COSTRUZIONI ROSSI S.P.A.       Importo: 3.538,00         SERVER       SCOPERTO 000110 IMPRESA COSTRUZIONI ROSSI S.P.A.       Importo: 23.908,06         SERVER       SCOPERTO 000282 LA NUOVA SOCIETA' ELETTRICA SRL       Importo: 3.464,80         SERVER       SCOPERTO 001658 ARRIVA ITALIA S.R.L.       Importo: 25.827,40         SERVER       SCOPERTO 002242 STAZIONE DI SERVIZIO SNC       Importo: 3.807,00         SERVER       SCOPERTO 002462 GALERI FULVIO       Importo: 20.045,27         SERVER       SCOPERTO 002499 BENZINA A GO' GO' S.r.1.       Importo: 20.045,27                                                                                                    | SERVER                                                                                                    | SCOPERTO                                                                                              | 000020 BORA S.  | R.L.                 |                 | Importo       | : 14.250,00     |                    |
| SERVER       SCOPERTO 000043 BIANCHETTI & ROSSI SDF STAZIONE DI Importo: 24.099.07         SERVER       SCOPERTO 000045 SALUMIFICIO SARINI E CORTI S.P.A. Importo: 1.193,16         SERVER       SCOPERTO 000061 FALCON ARMAMENTI S.P.A. Importo: 2.800,00         SERVER       SCOPERTO 000068 AZIENDA AGRICOLA IL GIGLIO Importo: 4.180,00         SERVER       SCOPERTO 000081 SIDERURGICA COMMERCIALE S.R.L. Importo: 3.538,00         SERVER       SCOPERTO 00010 IMPRESA COSTRUZIONI ROSSI S.P.A. Importo: 23.908,06         SERVER       SCOPERTO 000282 LA NUOVA SOCIETA' ELETTRICA SRL Importo: 24.644,80         SERVER       SCOPERTO 001558 ARRIVA ITALIA S.R.L. Importo: 3.4564,80         SERVER       SCOPERTO 002234 STAZIONE DI SERVIZIO SNC Importo: 3.355,00         SERVER       SCOPERTO 002462 GALERI FULVIO         SERVER       SCOPERTO 002499 BENZINA A GO' GO' S.r.1. Importo: 20.045,27                                                                                                    | SERVER                                                                                                    | SCOPERTO                                                                                              | 000021 COMUNE   | DI MONTE ISOLA       |                 | Importo       | : 1.450,00      |                    |
| SERVER       SCOPERTO 000045 SALUMIFICIO SARINI E CORTI S.P.A.       Importo: 1.193,16         SERVER       SCOPERTO 000061 FALCON ARMAMENTI S.P.A.       Importo: 2.800,00         SERVER       SCOPERTO 000068 AZIENDA AGRICOLA IL GIGLIO       Importo: 2.800,00         SERVER       SCOPERTO 000081 SIDERURGICA COMMERCIALE S.R.L.       Importo: 3.538,00         SERVER       SCOPERTO 00010 IMPRESA COSTRUZIONI ROSSI S.P.A.       Importo: 2.3.908,06         SERVER       SCOPERTO 000282 LA NUOVA SOCIETA' ELETTRICA SRL       Importo: 3.464,80         SERVER       SCOPERTO 000282 LA NUOVA SOCIETA' ELETTRICA SRL       Importo: 3.464,80         SERVER       SCOPERTO 000283 ATAZIONE DI SERVIZIO SNC       Importo: 3.355,00         SERVER       SCOPERTO 002462 GALERI FULVIO       Importo: 3.807,00         SERVER       SCOPERTO 002499 BENZINA A GO' GO' S.r.1.       Importo: 20.045,27                                                                                                    | SERVER                                                                                                    | SCOPERTO                                                                                              | 000043 BIANCHE  | TTI & ROSSI SD       | F STAZIONE DI   | Importo       | : 24.099,07     |                    |
| SERVER       SCOPERTO 000061 FALCON ARMAMENTI S.P.A.       Importo: 2.800,00         SERVER       SCOPERTO 000068 AZIENDA AGRICOLA IL GIGLIO       Importo: 4.180,00         SERVER       SCOPERTO 000181 SIDERURGICA COMMERCIALE S.R.L.       Importo: 3.538,00         SERVER       SCOPERTO 000101 IMPRESA COSTRUZIONI ROSSI S.P.A.       Importo: 23.908,06         SERVER       SCOPERTO 000282 LA NUOVA SOCIETA' ELETTRICA SRL       Importo: 3.464,80         SERVER       SCOPERTO 001658 ARRIVA ITALIA S.R.L.       Importo: 3.464,80         SERVER       SCOPERTO 002234 STAZIONE DI SERVIZIO SNC       Importo: 3.355,00         SERVER       SCOPERTO 002462 GALERI FULVIO       Importo: 3.807,00         SERVER       SCOPERTO 002499 BENZINA A GO' GO' S.r.l.       Importo: 20.045,27                                                                                                    | SERVER                                                                                                    | SCOPERTO                                                                                              | 000045 SALUMIE  | ICIO SARINI E (      | ORTI S.P.A.     | Importo       | : 1.193,16      |                    |
| SERVER SCOPERIO 000068 AZIENDA AGRICOLA IL GIGLIO Importo: 4.180,00<br>SERVER SCOPERIO 000081 SIDERURGICA COMMERCIALE S.R.L. Importo: 3.538,00<br>SERVER SCOPERIO 00101 IMPRESA COSTRUZIONI ROSSI S.P.A. Importo: 23.908,06<br>SERVER SCOPERIO 000282 LA NUOVA SOCIETA' ELETTRICA SRL Importo: 3.464,80<br>SERVER SCOPERIO 001658 ARRIVA ITALIA S.R.L. Importo: 25.827,40<br>SERVER SCOPERIO 002234 STAZIONE DI SERVIZIO SNC Importo: 3.355,00<br>SERVER SCOPERIO 002462 GALERI FULVIO Importo: 3.807,00<br>SERVER SCOPERIO 002499 BENZINA A GO' GO' S.r.l. Importo: 20.045,27                                                                                                    | SERVER                                                                                                    | SCOPERTO                                                                                              | 000061 FALCON   | ARMAMENTI S.P.       | ۹.              | Importo       | : 2.800,00      |                    |
| SERVER SCOPERTO 000081 SIDERURGICA COMMERCIALE S.R.L. Importo: 3.538.00<br>SERVER SCOPERTO 000110 IMPRESA COSTRUZIONI ROSSI S.P.A. Importo: 23.908.06<br>SERVER SCOPERTO 000282 LA NUOVA SOCIETA' ELETIRICA SRL Importo: 3.464.80<br>SERVER SCOPERTO 001658 ARRIVA ITALIA S.R.L. Importo: 25.827.40<br>SERVER SCOPERTO 002243 STAZIONE DI SERVIZIO SNC Importo: 3.355.00<br>SERVER SCOPERTO 002462 GALERI FULVIO Importo: 3.807.00<br>SERVER SCOPERTO 002499 BENZINA A GO' GO' S.r.l. Importo: 20.045.27                                                                                                    | SERVER                                                                                                    | SCOPERTO                                                                                              | 000068 AZIENDA  | A AGRICOLA IL GI     | IGLIO           | Importo       | : 4.180,00      |                    |
| SERVER SCOPERIO 000110 IMPRESA COSTRUZIONI ROSSI S.P.A. Importo: 23.908.06<br>SERVER SCOPERIO 000282 LA NUOVA SOCIETA' ELETTRICA SRL Importo: 3.464,80<br>SERVER SCOPERIO 001658 ARRIVA ITALIA S.R.L. Importo: 25.827,40<br>SERVER SCOPERIO 002243 STAZIONE DI SERVIZIO SNC Importo: 3.355,00<br>SERVER SCOPERIO 002462 GALERI FULVIO Importo: 3.807,00<br>SERVER SCOPERIO 002499 BENZINA A GO` GO` S.r.l. Importo: 20.045,27                                                                                                    | SERVER                                                                                                    | SCOPERTO                                                                                              | 000081 SIDERUF  | RGICA COMMERCIAL     | LE S.R.L.       | Importo       | : 3.538,00      |                    |
| SERVER SCOPERIO 000282 LA NUOVA SUCIEIA' ELETIRICA SRL Importo: 3.464,80<br>SERVER SCOPERIO 001658 ARRIVA ITALIA S.R.L. Importo: 25.827,40<br>SERVER SCOPERIO 002234 STAZIONE DI SERVIZIO SNC Importo: 3.355,00<br>SERVER SCOPERIO 002462 GALERI FULVIO Importo: 3.807,00<br>SERVER SCOPERIO 002499 BENZINA A GO'GO'S.r.l. Importo: 20.045,27                                                                                                    | SERVER                                                                                                    | SCOPERTO                                                                                              | 000110 IMPRESA  | A COSTRUZIONI RO     | DSSI S.P.A.     | Importo       | : 23.908,06     |                    |
| SERVER SCOPERIO 001658 ARRIVA ITALIA S.R.L. Importo: 25.827,40<br>SERVER SCOPERIO 002234 STAZIONE DI SERVIZIO SNC Importo: 3.355,00<br>SERVER SCOPERIO 002462 GALERI FULVIO Importo: 3.807,00<br>SERVER SCOPERIO 002499 BENZINA A GO'GO'S.r.L. Importo: 20.045,27<br>Server Scoperio 002499 BENZINA A GO'GO'S.r.L. Exect Exect Exect Statement Statement | SERVER                                                                                                    | SCOPERIO                                                                                              | 000282 LA NUO   | A SOCIETA' ELE       | TIRICA SRL      | Importo       | : 3.464,80      |                    |
| SERVER SCOPERIO 002234 STAZIONE DI SERVIZIO SNC Importo: 3.355,00<br>SERVER SCOPERTO 002462 GALERI FULVIO Importo: 3.807,00<br>SERVER SCOPERTO 002499 BENZINA A GO`GO`S.r.l. Importo: 20.045,27                                                                                                    | SERVER                                                                                                    | SCOPERTO                                                                                              | 001658 ARRIVA   | ITALIA S.R.L.        |                 | Importo       | : 25.827,40     |                    |
| SERVER SCOPERIO 002462 GALERI FOLVIO Importo: 3.807,00<br>SERVER SCOPERIO 002499 BENZINA A GO`GO`S.r.l. Importo: 20.045,27                                                                                                    | SERVER                                                                                                    | SCOPERIO                                                                                              | 002234 STAZION  | E DI SERVIZIO S      | SNC             | Importo       | : 3.355,00      |                    |
| Server Scoperio 002499 Benzina A 60 60 S.F.L. Importo: 20.045,27                                                                                                    | SERVER                                                                                                    | SCOPERTO                                                                                              | 002462 GALERI   | FULVIU               |                 | Importo       | : 3.807,00      |                    |
| A Rearch Pattern Rearch Pattern Sart Panart Save Frank Plack/1137 EVPO81/PE                                                                                                    | SERVER                                                                                                    | SCOPERTO                                                                                              | 002499 BENZINA  | A GU GU S.F.         | . L.            | Importo       | : 20.045,27     |                    |
| Concell Pattern Rearch Pattern Sart Panart Save Event Event Di ACK/ 187 EVPORIJE                                                                                                    |                                                                                                    |                                                                                                    |                 |                      |                 |               |                 |                    |
| Constant Partons Restors Sort Parant Save Email PLACKUST EVPOSURE                                                                                                    |                                                                                                    |                                                                                                    |                 |                      |                 |               |                 |                    |
| Consch Pattern Restern Set Panet Save Ernet Einel PLACKUST EVPOSURE                                                                                                    |                                                                                                    |                                                                                                    |                 |                      |                 |               |                 |                    |
| Sauch Battern Rearch Bastern Sart Banart Save Frant Email DIACKUST EVOCUDE                                                                                                    | •                                                                                                    |                                                                                                    |                 |                      |                 |               |                 |                    |
| Conrol Battorn Search Bestere Sert Benert Save Expert Email DIACKUST EVEOSURE                                                                                                    | and the second second                                                                                                    |                                                                                                    | ( (             |                      |                 |               |                 |                    |
| Search Partern Search Resolute Solit Report Save Export Email BLACKLIST EAPOSUKE                                                                                                    | Search                                                                                                    | Pattern                                                                                               | Search Restore  | Sort Repo            | ort Save        | Export Ema    | BLACKLI         |                    |
|                                                                                                    |                                                                                                    |                                                                                                    |                 |                      |                 |               |                 |                    |

Nella prima colonna dell'elenco **Origin** è indicata la provenienza della segnalazione:

- MEMO, dalla sezione generale corrispondente;
- **Contatto** e **Agenda**, riguardano gli eventi e/o i contatti programmati e non eseguiti rilevati dalle sezioni specifiche dei diversi clienti i cui nominativi sono indicati;
- Server, sono le comunicazioni di ritardo nei pagamenti rilevate all'atto del caricamento della sezione Partite dei diversi clienti i cui nominativi sono indicati.

I dati della lista eccedono la finestra, di cnseguenza è presente la barra di scorrimento orizzontale che permette di visualizzare i dati della colonna **Notify**.

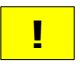

Ad ogni ingresso nella pagina gli **avvisi** prelevati dal database locale sono aggiornati in base alle operazioni compiute dall'Agente nelle sezioni **MEMO**, **Contatti** e **Agenda**.

Quale ausilio per l'agente a piede pagina è disponibile il bottone **BLACKLIST** che presenta una vista con l'elenco, e la situazione, dei clienti in portafoglio inseriti nella **Black List** aziendale.

I totali dell'esposizione dei clienti in Black List sono indicati nella linea denominata BLACKLIST e sono un sottoinsieme dei dati riportati nella pagina SINTESI.

| 🦉 GeaUI                                                         |                                 |                |        | - 🗆 X               |
|-----------------------------------------------------------------|---------------------------------|----------------|--------|---------------------|
| GeaUI - agente - Pacchetto                                      | o Applicativo G                 | FEAOIL rei     | 6. 5.0 | 20/01/2025 16:15:19 |
| Blacklist - 20/                                                 | 01/2025 -                       | 10:52          |        | Back                |
| Codice Ragione Sociale                                          | (W)(E)(S)(I)                    | Fido           | Soglia | Scoperto / Fido     |
| 000010 AZIENDA AGRICOLA LA PICCIONAIA DI TORDO                  | A                               | 0              | 1.000  | 1.035 ////          |
| 900010 AZIENDA AGRICOLA LA PICCIONAIA SAS                       | X S                             | 0              | 0      | θ ////              |
| 000020 BORA S.R.L.                                              | A                               | 55.000         | 10.000 | 14.250 0,2          |
| 000013 COMMERCIALE CEMENTI S.p.A.                               | A                               | 15.000         | 3.000  | 3.966 0,2           |
| 000110 IMPRESA COSTRUZIONI ROSSI S.P.A.                         | i S                             | 25.000         | 15.000 | 23.908 0,9          |
| 001003 SPATARO VINCENZO                                         | X S                             | 0              | 0      | 0 ////              |
| BLACKLIST: A Scadere 0,00 Scaduto 43.159,6                      | 08 In Ordine                    | 0,00 Sco       | perto  | ₹<br>13.159,08      |
| CUSTOMER: A Scadere Scaduto Search                              | In Ordine<br>by Sections        | Wa             | rning  |                     |
| (W)arning LOCK: (E)nable Download                               | , (S)usped , (I)<br>Sort Report | ter Legal 🚬    | Search | Pattern Search      |
| v.18.0.2 Adel S.r.I Via Malta 12/H - 25124 Brescia - telef. 030 | 0 221674 - 223614 - w           | /ww.adelsystem | s.it   | (pageblacklist)     |

Selezionando un cliente i valori della sua esposizione sono indicati nella linea CUSTOMER e il motivo della presenza in Black List è riportato nel campo Warning.

Le colonne centrali dell'elenco indicano la situazione del cliente:

• (W) = Warning, riporta il flag della condizione del cliente, i valori ammessi sono riepilogati nella tabella successiva visibile nell'elenco a tendina del campo (W)arning;

|           | "A" | Soglia Superata |   |
|-----------|-----|-----------------|---|
|           | "F" | Fido Superato   |   |
|           | "L" | Locked          |   |
|           | "U" | Unlocked        |   |
|           | "X" | Pratica Legale  |   |
|           | "S" | Scaduto         |   |
|           | "I" | Insoluto        |   |
| BLACKLIST | "s" | Scaduto & Lock  |   |
| CUSTOMER  | "a" | Soglia Superata | & |
|           | "i" | Insoluto & Lock | - |
| (W)arning |     |                 |   |

- (E) = Enable Lock, se valorizzato a S indica che per il cliente è attivo il blocco delle consegne;
- (S) = Lock Suspend, se valorizzato a S indica che per il cliente il blocco delle consegne è stato sospeso;
- · (I) = Iter Legale, se valorizzato a S indica che per il cliente è stata avviata una pratica legale.

La sezione **Search by Section** consente di selezionare i clienti agendo sui campi presenti e avviare la ricerca con il bottone **Search**, il ripristino dell'elenco completo si opera con un clic sul bottone **Download**.

Sempre come ausilio per l'agente a piede pagina è disponibile anche il bottone **EXPOSURE** che presenta una vista con l'elenco, e la situazione, dei clienti in portafoglio con il dettaglio dell'**esposizione** verso l'Azienda.

| R.L.<br>ALDO S.N.C.<br>F.LLI ZUBANI<br>IL GIGLIO<br>LA PICCIONAIA DI TORDO<br>LA PICCIONAIA SAS<br>S.r.L.<br>SI SDF STAZIONE DI | A Scadere<br>0,00<br>0,00<br>0,00<br>0,00<br>0,00<br>0,00<br>0,00<br>0                                                                   | Scaduto<br>25.827,40<br>0,00<br>1.012,00<br>4.180,00<br>1.035,10<br>0,00<br>22.054,62<br>24.099.07                                                                                                    | In Ordine<br>0,00<br>490,03<br>0,00<br>0,00<br>0,00<br>1,491,45                                                                                                    | Insoluto<br>0,00<br>0,00<br>0,00<br>0,00<br>0,00<br>0,00                                                                                                    | Scoperto<br>25.827,40<br>490,03<br>1.012,00<br>4.180,00<br>1.035,10                                                                                                    |
|----------------------------------------------------------------------------------------------------|----------------------------------------------------------------------------------------------------|----------------------------------------------------------------------------------------------------|----------------------------------------------------------------------------------------------------|----------------------------------------------------------------------------------------------------|----------------------------------------------------------------------------------------------------|
| ALL<br>ALDO S.N.C.<br>F.LLI ZUBANI<br>IL GIGLIO<br>LA PICCIONAIA DI TORDO<br>LA PICCIONAIA SAS<br>S.F.L.<br>SI SDF STAZIONE DI  | 0,00<br>0,00<br>0,00<br>0,00<br>0,00<br>0,00<br>0,00<br>0,0                                                                              | 25.827,40<br>0,00<br>1.012,00<br>4.180,00<br>1.035,10<br>0,00<br>22.054,62<br>24.099,07                                                                                                    | 0,00<br>490,03<br>0,00<br>0,00<br>0,00<br>1,491,45                                                                                                    | 0,00<br>0,00<br>0,00<br>0,00<br>0,00                                                                                                    | 25.827,46<br>490,03<br>1.012,00<br>4.180,00<br>1.035,10                                                                                                    |
| FLLI ZUBANI<br>IL GIGLIO<br>LA PICCIONAIA DI TORDO<br>LA PICCIONAIA SAS<br>S.r.l.<br>SI SDF STAZIONE DI                         | 0,00<br>0,00<br>0,00<br>0,00<br>0,00<br>0,00                                                                                             | 0,00<br>1.012,00<br>4.180,00<br>1.035,10<br>0,00<br>22.054,62<br>24.099,07                                                                                                    | 490,03<br>0,00<br>0,00<br>0,00<br>1,491,45                                                                                                    | 0,00<br>0,00<br>0,00<br>0,00                                                                                                    | 490,03                                                                                                    |
| IL GIGLIO<br>LA PICCIONAIA DI TORDO<br>LA PICCIONAIA SAS<br>S.r.l.<br>SI SDF STAZIONE DI                                        | 0,00<br>0,00<br>0,00<br>0,00<br>0,00<br>0,00                                                                                             | 1.012,00<br>4.180,00<br>1.035,10<br>0,00<br>22.054,62<br>24.099.07                                                                                                    | 0,00<br>0,00<br>0,00<br>1,491,45                                                                                                    | 0,00<br>0,00<br>0,00                                                                                                    | 4.180,00                                                                                                    |
| LA PICCIONAIA DI TORDO<br>LA PICCIONAIA SAS<br>S.r.l.<br>SI SDF STAZIONE DI                                                     | 0,00<br>0,00<br>0,00<br>0,00<br>0,00                                                                                                    | 4.180,00<br>1.035,10<br>0,00<br>22.054,62<br>24.099.07                                                                                                    | 0,00<br>0,00<br>1,491,45                                                                                                    | 0,00                                                                                                    | 1.035,10                                                                                                    |
| LA PICCIONAIA SAS<br>S.r.L.<br>SI SDF STAZIONE DI                                                                               | 0,00<br>0,00<br>0,00<br>0,00                                                                                                    | 0,00<br>22.054,62<br>24.099.07                                                                                                    | 0,00                                                                                                    | 0,00                                                                                                    | 1.035,10                                                                                                    |
| S.r.l.<br>SI SDF STAZIONE DI                                                                                                    | 0,00                                                                                                    | 22.054,62                                                                                                    | 1.491.45                                                                                                    | 0,00                                                                                                    |                                                                                                    |
| SI SDF STAZIONE DI                                                                                                    | 0,00                                                                                                    | 24,099,07                                                                                                    | 1.491,49                                                                                                    | 0 00                                                                                                    | 23 546 07                                                                                                    |
| NTI S.n.A.                                                                                                    | 0,00                                                                                                    |                                                                                                    | 0 00                                                                                                    | 0,00                                                                                                    | 24 000 07                                                                                                    |
| NTT S.n.A.                                                                                                    |                                                                                                    | 14 250 00                                                                                                    | 0,00                                                                                                    | 0,00                                                                                                    | 14 250 00                                                                                                    |
|                                                                                                    | 0.00                                                                                                    | 3,965,92                                                                                                    | 0,00                                                                                                    | 0,00                                                                                                    | 3,965,97                                                                                                    |
| ISOLA                                                                                                    | 0.00                                                                                                    | 1,450,00                                                                                                    | 0.00                                                                                                    | 0.00                                                                                                    | 1.450.00                                                                                                    |
| CANO                                                                                                    | 0.00                                                                                                    | 0.00                                                                                                    | 1.329.80                                                                                                    | 0,00                                                                                                    | 1,329,80                                                                                                    |
| S.P.A.                                                                                                    | 0.00                                                                                                    | 2.800.00                                                                                                    | 1,100,00                                                                                                    | 0.00                                                                                                    | 3,900,00                                                                                                    |
| EARMI E CACCIA-PESCA                                                                                                    | 0.00                                                                                                    | 829.26                                                                                                    | 449.69                                                                                                    | 0.00                                                                                                    | 1.278.95                                                                                                    |
|                                                                                                    | 3.385,50                                                                                                    | 3.807,00                                                                                                    | 9.209,54                                                                                                    | 0,00                                                                                                    | 16.402.04                                                                                                    |
| ONI LUIGI ZORZINI S.A.S.                                                                                                    | 0,00                                                                                                    | 18.385,40                                                                                                    | 1.464,00                                                                                                    | 0,00                                                                                                    | 19.849,40                                                                                                    |
| ONI ROSSI S.P.A.                                                                                                    | 0,00                                                                                                    | 23.155,06                                                                                                    | 0,00                                                                                                    | 753,00                                                                                                    | 23.908,06                                                                                                    |
| ELETTRICA SRL                                                                                                    | 0,00                                                                                                    | 3.464,80                                                                                                    | 0,00                                                                                                    | 0,00                                                                                                    | 3.464,80                                                                                                    |
| NI E CORTI S.P.A.                                                                                                    | 0,00                                                                                                    | 1.193,16                                                                                                    | 0,00                                                                                                    | 0,00                                                                                                    | 1.193,16                                                                                                    |
| ERCIALE S.R.L.                                                                                                    | 0,00                                                                                                    | 3.538,00                                                                                                    | 0,00                                                                                                    | 0,00                                                                                                    | 3.538,00                                                                                                    |
|                                                                                                    | 0,00                                                                                                    | 0,00                                                                                                    | 0,00                                                                                                    | 0,00                                                                                                    | 0,00                                                                                                    |
| IZIO SNC                                                                                                    | 12.546,48                                                                                                    | 3.355,00                                                                                                    | 0,00                                                                                                    | 0,00                                                                                                    | 15.901,48                                                                                                    |
|                                                                                                    | EARMI E CACCIA-PESCA<br>DNI LUIGI ZORZINI S.A.S.<br>DNI ROSSI S.P.A.<br>ELETTRICA SRL<br>NI E CORTI S.P.A.<br>ERCIALE S.R.L.<br>IZIO SNC | S.I.I.         0,00           EARMI E CACCIA-PESCA         0,00           3.385,50         3.385,50           DNI LUIGI ZORZINI S.A.S.         0,00           ELETTRICA SRL         0,00           ELETTRICA SRL         0,00           ERCIALE S.R.L.         0,00           IZIO SNC         12.546,48 | SAFAT         0,00         21005,00           EARMI E CACCIA-PESCA         0,00         829,26           3.385,50         3.807,00           DNI LUIGI ZORZINI S.A.S.         0,00         18.385,40           DNI ROSSI S.P.A.         0,00         23.155,06           ELETTRICA SRL         0,00         3.464,80           VI E CORTI S.P.A.         0,00         1.193,16           ERCIALE S.R.L.         0,00         0,00           UZIO SNC         12.546,48         3.355,00 | SAFAT       0,00       2.000,00       1.100,00         EARMI E CACCIA-PESCA       0,00       8.29,26       449,69         3.385,50       3.807,00       9.209,54         DNI LUIGI ZORZINI S.A.S.       0,00       18.385,40       1.464,00         DNI ROSSI S.P.A.       0,00       23.155,06       0,00         ELETTRICA SRL       0,00       3.464,80       0,00         VI E CORTI S.P.A.       0,00       1.193,16       0,00         ERCIALE S.R.L.       0,00       3.538,00       0,00         IZIO SNC       12.546,48       3.355,00       0,00 | SALAL       0,00       2,300,00       1,100,00       0,00         EARMI E CACCIA-PESCA       0,00       82,926       449,69       0,00         JUIGI ZORZINI S.A.S.       0,00       18.385,40       1.464,00       0,00         DNI LUIGI ZORZINI S.A.S.       0,00       23.155,06       0,00       753,00         ELETTRICA SRL       0,00       3.464,80       0,00       0,00         VI E CORTI S.P.A.       0,00       1.193,16       0,00       0,00         ELETTRICA SRL       0,00       3.538,00       0,00       0,00         VI E CORTI S.P.A.       0,00       3.538,00       0,00       0,00         ERCIALE S.R.L.       0,00       3.538,00       0,00       0,00         IZIO SNC       12.546,48       3.355,00       0,00       0,00 |

La vista riassume in forma sintetica i dati dell'**esposizione** dei clienti riportata nella vista **Quadro** del singolo cliente.

Il valore esposto nella colonna **A Scadere** comprende anche i documenti di consegna non ancora fatturati e le fatture non ancora contabilizzate, che nel box specifico della vista **Quadro** sono elencati separatamente dalle partite.

I clienti evidenziati in **rosso** sono quelli presenti anche nella **Black List**.

Il campo **SEARCH PATTERN** e il bottone **Search** eseguono la ricerca del cliente, anche con una sola parte della Ragione Sociale, nell'elenco visualizzato.

Il ripristino dell'elenco completo si opera con un clic sul bottone Download.

#### Inserimento di memo per l'agente

La pagina **MEMO** rappresenta una sorta di agenda generale per l'agente in cui memorizzare le scadenze e gli impegni programmati.

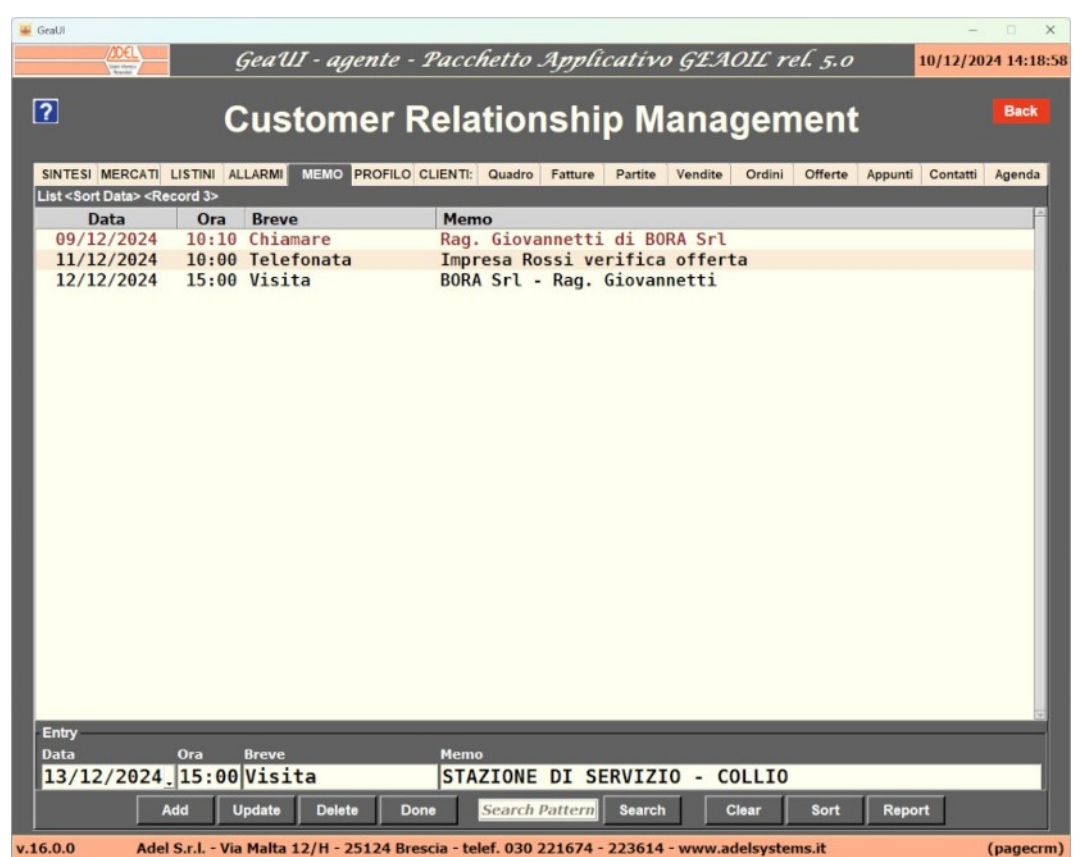

La sezione inferiore della maschera presenta i campi per l'inserimento di un nuovo impegno. Completata la compilazione dei campi si inserisce o si modifica un evento programmato con:

Add Per aggiungere un evento non già memorizzato

Update Per aggiornare un evento in precedenza selezionato e modificato

Un evento già memorizzato può essere eliminato selezionandolo e scegliendo:

Delete Elimina l'evento selezionato

La segnalazione di un evento concluso si ottiene selezionandolo e scegliendo:

Done Cambia lo stato dell'evento da in essere a concluso

Il ripristino di evento in precedenza classificato come concluso si ottiene selezionandolo e scegliendo:

Resume

Cambia lo stato dell'evento da concluso a in essere

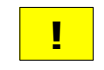

Gli eventi con la data inserita nel campo **Data** anteriore o uguale alla data corrente e non dichiarati **Done** vengono segnalati nella pagina **ALLARMI**.

#### Profilo e impostazioni dell'applicazione

La pagina **PROFILO** raggruppa le impostazioni dell'applicazione e viene caricata in fase di installazione.

Successivamente l'agente può modificare le impostazioni presenti per adeguarle alle proprie esigenze.

| 🛥 GeaUl    | - 0 X                                                                                                    |
|------------|----------------------------------------------------------------------------------------------------|
|            | GeaUI - agente - Pacchetto Applicativo GEAOIL rel. 5.0 09/01/2025 11:55:41                                         |
| ?          | Customer Relationship Management                                                                                   |
| SINTESI M  | ERCATI LISTINI ALLARMI MEMO PROFILO CLIENTI: Quadro Fatture Partite Vendite Ordini Offerte Appunti Contatti Agenda |
| Tuning     |                                                                                                    |
| Statistic  | View Code 900 - CATEGORIE FISCALI                                                                                  |
| Invoice M  | Aonths 23 _ Sale Months 24 _ Statistic Years 2023 _ BACKUP: Every Days 1 _ Max Copies 10 _                         |
| Offer Se   | tion                                                                                                    |
| Object     | Offerta fornitura prodotti petroliferi 📫                                                                           |
| Incipit    | Facendo seguito ai contatti intercorsi inviamo la ns. migliore offerta per i≏<br>prodotti richiesti.               |
| Explicit   | Restiamo a disposizione per eventuali chiarimenti. 🖆<br>Cordiali saluti.                                           |
| e-Mail S   | ection                                                                                                    |
| Object     | Offerta di fornitura prodotti petroliferi 🖆                                                                        |
| Body       | In allegato inviamo la ns. migliore offerta per i prodotti richiesti. 🖆                                            |
| Monitoring | Save                                                                                                    |
| Page       | APT Pavload Beset Save 0                                                                                           |
| Log        |                                                                                                    |
| lour       |                                                                                                    |
| Jour       |                                                                                                    |
| v.17.0.2   | Adel S.r.l Via Malta 12/H - 25124 Brescia - telef. 030 221674 - 223614 - www.adelsystems.it (pagecrm)              |

La sezione **Tuning** contiene:

- Statistic View Code, stabilisce quale tabella di classificazione dei prodotti debba essere utilizzata per le aggregazioni dei dati di vendita e fatturato;
- Invoice Months, stabilisce il numero di mesi di visualizzazione dello storico delle fatture se l'ambiente gestionale prevede la memorizzazione documentale;
- Sales Months e Statistic Years, stabilisce il numero di mesi, o in alternativa l'anno di inizio, per l'estrazione delle vendite associate ai clienti dell'agente;
- **BACKUP: Every Days** e **Max Copies**, definisce la frequenza del backup automatico del database locale e il numero di copie da mantenere in linea.

Le sezioni **Offer Section** e **e-Mail Section** si riferiscono entrambe alla compilazione delle offerte. Nella primo si possono memorizzare i testi fissi dell'oggetto, del testo introduttivo e delle conclusione da riportare sul modulo dell'offerta.

Nella seconda l'oggetto e il testo del corpo dell'e-mail di spedizione al cliente dell'offerta.

Un clic sul bottone Save conferma le variazioni introdotte e le memorizza nel database locale.

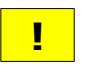

La sezione **Monitoring** permette di predisporre la diagnostica dell'applicazione in caso di malfunzionamenti, la sua compilazione è indicata all'agente dal Servizio di Assistenza Software.

#### 4. Sezioni specifiche collegate al cliente

#### Selezione e gestione dei dati locali del cliente

La pagina CLIENTI ha una doppia funzione:

- · la selezione di un cliente del proprio portafoglio per poi passare alle altre sezioni specifiche, con i diversi TAB, e visualizzarne i dati e/o l'integrazione dei dati di contatto memorizzati localmente;
- · l'inserimento di un cliente candidato non ancora censito nell'archivio gestionale per la successiva convalida da parte dell'Azienda.

Nel caso di un cliente già nel portafoglio la prima cosa da fare per la consultazione dei dati tramite i **TAB** presenti è la **selezione** del soggetto.

La prima modalità di selezione è la ricerca del cliente con lo scorrimento della lista proposta, ordinata per **Codice Cliente** modificabile per **Ragione Sociale** con il bottone **Sort**, e con il clic sul soggetto quando individuato.

| 🚆 GeaUl                                                                                                   |                          |                                   |                        | - D >                         |
|----------------------------------------------------------------------------------------------------|--------------------------|-----------------------------------|------------------------|-------------------------------|
|                                                                                                    | GeaUI - agente           | - Pacchetto Applicati             | ivo GEAOIL rel.        | 5.0 13/12/2024 09:04:         |
| ?                                                                                                    | Customer                 | Relationship I                    | Manageme               | ent Back                      |
| SINTESI MERCATI LISTINI                                                                                   | ALLARMI MEMO PROFILO     | O CLIENTI: Quadro Fatture Parti   | ite Vendite Ordini Of  | ferte Appunti Contatti Agenda |
| Clienti <sort codice=""> <reco< td=""><td>ord 50 of 50&gt;</td><td></td><td></td><td></td></reco<></sort> | ord 50 of 50>            |                                   |                        |                               |
| Codice Ragione Soci                                                                                       | ale                      | Indirizzo                         | CAP Località           | Prov. Nazione                 |
| 001008 VEZZOLI MAR                                                                                        | RIA LUISA                | VIA LOCATELLI 1                   | 24066 PEDRENGO         | BG                            |
| 001009 DE LA RUE F                                                                                        | FRANCESCA PIA            | VIA CAVALLOTI 31                  | 25121 BRESCIA          | BS                            |
| 001010 RE ING. ANG                                                                                        | GELO                     | VIA DEI PESCATORI 10              | 25050 MONTE ISOL       | A BS                          |
| 001658 ARRIVA ITAL                                                                                        | IA S.R.L.                | Via Trebazio n.1                  | 20145 MILANO           | MI                            |
| 002075 SPINELLI MA                                                                                        | AURIZIO                  | VIALE ORIANI 28                   | 48015 CERVIA           | RA                            |
| 002234 STAZIONE DI                                                                                        | I SERVIZIO SNC           | VIA CASTIGLIONE 131               | 25060 COLLIO           | BS                            |
| 002462 GALERI FULV                                                                                        | /10                      | VIA EUROPA 32                     | 25030 CASTELCOVA       | TI BS                         |
| 002499 BENZINA A G                                                                                        | GO` GO` S.r.l.           | VIA RUDIANA 5                     | 25030 CIZZAGO          | BS                            |
| 100010 AZIENDA AGR                                                                                        | RICOLA IL TORDO          | VIA SAN GIOVANNI 72               | 25032 CHIARI           | BS                            |
| 900010 AZIENDA AGR                                                                                        | RICOLA LA PICCIONAI      | Via delle Quaglie, 18             | 25064 GUSSAGO          | BS                            |
| 900095 AGENZIA VIA                                                                                        | AGGI SENZA PAURA DI      | P.ZZA REPUBBLICA 14               | 25100 BRESCIA          | BS                            |
|                                                                                                    |                          |                                   |                        | <u>) -</u>                    |
| Customer                                                                                                  |                          |                                   |                        |                               |
| Codice 2499 Rag.                                                                                          | . Soc. BENZINA A GO      | ) GO S.r.l.                       | Località CIZZAGO       | Prov. BS                      |
| CAP 25030 Indi                                                                                            | irizzo VIA RUDIANA       | 5                                 | Nazione                | Map 💡                         |
| Contacts                                                                                                  |                          |                                   |                        |                               |
| P.IVA 0081498                                                                                             | 0173 Email               |                                   | Cel                    | lulare                        |
| C Eiscale 0081498                                                                                         | 0173 Referent            |                                   | Tel                    | efono                         |
|                                                                                                    |                          |                                   |                        |                               |
| Classification                                                                                            |                          |                                   |                        |                               |
| Categoria 100 - RET                                                                                       | TE P.V.                  | . Agente                          | 001 - SPAVENTA L       | UIGINO                        |
| Gruppo 110 - P.                                                                                           | V. COLORI Q8             | Zona                              | 000                    |                               |
| Classe 250 - P.1                                                                                          | V. SAN MARTINO DEI       | MULINI _ Pagamento                | 404 - ADDEBITO 1       | N CONTO 4 GG.D.C.             |
| Add Update                                                                                                | Delete Validate          | Search Pattern Search 0 R         | lefresh Purge Cl       | ear Sort Report               |
| .16.0.0 Adel S.r.l                                                                                        | Via Malta 12/H - 25124 B | rescia - telef. 030 221674 - 2236 | 14 - www.adelsystems.i | t (pagecri                    |

Nella parte inferiore della vista sono visualizzati i dati del cliente prelevati dal gestionale e quelli memorizzati nel database locale che sono modificabili:

- E-mail, indirizzo di contatto e invio delle offerte;
- Referente, persona di riferimento per i contatti con il cliente;
- · Cellulare e Telefono, da utilizzarsi per i contatti telefonici con il cliente.

In caso di modifica di questi campi la conferma avviene con il bottone Update.

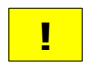

I dati prelevati dal gestionale anagrafici, fiscali e statistici non sono modificabili dall'Agente.

La seconda modalità prevede la **ricerca** del cliente mediante una **componente** significativa dei suoi dati utilizzando il campo **SEARCH PATTERN** e il bottone **Search**.

| UUZ499 BENZINA A GU GU S.C.L.        | VIA  | KUDIAN | A D    |                         | 25838 U122A                             | U               | 65   |        |
|--------------------------------------|------|--------|--------|-------------------------|-----------------------------------------|-----------------|------|--------|
| 100010 AZIENDA AGRICOLA IL TORDO     | VIA  | SAN GI | OVANNI | 72                      | 25032 CHIAR                             | i               | BS   |        |
| 900010 AZIENDA AGRICOLA LA PICCIONAL | Via  |        |        |                         |                                         |                 |      |        |
| 900095 AGENZIA VIAGGI SENZA PAURA DI | P.ZZ | 🚆 Sea  | rch    |                         |                                         |                 |      |        |
| 4                                    |      |        |        |                         |                                         |                 |      | Þ      |
| Customer                             | _    |        | II pa  | attern vie<br>usione de | ne ricercato in qu<br>lle componenti de | alsiasi campo a | nd   |        |
| Codice 0 Rag. Soc.                   |      |        | Tab    | elle                    | ine componenti de                       | Scrittive delle |      | Prov.  |
|                                      | _    |        |        |                         |                                         |                 |      | Man O  |
|                                      | _    |        |        |                         |                                         | ок              |      | мар    |
| Contacts                             |      |        |        |                         |                                         |                 |      |        |
| P.IVA Email                          |      |        |        |                         |                                         | Cellulare       |      |        |
| 0 Finanta Deferente                  | -    |        |        |                         |                                         | Talafana        |      |        |
| C.Fiscale Referente                  |      |        |        |                         |                                         | Telefono        |      |        |
| Classification                       |      |        |        |                         |                                         |                 |      |        |
| Categoria                            |      |        | Ane    | nte                     |                                         |                 |      |        |
| Categoria                            | _    |        | Age    | inte                    |                                         |                 |      |        |
| Gruppo                               |      |        | Zon    | а                       |                                         |                 |      |        |
| Classe                               |      |        | Pag    | amento                  |                                         |                 |      |        |
|                                      |      |        |        |                         | -                                       |                 |      |        |
| Add Update Delete Validate           | AL   | DO     | Search | 0 R                     | efresh Purge                            | Clear           | Sort | Report |
|                                      |      |        |        |                         |                                         |                 |      |        |

Il risultato della ricerca, se positivo, visualizza i clienti corrispondenti al criterio di selezione, nell'esempio una parte della Ragione Sociale.

| GeaUI                                                                                                    | /JDEL                                                                                                    |                                                                                                    | Geal       | 11 - 11 | aonto . | Pace     | hetta  | Annli   | cati    | VA GT        | 1010         | rol = a   | _       | -        | 0 ×       |
|----------------------------------------------------------------------------------------------------|----------------------------------------------------------------------------------------------------|----------------------------------------------------------------------------------------------------|------------|---------|---------|----------|--------|---------|---------|--------------|--------------|-----------|---------|----------|-----------|
|                                                                                                    | Concession of the local division of the local division of the loca |                                                                                                    | yeu u      | 1 - ug  | enie    | 2 41.1.1 | nenv   | лрри    | curr    | <i>vo</i> gz | л0 <u>11</u> | 761. 3.0  |         | 13/12/20 | 21 09.15. |
| ?                                                                                                    |                                                                                                    |                                                                                                    | Cue        | ton     | or I    | Pola     | tion   | ehi     | n N     | lan          | 200          | men       | -       |          | Back      |
|                                                                                                    |                                                                                                    |                                                                                                    |            |         |         |          |        |         |         |              |              |           |         |          |           |
| SINTESI                                                                                                    | MERCATI L                                                                                                    |                                                                                                    | ALLARMI    | MEMO    | PROFILO | CLIENTI: | Quadro | Fatture | Partite | e Vend       | ite Ordin    | i Offerte | Appunti | Contatti | Agenda    |
| Clienti <s< td=""><td>ort Codice&gt;</td><td><recor< td=""><td>d 1 of 50&gt;</td><td></td><td></td><td></td><td></td><td></td><td></td><td></td><td></td><td></td><td></td><td></td><td></td></recor<></td></s<> | ort Codice>                                                                                                    | <recor< td=""><td>d 1 of 50&gt;</td><td></td><td></td><td></td><td></td><td></td><td></td><td></td><td></td><td></td><td></td><td></td><td></td></recor<> | d 1 of 50> |         |         |          |        |         |         |              |              |           |         |          |           |
| Codice                                                                                                    | Ragione                                                                                                    | Socia                                                                                                    | le         |         |         | Indirizz | 0      |         |         | CAP          | Localita     | E I       | Prov.   | Nazion   | ie 👘      |
| 000051                                                                                                    | AUTORIE                                                                                                    | PARAZ                                                                                                    | IONI AL    | D0 S.I  | N.C.    | VIA DE   | GLI OR | EFICI 8 | В       | 25032        | CHIARI       |           | BS      |          |           |

Nel secondo esempio la ricerca è stata operata con il Comune.

| 🗃 GeaUl                                                                                                    |                      |                 |                |         |           |                 | -         |            |
|----------------------------------------------------------------------------------------------------|----------------------|-----------------|----------------|---------|-----------|-----------------|-----------|------------|
| (DEL)                                                                                                    | GeaUI - agente       | - Pacchetto S   | Applicati      | vo GE.  | AOIL re   | rl. 5.0         | 13/12/202 | 24 09:50:0 |
| ?                                                                                                    | Customer             | Relation        | ship N         | /lan    | agem      | ient            |           | Back       |
| SINTESI MERCATI LISTIN                                                                                                    | ALLARMI MEMO PROFILO | CLIENTI: Quadro | Fatture Partit | e Vendi | te Ordini | Offerte Appunti | Contatti  | Agenda     |
| Clienti <sort codice=""> <rec< td=""><td>ord 7 of 50&gt;</td><td></td><td></td><td></td><td></td><td></td><td></td><td></td></rec<></sort> | ord 7 of 50>         |                 |                |         |           |                 |           |            |
| Codice Ragione Soci                                                                                                    | iale                 | Indirizzo       |                | CAP     | Località  | Prov            | . Nazion  | e A        |
| 000051 AUTORIPARA                                                                                                    | ZIONI ALDO S.N.C.    | VIA DEGLI ORE   | FICI 8         | 25032   | CHIARI    | BS              |           |            |
| 000015 FERRAMENTA                                                                                                    | LA PRECISA DI LUIG   | VIA CARMAGNOL   | A 35           | 25032   | CHIARI    | BS              |           |            |
| 000025 HOTEL MAST                                                                                                    | ER                   | VIALE GUGLIEL   | MO MARCONI     | 25032   | CHIARI    | BS              |           |            |
| 000064 MACELLERIA                                                                                                    | MAZZA                | VIALE TEOSA 3   | 24             | 25032   | CHIARI    | BS              |           |            |
| 001002 MANGIAGALL                                                                                                    | I CARLO ROCCO MARIA  | VIA GUGLIELMO   | MARCONI 3      | 25032   | CHIARI    | BS              |           |            |
| 001005 DE PAOLI PA                                                                                                    | ATRIZIA              | VIA C.BATTIST   | I 71           | 25032   | CHIARI    | BS              |           |            |
| 100010 AZIENDA AG                                                                                                    | RICOLA IL TORDO      | VIA SAN GIOVA   | NNI 72         | 25032   | CHIARI    | BS              |           |            |

Il soggetto di interesse si seleziona con il clic sulla riga dell'elenco e si perviene alla stessa visualizzazione della prima modalità di selezione in precedenza illustrata.

Il ripristino dell'elenco completo dei clienti in portafoglio si ottiene con il bottone:

Refresh Ricarica i dati dal database gestionale e li integra nel database locale

#### Inserimento e gestione di un cliente candidato

I clienti **candidati** vanno inseriti compilando la sezione inferiore della vista quando non è selezionato alcun cliente dell'elenco.

Qualora un cliente fosse stato in precedenza selezionato utilizzare il bottone **Clear** per resettare la selezione e ripulire i campi da compilare.

Tutti i clienti **candidati** sono memorizzati nel database locale assegnando loro il **Codice Cliente** con valore uguale a **0** (zero).

| Customer       |                                                      |                        |                       |          |
|----------------|------------------------------------------------------|------------------------|-----------------------|----------|
| Codice 0       | Rag. Soc. PIZZERIA LA RUSTICA                        | La                     | ocalità BAGNOLO MELLA | Prov. BS |
| сар 25         | 021 Indirizzo VIA ANTONIO GRAMSCI 7                  | 3 Na                   | azione                | Geo 🙎    |
| Contacts       |                                                      |                        |                       |          |
| P.IVA          | 03113540987 Email larustic                           | a@gmail.com            | Cellulare             |          |
| C.Fiscale      | 03113540987 Referente Francesc                       | o (titolare)           | Telefono 3062947      | 751      |
| Classification | n                                                    |                        |                       |          |
| Categoria      | 000                                                  | Agente 001             | 1 - SPAVENTA LUIGINO  |          |
| Gruppo         |                                                      | Zona 000               | 9                     |          |
| Classe         | - 000                                                | Pagamento 000          | 9                     |          |
| Add            | Undete Delete Response Search Pattorn                | Rearch & Refrach       | Durne Clear Sort      | Penort   |
| Add            | Opdate Delete Response Search Pattern                | Search O Refresh       | Furge Clear Sort      | Report   |
| 6.0.0          | Adel S.r.l Via Malta 12/H - 25124 Brescia - telef. 0 | 30 221674 - 223614 - v | www.adelsystems.it    | (pagec   |

Sono abilitate per l'inserimento le parti **Customer** e **Contacts**; la parte **Classification** viene compilata con i dati del database gestionale quando il candidato sarà validato dall'Azienda.

Completato l'inserimento dei dati si memorizza nel database locale con il bottone Add. Nel caso di una modifica successiva al primo inserimento si aggiorna con il bottone Update.

La lista dei clienti risulterà aggiornata con il **nuovo** candidato, posizionato all'**inizio** della lista ordinata per Codice Cliente assieme agli altri candidati.

| GeaUI                                                                                                    |                                                                                                    |              |         |         |          |         |         |        |        |       |         |        |         | -       |           |
|----------------------------------------------------------------------------------------------------|----------------------------------------------------------------------------------------------------|--------------|---------|---------|----------|---------|---------|--------|--------|-------|---------|--------|---------|---------|-----------|
| (106                                                                                                    |                                                                                                    | GeaU         | 1I - ag | ente -  | Pacci    | ietto . | Applie  | cati   | vo GI  | A01   | L rel.  | 5.0    |         | 13/12/2 | 024 12:06 |
| ?                                                                                                    |                                                                                                    | Cus          | tom     | ier l   | Rela     | tior    | nshi∣   | p N    | /lan   | ag    | eme     | ent    |         |         | Back      |
| SINTESI MER                                                                                                    | CATI LISTINI                                                                                                    | ALLARMI      | MEMO    | PROFILO | CLIENTI: | Quadro  | Fatture | Partit | e Vend | ite O | rdini O | fferte | Appunti | Contatt | Agenda    |
| Clienti <sort c<="" td=""><td>odice&gt; <reco< td=""><td>rd 51 of 51&gt;</td><td></td><td></td><td></td><td></td><td></td><td></td><td></td><td></td><td></td><td></td><td></td><td></td><td></td></reco<></td></sort> | odice> <reco< td=""><td>rd 51 of 51&gt;</td><td></td><td></td><td></td><td></td><td></td><td></td><td></td><td></td><td></td><td></td><td></td><td></td><td></td></reco<> | rd 51 of 51> |         |         |          |         |         |        |        |       |         |        |         |         |           |
| Codice Ra                                                                                                    | gione Socia                                                                                                    | ale          |         |         | Indirizz | 5       |         |        | CAP    | Loca  | lità    |        | Prov.   | Nazio   | ne 🗎      |
| 000000 LA                                                                                                    | PIOVRA                                                                                                    |              |         |         | VIA BAS  | SA BR   | ESCIANA | 7      | 25034  | RUDI  | ANO     |        | BS      |         |           |
| 000000 PI                                                                                                    | ZZERIA LA                                                                                                    | RUSTIC       | A       |         | VIA ANT  | ONIO    | GRAMSCI | 73     | 25021  | BAGN  | OLO ME  | LLA    | BS      |         |           |
| 000002 IM                                                                                                    | PRESA COS                                                                                                    | TRUZION      | I LUIG  | I ZOR   | C.SO M/  | RTIRI   | DELLA   | LIBE   | 25038  | ROVA  | TO      |        | BS      |         |           |
| 000003 C.                                                                                                    | A.T. COOP                                                                                                    | ERATIVA      | ARTIG   | IANALI  | VIA C.C  | OLOMB   | 0 32/8  |        | 90142  | PALE  | RMO     |        | PA      |         |           |
| 000004 RU                                                                                                    | SPANTI DO                                                                                                    | TT. SAL      | VATORE  |         | P.ZZA W  | AGNER   | 23      |        | 25010  | SAN   | MARTIN  | 0 DEL  | BS      |         |           |
| 000005 AZ                                                                                                    | LENDA AGR                                                                                                    | ICOLA F      | .LLI Z  | UBANI   | Via Ser  | ila,    | 45      |        | 25010  | ACQU  | AFREDD  | A      | BS      |         |           |
| 000006 CR                                                                                                    | EDITO AGR                                                                                                    | ARIO BR      | ESCIAN  | 0 S.p   | VIA CEF  | ALONI   | A, 49   |        | 25125  | BRES  | CIA     |        | BS      |         |           |
| 000007 FA                                                                                                    | AGROSSA                                                                                                    | AMILCAR      | E & So  | ns Lti  | 50 OXFC  | RD ST   | REET    |        |        | BRIG  | HTON    |        |         | GRAN    | BRETAC    |
| 000008 FI                                                                                                    | ERAMOSCA                                                                                                    | ETTOREA      | RMI E   | CACCI   | PIAZZA   | CAVOU   | R 208   |        | 25038  | ROVA  | TO      |        | BS      |         |           |
| 000010 AZ                                                                                                    | LENDA AGR                                                                                                    | ICOLA L      | A PICC  | IONAL   | Via del  | le Qu   | aglie,  | 18     | 25064  | GUSS  | AGO     |        | BS      |         |           |
| 000012 VE                                                                                                    | CHIO LUI                                                                                                    | GI           |         |         | VIA MAL  | TA 37   |         |        | 25125  | BRES  | CIA     |        | BS      |         |           |
| 4                                                                                                    |                                                                                                    |              |         |         |          |         |         |        |        |       |         |        |         |         |           |

Una volta memorizzato il cliente **candidato** è **possibile gestire** i **TAB** specifici, per avviare il rapporto anche **prima** della **validazione** da parte dell'Azienda:

- Quadro, limitatamente al bottone PANEL che sintetizza l'attività, offerte e contatti, con il cliente;
- Offerte, per l'inserimento delle proposte di vendita al cliente;
- Appunti, per memorizzare informazioni utili alla gestione del rapporto;
- Contatti e Agenda, per programmare contatti ed eventi che coinvolgono il soggetto.

Quando l'Agente lo ritiene opportuno può richiedere all'Azienda la validazione del candidato avviando la procedura con il bottone Validate.

Dopo la conferma dell'esecuzione dell'operazione l'applicazione compone un **messaggio** di richiesta di validazione e lo invia al server gestionale affinché l'**Ufficio Commerciale** dell'Azienda **processi** la richiesta.

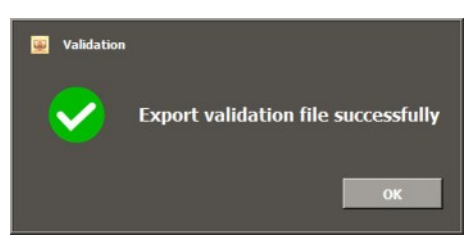

Inviata la richiesta il bottone modifica l'intestazione in **Response** che sarà utilizzabile per verificare l'esito della richiesta senza bisogno di contattare l'Azienda.

Nel caso il candidato non sia ancora stato validato i messaggi visualizzati sono.

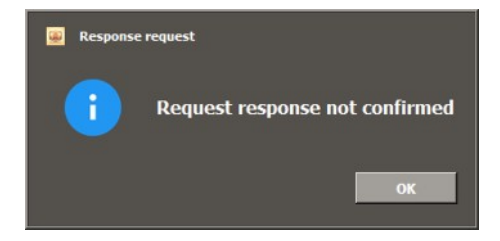

Una risposta **negativa** può anche essere visualizzata quando il cliente **esiste** nell'anagrafica del gestionale ma è **associato** ad un **altro** Agente.

Il caso non dovrebbe presentarsi, ma il controllo della **Partita IVA**, o in sua assenza, del **Codice Fiscale**, segnala l'anomalia.

È opportuno comunicare l'evento all'Ufficio Commerciale dell'Azienda per le necessarie verifiche.

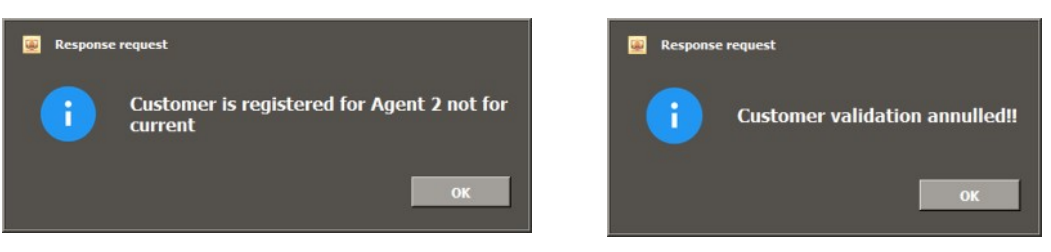

Il responso della validazione sarà **positivo** quando l'Ufficio Commerciale dell'Azienda avrà **censito** il nuovo cliente nell'**anagrafica** del gestionale.

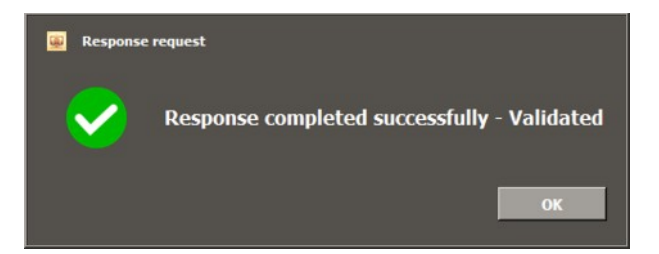

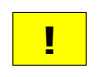

La modalità di controllo descritta indica come l'Agente debba prestare la massima attenzione nell'inserimento della **Partita IVA** e del **Codice Fiscale** che sono gli elementi di ricerca del cliente candidato nell'anagrafica del gestionale.

La lista dei clienti viene contestualmente aggiornata con il Codice Cliente assegnato.

| 🛶 GeaUl                                                                                                    |                      |                 |             |           |                |         |         | -       | • • •      |
|----------------------------------------------------------------------------------------------------|----------------------|-----------------|-------------|-----------|----------------|---------|---------|---------|------------|
| ADEL                                                                                                    | GeaUI - agente       | - Pacchetto .   | Applical    | ivo G1    | AOIL rei       | . 5.0   |         | 13/12/2 | 024 12:13: |
| ?                                                                                                    | Customer             | Relatior        | iship       | Man       | agem           | ent     |         |         | Back       |
| SINTESI MERCATI LISTINI                                                                                                    | ALLARMI MEMO PROFILO | CLIENTI: Quadro | Fatture Par | tite Vend | ite Ordini     | Offerte | Appunti | Contatt | Agenda     |
| Clienti <sort codice=""> <recor< td=""><td>d 51 of 51&gt;</td><td></td><td></td><td></td><td></td><td></td><td></td><td></td><td></td></recor<></sort> | d 51 of 51>          |                 |             |           |                |         |         |         |            |
| Codice Ragione Socia                                                                                                    | le                   | Indirizzo       |             | CAP       | Località       |         | Prov.   | Nazio   | ne 📫       |
| 000000 LA PIOVRA                                                                                                    |                      | VIA BASSA BR    | ESCIANA 7   | 25034     | RUDIANO        |         | BS      |         |            |
| 000283 PIZZERIA LA                                                                                                    | RUSTICA SRL          | VIA ANTONIO     | GRAMSCI 73  | 3 25021   | BAGNOLO M      | ELLA    | BS      |         |            |
| 000002 IMPRESA COST                                                                                                    | RUZIONI LUIGI ZOR    | C.SO MARTIRI    | DELLA LI    | BE 25038  | ROVATO         |         | BS      |         |            |
| 000003 C.A.T. COOPE                                                                                                    | ERATIVA ARTIGIANAL   | VIA C.COLOMBO   | 0 32/8      | 90142     | PALERMO        |         | PA      |         |            |
| 000004 RUSPANTI DOT                                                                                                    | TT. SALVATORE        | P.ZZA WAGNER    | 23          | 25010     | SAN MARTI      | NO DEL  | BS      |         |            |
| 000005 AZIENDA AGRI                                                                                                    | COLA F.LLI ZUBANI    | Via Serila,     | 45          | 25010     | ACQUAFRED      | DA      | BS      |         |            |
| 000006 CREDITO AGRA                                                                                                    | ARIO BRESCIANO S.p   | VIA CEFALONIA   | A, 49       | 25125     | BRESCIA        |         | BS      |         |            |
| 000007 FAVAGROSSA                                                                                                    | AMILCARE & Sons Lt   | 50 OXFORD ST    | REET        |           | BRIGHTON       |         |         | GRAN    | BRETAC     |
| 000008 FIERAMOSCA E                                                                                                    | ETTOREARMI E CACCI   | PIAZZA CAVOU    | R 208       | 25038     | ROVATO         |         | BS      |         |            |
| 000010 AZIENDA AGRI                                                                                                    | COLA LA PICCIONAL    | Via delle Qua   | aglie, 18   | 25064     | <b>GUSSAGO</b> |         | BS      |         |            |
|                                                                                                    |                      |                 | -           |           |                |         | (       |         |            |

I dati memorizzati **localmente** e quelli **ricevuti** dal gestionale sono **integrati** e visualizzati nella sezione dell'anagrafica locale.

| 🔐 GeaUl                                                       |                                   |                            | - 🗆 X                   |
|---------------------------------------------------------------|-----------------------------------|----------------------------|-------------------------|
| GeaUI - agente                                                | - Pacchetto Applicati             | ivo GEAOIL rel. 5.0        | 13/12/2024 14:42:01     |
| Customer                                                      | Relationship I                    | Managemen                  | Back                    |
| SINTESI MERCATI LISTINI ALLARMI MEMO PROFILI                  | O CLIENTI: Quadro Fatture Parti   | ite Vendite Ordini Offerte | Appunti Contatti Agenda |
| Clienti <sort codice=""> <record 51="" of=""></record></sort> |                                   |                            |                         |
| Codice Ragione Sociale                                        | Indirizzo                         | CAP Località               | Prov. Nazione           |
| 000282 LA NUOVA SOCIETA' ELETTRICA S                          | IVIA BERGAMO, 48                  | 26011 CASALBUTTANO         | CR                      |
| 000283 PIZZERIA LA RUSTICA SRL                                | VIA ANTONIO GRAMSCI 73            | 25021 BAGNOLO MELLA        | BS                      |
| 001001 GRANZULLO FRANCESCO                                    | VIALE STAZIONE 33                 | 25124 BRESCIA              | BS                      |
| 001002 MANGIAGALLI CARLO ROCCO MARIA                          | VIA GUGLIELMO MARCONI             | 3 25032 CHIARI             | BS                      |
| 001003 SPATARO VINCENZO                                       | VIA F.FILZI 12                    | 25124 BRESCIA              | BS                      |
| 001005 DE PAOLI PATRIZIA                                      | VIA C.BATTISTI 71                 | 25032 CHIARI               | BS                      |
| 001006 DELLA TORRE EUGENIO                                    | VIA ROVIGO 18                     | 25030 CASTELCOVATI         | BS                      |
| 001007 DEL PIANO MARIO GIORGIO                                | VIA RUSSINI 44                    | 25038 R0VAT0               | BS                      |
| 001008 VEZZOLI MARIA LUISA                                    | VIA LOCATELLI I                   | 24066 PEDRENGO             | BG                      |
| 001009 DE LA RUE FRANCESCA PIA                                | VIA CAVALLUII 31                  | 25121 BRESCIA              | BS                      |
| GOIGIO RE ING. ANGELU                                         | VIA DEI PESCATORI 10              | 25050 MUNTE ISULA          | BS                      |
| Customer                                                      |                                   |                            |                         |
|                                                               |                                   | DA CHOLO M                 |                         |
| Codice 283 Rag. Soc. PIZZERIA LA                              | RUSTICA SRL                       | Localită BAGNOLO M         | ELLA Prov. BS           |
| CAP 25021 Indirizzo VIA ANTONIO                               | GRAMSCI 73                        | Nazione                    | Geo 👤                   |
| Contanta                                                      |                                   |                            |                         |
| P.IVA 03113540987 Email                                       | larustica@gmail.com               | n Cellula                  | re                      |
| 02112540007                                                   |                                   |                            | 206204751               |
| C.Fiscale 03113540987 Referent                                | e Francesco (titolare             | e) Telefor                 | 306294751               |
| Classification                                                |                                   |                            |                         |
| Categoria 010 - CONSUMATORI                                   | . Agente                          | 001 - SPAVENTA LUIG        | INO _                   |
| Gruppo 017 - ATTIVITA' COMMERCIALI                            | Zona                              | 517 - BRESCIA - BS         |                         |
| Classe 000 -                                                  | _ Pagamento                       | 101 - RIM DIR VISTA        | FATTURA                 |
| Add Update Delete Validate                                    | Search Pattern Search 0 R         | tefresh Purge Clear        | Sort Report             |
| v.16.0.0 Adel S.r.l Via Malta 12/H - 25124 B                  | rescia - telef. 030 221674 - 2236 | 14 - www.adelsystems.it    | (pagecrm)               |

Si osservi come ora la parte **Classification** sia compilata in base alle impostazioni introdotte dall'**Ufficio Commerciale** e come, nell'esempio proposto, sia stata aggiornata correttamente anche la Ragione Sociale che per il candidato non riportava la forma giuridica (SRL).

#### Geolocalizzazione del cliente

La rilevazione delle coordinate geografiche del cliente avviene cliccando sul bottone Geo 📀.

| Customer   |              |             |         |     |                        |          |
|------------|--------------|-------------|---------|-----|------------------------|----------|
| Codice 283 | Rag. Soc.    | PIZZERIA LA | RUSTICA | SRL | Località BAGNOLO MELLA | Prov. BS |
| CAP 250    | 21 Indirizzo | VIA ANTONIO | GRAMSCI | 73  | Nazione                | Geo 💡    |

La richiesta viene inoltrata ad un servizio Web che ricerca le **coordinate geografiche** in base all'indirizzo inserito per il cliente.

In caso di esito positivo, ovvero l'acquisizione delle coordinate geografiche, il bottone cambia intestazione e con il carattere *"segnaposto"* colorato di rosso Map **Q**.

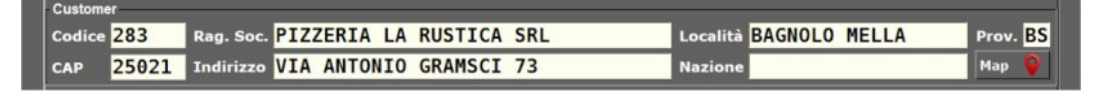

Il messaggio di esito positivo riporta anche i dati utilizzati e riscontrati nella ricerca.

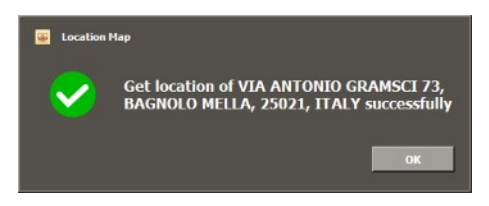

L'applicazione di geolocalizzazione utilizzata richiede una certa accuratezza nella compilazione dei campi **Indirizzo** e **Località** in quanto non sempre la denominazione comune, o abbreviata rispetto a quella ufficiale, produce l'esito **positivo** della **rilevazione** delle coordinate geografiche.

Nel caso di indirizzo completo non geolocalizzabile, la collocazione del cliente viene ricercata con due successive iterazioni:

- · escludendo il numero civico dal campo Indirizzo;
- · inviando solo il campo Località.

Anche in questi casi il messaggio contiene i soli dati utilizzati e rilevati nella ricerca.

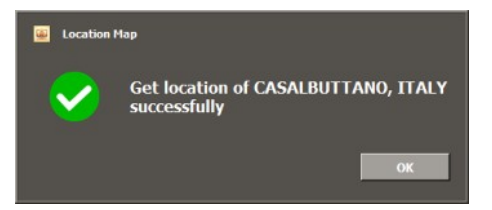

L'operatore può controllare le coordinate rilevate ed operare un **affinamento** manuale della posizione cliccando con il tasto **destro** del mouse su bottone Map **Q**.

Come esempio si consideri la posizione incompleta rilevata dal servizio per il cliente:

| Customer   |                                       |                       |          |
|------------|---------------------------------------|-----------------------|----------|
| Codice 281 | Rag. Soc. AZIENDA VINICOLA LA PERGOLA | Località CASALBUTTANO | Prov. CR |
| CAP 26011  | Indirizzo STRADA DELLA CASELLA snc    | Nazione               | Map 💡    |

dove l'indirizzo inserito non ha trovato riscontro sulla mappa.

Con un clic del tasto **destro** del mouse appare la collocazione in mappa del soggetto.

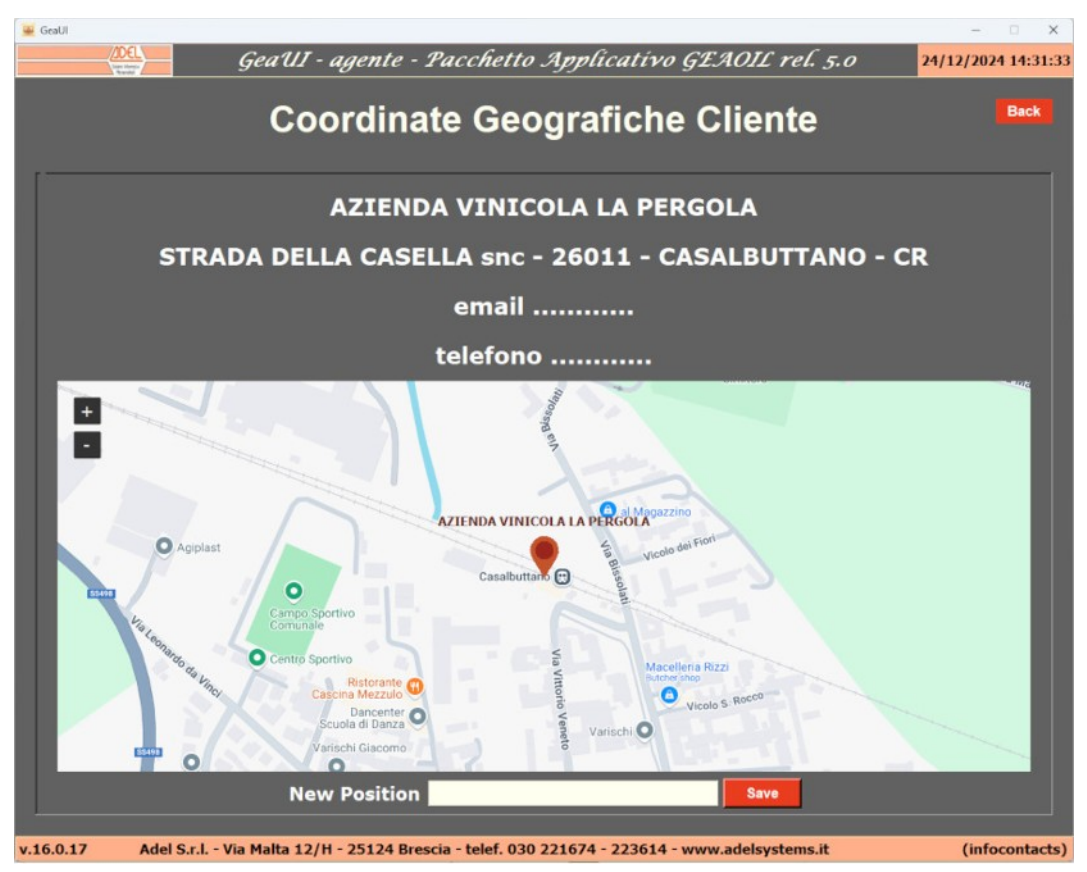

Il "*segnaposto*" coincide normalmente con la sede municipale della località, agendo sulla mappa con lo scorrimento laterale e verticale si individua la via.

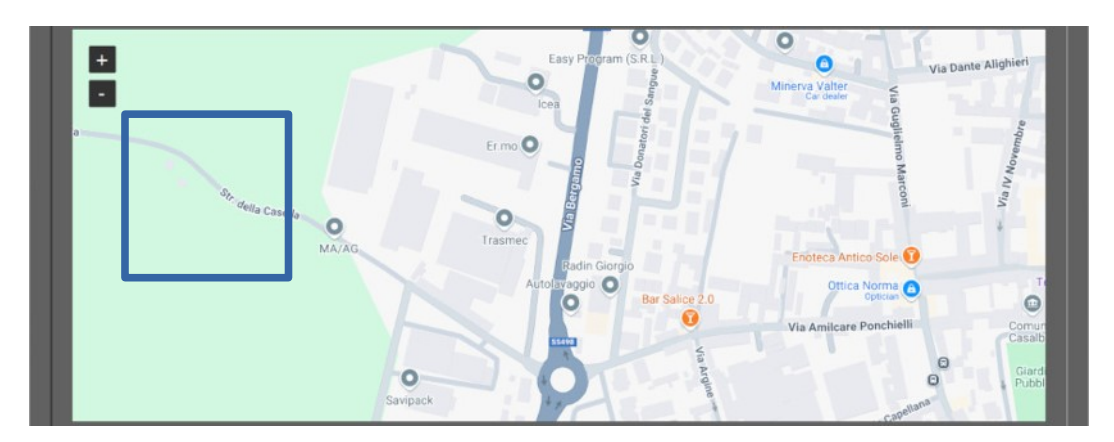

Ci si posiziona con il mouse e il clic sul tasto **destro** visualizza le coordinate, un secondo clic nel box delle coordinate le **seleziona** e **memorizza** nelle note.

A questo punto è sufficiente posizionarsi nel campo **New Position**, agire con il tasto **destro** e selezionare nella tendina la scelta **Paste**: le coordinate saranno riportate nel campo.

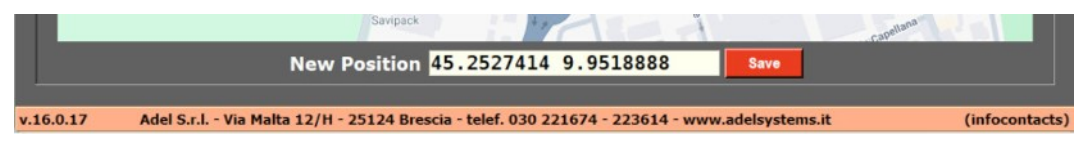

Un clic sul bottone **Save** le memorizza nell'anagrafica del database locale del cliente comunicando l'esito con un messaggio sul risultato.

L'applicazione ritorna alla pagina di selezione del cliente; una nuova verifica della posizione geografica riporta la **correzione** introdotta dall'operatore.

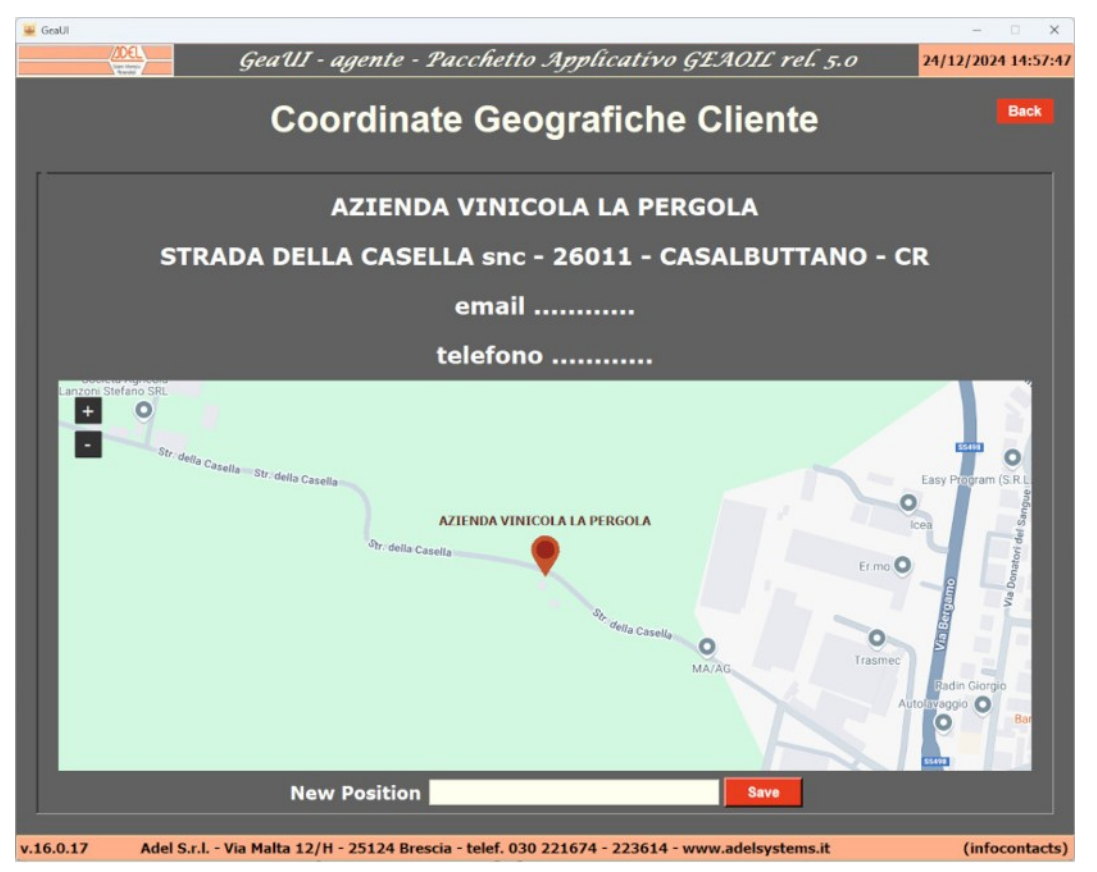

Per ritornare alla pagina di selezione del cliente fare clic sul bottone Back .

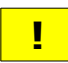

Se la geolocalizzazione si riferisce ad un **cliente candidato** la posizione geografica compila automaticamente anche il campo **Indirizzo** dell'anagrafica del database locale.

Le coordinate rilevate sono utilizzate in due TAB dove è presente il bottone MAP:

- Mercati, per la visualizzazione sulla mappa dei punti di consegna del prodotto in elaborazione;
- Contatti, del cliente selezionato per indicare la posizione geografica della sua sede.

#### Quadro riassuntivo del cliente

Selezionato il Cliente è possibile visualizzare la situazione con i diversi TAB, il primo rappresenta il **quadro di insieme** del rapporto con il cliente che comprende:

- il fatturato mensile del periodo impostato e la suddivisione percentuale per tipologia di prodotto;
- · il dettaglio delle vendite sempre per tipologia di prodotto;
- · l'esposizione corrente del soggetto verso l'azienda;
- · il **pannello di controllo** che sintetizza il rapporto con il cliente.

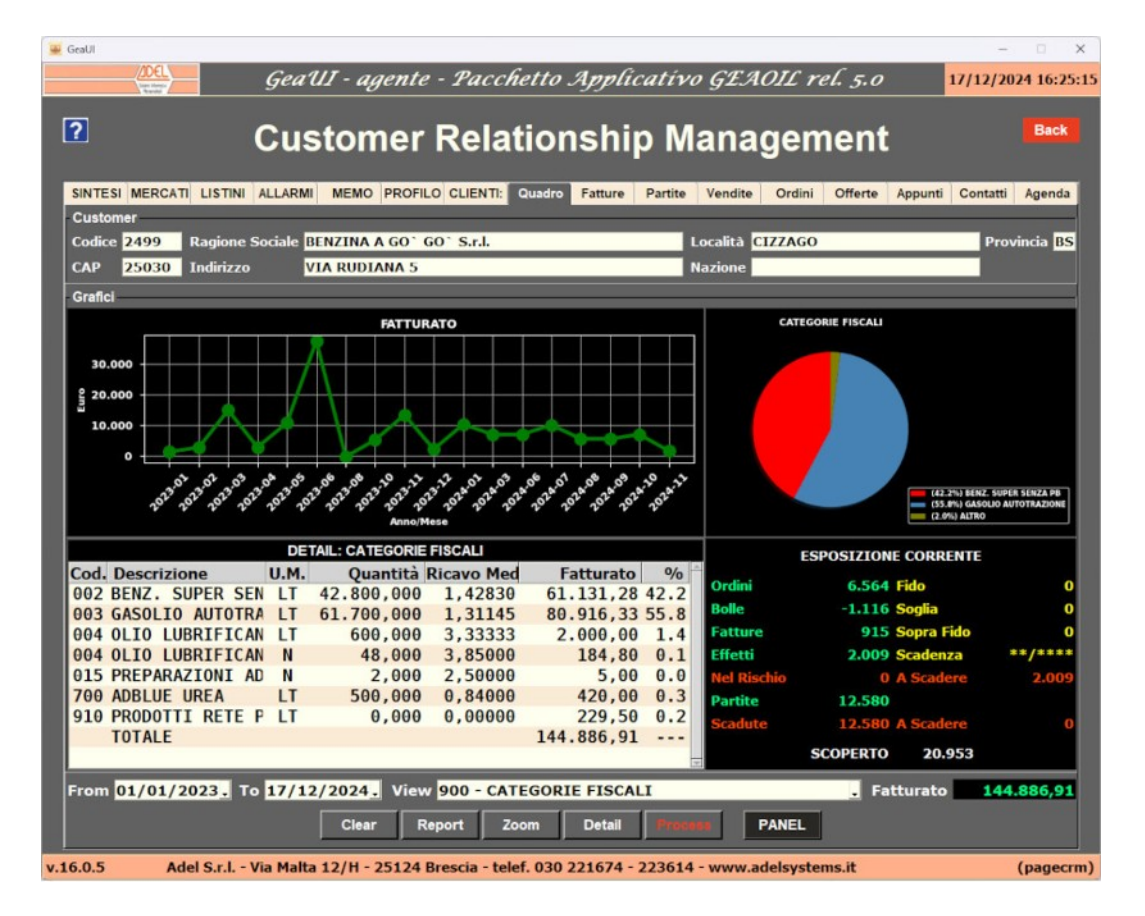

La **tipologia** di aggregazione del fatturato, e/o il **periodo** elaborato, possono essere modificati dall'operatore:

- scegliendo una tabella statistica tra quelle disponibili;
- modificando il periodo proposto.

|                                                                                                    | DETA                       | IL: CATEGORIE                                   | E FISCAL                               | J.                                   |                                                                       |                                              |            | ESPOSIZIONE CORRENTE                                   |             |
|----------------------------------------------------------------------------------------------------|----------------------------|-------------------------------------------------|----------------------------------------|--------------------------------------|-----------------------------------------------------------------------|----------------------------------------------|------------|--------------------------------------------------------|-------------|
| Cod. Descrizione<br>002 BENZ. SUPER SEN<br>003 GASOLIO AUTOTR/<br>004 OLIO LUBRIFICAN<br>015 PREPARAZIONI AI | U.M.<br>LT 4<br>LT 6<br>LT | Quantità<br>42.800,000<br>51.700,000<br>200,000 | Ricavo<br>012<br>013<br>014            | Med<br>- SE<br>- CL<br>- GR          | Fattur<br>TTORI MER<br>ASSI MERC<br>UPPI MERC                         | to %<br>CEOLOGICI<br>EOLOGICHE<br>EOLOGICI   | o-f-i      | 564 Fido<br>116 Soglia<br>915 Sopra Fido<br>0 Scadenza | 0<br>0<br>0 |
| 700 ADBLUE UREA<br>910 PRODOTTI RETE I<br>TOTALE                                                             | LT                         | 500,000<br>0,000                                | 015<br>050<br>074<br>110<br>410<br>900 | - FA<br>- FA<br>- MA<br>- CL<br>- BE | BALLI<br>MIGLIE PR<br>RCHE PROD<br>ASSIFIC.<br>NI E SERV<br>TEGORIE E | ODOTTI<br>OTTI<br>CONTABILE<br>IZI<br>ISCALT | E PRODOTTI | 0 A Scadere<br>580<br>580 A Scadere<br>RTO 18.943      | 0           |
| From 01/01/2023. To                                                                                          | 17/12/                     | 2024 . View<br>Clear F                          | W 900 ·<br>Report                      | CATI                                 | EGORIE FIS                                                            | CALI                                         | PANE       | Fatturato                                              | 143.302,11  |

Per aggiornare la vista eseguire in sequenza Clear e Process.

#### Detail

Visualizza il dettaglio dei dati aggregati di fatturato sulla tabella statistica

| Customer         Codice 2499         Ragione Sociale BENZINA A GO'GO'S,r,I.         Località CIZZAGO         Provincia           CAP         25030         Indirizzo         VIA RUDIANA 5         Nazione           DETAIL: CATEGORIE FISCALI           Codice Descrizione         U.M.         Quantità         Ricavo Medio         Fatturato         %           002         BENZ.         SUPER SENZA PB         LT         42.800,000         1,42830         61.131,28         42.2           003         GASOLIO AUTOTRAZIONE         LT         61.709,000         1,3145         80.916,33         55.4           004         OLIO LUBRIFICANTE ALTRO         LT         600,000         3,3333         2.000,00         1.44,880         0.0           015         PREPARAZIONI ADDITIVI GASOLIO         N         2,000         2,50000         5,00         0.5         0.0           700         ADBLUE UREA         LT         500,000         0,84000         420,00         0.2           910         PRODOTTI RETE PUNTI VENDITA         LT         0,000         0,0000         229,50         0.2           010                     |         | Gea'UI - agente Customer MERCATI LISTINI ALLARMI MEMO PROFILO | - Pacch<br>Relat | i <i>etto Applicat</i><br>tionship  <br><sup>Quadro</sup> Fatture Par | ivo GEAOIL rel. 5<br>Manageme<br>itte Vendite Ordini Offe | nt Appunti Contatti | D24 16:21<br>Back<br>Agenda |
|----------------------------------------------------------------------------------------------------|---------|---------------------------------------------------------------|------------------|-----------------------------------------------------------------------|-----------------------------------------------------------|---------------------|-----------------------------|
| CAP         25030         Indirizzo         VIA RUDIANA 5         Nazione           DETAIL: CATEGORIE FISCALI           Codice         Descrizione         U.M.         Quantità         Ricavo Medio         Fatturato         %           002         BENZ. SUPER SENZA PB         LT         42.800,000         1,42830         61.131,28         42.7           003         GASOLIO AUTOTRAZIONE         LT         61.709,000         1,31145         80.916,33         55.4           004         OLIO LUBRIFICANTE ALTRO         LT         609,000         3,33333         2.000,00         1.4           004         OLIO LUBRIFICANTE ALTRO         N         48,000         3,85000         184,80         0.1           015         PREPARAZIONI ADDITIVI GASOLIO         N         2,000,000         2,50000         5,00         0.1           700         ADBLUE UREA         LT         500,000         0,84000         420,00         0.2           910         PRODOTTI RETE PUNTI VENDITA         LT         0,000         0,00000         229,50         0.2           10TALE         ITALE         ItA4.886,91          144.886,91 | Custome | er<br>2499 Ragione Sociale BENZINA A GO G                     | 0 S.r.l.         |                                                                       | Località CIZZAGO                                          | Pro                 | vincia BS                   |
| DETAIL: CATEGORIE FISCALI           Codice         Descrizione         U.M.         Quantità         Ricavo Medio         Fatturato         %           002         BENZ. SUPER SENZA PB         LT         42.800,000         1,42830         61.131,28         42.3           003         GASOLIO AUTOTRAZIONE         LT         61.700,000         1,31145         80.916,33         55.4           004         OLIO LUBRIFICANTE ALTRO         LT         600,000         3,3333         2.000,00         1.4           004         OLIO LUBRIFICANTE ALTRO         N         48,000         3,85000         184,80         0.3           015         PREPARAZIONI ADDITIVI GASOLIO         N         2,000         2,50000         5,00         0.4           010         PRODOTTI RETE PUNTI VENDITA         LT         500,000         0,84000         220,000         0.2           910         PRODOTTI RETE PUNTI VENDITA         LT         0,000         0,00000         229,50         0.2           TOTALE         144.886,91          144.886,91                                                                                        | CAP     | 25030 Indirizzo VIA RUDIANA 5                                 |                  |                                                                       | Nazione                                                   |                     |                             |
| Codice         Descrizione         U.M.         Quantità         Ricavo Medio         Fatturato         %           002         BENZ. SUPER SENZA PB         LT         42.800,000         1,42830         61.131,28         42.3           003         GASOLIO AUTOTRAZIONE         LT         61.700,000         1,31145         80.916,33         55.4           004         OLIO LUBRIFICANTE ALTRO         LT         600,000         3,33333         2.000,00         1.4           004         OLIO LUBRIFICANTE ALTRO         N         48,000         3,85000         184,80         0.3           015         PREPARAZIONI ADDITIVI GASOLIO         N         2,000         2,5000         5,00         0.4           010         ADBLUE UREA         LT         500,000         0,84000         420,00         0.2           910         PRODOTTI RETE PUNTI VENDITA         LT         0,000         0,0000         229,50         0.7           004         OLIO         OLIO         URA          144.886,91                                                                                                    |         |                                                               | DETAI            | L: CATEGORIE FISCALI                                                  |                                                           |                     |                             |
| 002         BENZ. SUPER SENZA PB         LT         42.800,000         1,42830         61.131,28         42.7           003         GASOLIO AUTOTRAZIONE         LT         61.700,000         1,31145         80.916,33         55.4           004         OLIO LUBRIFICANTE ALTRO         LT         600,000         3,33333         2.000,000         1           004         OLIO LUBRIFICANTE ALTRO         N         48,000         3,85000         184,80         0.1           015         PREPARAZIONI ADDITIVI GASOLIO         N         2,000         2,50000         5,00         0.6           700         ADBLUE UREA         LT         500,000         0,84000         420,00         0.2           910         PRODOTTI RETE PUNTI VENDITA         LT         0,000         0,00000         144.886,91                                                                                                    | Codice  | Descrizione                                                   | U.M.             | Quantità                                                              | Ricavo Medio                                              | Fatturato           | %                           |
| 003         GASOLIO AUTOTRAZIONE         LT         61.700,000         1,31145         80.916,33         55.3           004         OLIO LUBRIFICANTE ALTRO         LT         600,000         3,33333         2.000,00         1.4           004         OLIO LUBRIFICANTE ALTRO         N         48,000         3,85000         184,80         0.1           015         PREPARAZIONI ADDITIVI GASOLIO         N         2,000         2,50000         5,00         0.6           700         ADBLUE UREA         LT         500,000         0,84000         420,00         0.5           910         PRODOTTI RETE PUNTI VENDITA         LT         0,000         0,00000         229,50         0.2           TOTALE         144.886,91          144.886,91          144.886,91                                                                                                    | 002     | BENZ. SUPER SENZA PB                                          | LT               | 42.800,000                                                            | 1,42830                                                   | 61.131,28           | 42.2                        |
| 004 OLIO LUBRIFICANTE ALTRO LT 600,000 3,33333 2.000,00 1.4<br>004 OLIO LUBRIFICANTE ALTRO N 48,000 3,85000 184,80 0.1<br>015 PREPARAZIONI ADDITIVI GASOLIO N 2,000 2,50000 5,00 0.<br>700 ADBLUE UREA LT 500,000 0,84000 420,00 0.<br>910 PRODOTTI RETE PUNTI VENDITA LT 0,000 0,00000 229,50 0.2<br>TOTALE 144.886,91                                                                                                    | 003     | GASOLIO AUTOTRAZIONE                                          | LT               | 61.700,000                                                            | 1,31145                                                   | 80.916,33           | 55.8                        |
| 004 OLIO LUBRIFICANTE ALTRO N 48,000 3,85000 184,80 0.3<br>015 PREPARAZIONI ADDITIVI GASOLIO N 2,000 2,50000 5,00 0.0<br>700 ADBLUE UREA LT 500,000 0,84000 420,00 0.3<br>910 PRODOTTI RETE PUNTI VENDITA LT 0,000 0,00000 229,50 0.3<br>TOTALE 144.886,91                                                                                                    | 004     | OLIO LUBRIFICANTE ALTRO                                       | LT               | 600,000                                                               | 3,33333                                                   | 2.000,00            | 1.4                         |
| 015 PREPARAZIONI ADDITIVI GASOLIO N 2,000 2,50000 5,00 0.0<br>700 ADBLUE UREA LT 500,000 0,84000 420,00 0.0<br>910 PRODOTTI RETE PUNTI VENDITA LT 0,000 0,00000 229,50 0.0<br>TOTALE 144.886,91                                                                                                    | 004     | OLIO LUBRIFICANTE ALTRO                                       | N                | 48,000                                                                | 3,85000                                                   | 184,80              | 0.1                         |
| 700         ADBLUE UREA         LT         500,000         0,84000         420,00         0.3           910         PRODOTTI RETE PUNTI VENDITA         LT         0,000         0,00000         229,50         0.3           TOTALE         144.886,91                                                                                                    | 015     | PREPARAZIONI ADDITIVI GASOLIO                                 | N                | 2,000                                                                 | 2,50000                                                   | 5,00                | 0.0                         |
| 910 PRODOTTI RETE PUNTI VENDITA LT 0,000 0,00000 229,50 0.2<br>TOTALE 144.886,91                                                                                                    | 700     | ADBLUE UREA                                                   | LT               | 500,000                                                               | 0,84000                                                   | 420,00              | 0.3                         |
| TOTALE 144.886,91                                                                                                    | 910     | PRODOTTI RETE PUNTI VENDITA                                   | LT               | 0,000                                                                 | 0,00000                                                   | 229,50              | 0.2                         |
|                                                                                                    |         | TOTALE                                                        |                  |                                                                       |                                                           | 144.886,91          |                             |
|                                                                                                    |         |                                                               |                  |                                                                       |                                                           |                     |                             |

PANEL

Visualizza il pannello di controllo che sintetizza l'attività dell'agente con il cliente

| 🔐 GeaUl  |           |                  |       |                               |                                         |                 | – 🗆 X               |
|----------|-----------|------------------|-------|-------------------------------|-----------------------------------------|-----------------|---------------------|
|          |           | GeaUI - a        | iger  | nte - Pacchetto .             | Applicativo GE.                         | AOIL rel. 5.0   | 17/12/2024 16:29:47 |
|          |           | CRN              | -     | BENZINA                       | A GO` GO                                | ` S.r.l.        | Back                |
|          |           |                  |       | Contatti                      | -Agenda                                 |                 |                     |
|          |           | Contatti         |       |                               |                                         | Eventi-Visite   |                     |
| Ultim    | i 90gg    | Conclusi         |       | Programmati                   | Ultimi 90gg                             | Conclusi        | Programmati         |
|          | 0         | 0                |       | 0                             | 1                                       | 0               | 1                   |
|          |           |                  |       | Offe                          | erte                                    |                 |                     |
| In Lavo  | orazione  | Da Inviare       |       | Inviate                       | Rifiutate                               | Accettate       | % Risultato         |
|          | 0         | 1                |       | 1                             | 0                                       | 1               | ///                 |
| 0,       | 00        | 125,00           |       | 1.338,06                      | 0,00                                    | 1.338,06        | 100,00              |
|          |           |                  |       | Espos                         | izione                                  |                 |                     |
|          | Ordin     | i da Evadere     | E     | Partite e<br>ffetti a Scadere | Partite Scadute e<br>Effetti nel Rischi | e Totale        |                     |
|          |           | 2                |       | 1                             | 1                                       | 111             |                     |
|          | 6         | .564,93          |       | 2.009,35                      | 12.580,02                               | 21.154,         | 30                  |
|          |           |                  |       | Print Save                    | Export Email                            | ]               |                     |
| v.16.0.5 | Adel S.r. | I Via Malta 12/H | - 251 | 24 Brescia - telef. 030       | 221674 - 223614 - www                   | .adelsystems.it | (pageviewframe)     |

#### Fatture emesse al cliente

La pagina visualizza l'elenco, in ordine **cronologico**, delle fatture emesse al cliente nel periodo previsto dalle impostazioni.

| 🚇 GeaUl  |                            |                                                                                                    |                                     | - 🗆 🗙                         |
|----------|----------------------------|----------------------------------------------------------------------------------------------------|-------------------------------------|-------------------------------|
|          | Geal                       | II - agente - Pacchetto .                                                                             | Applicativo GEAOIL rel.             | 5.0 17/12/2024 14:28:37       |
| ?        | Cus                        | tomer Relatior                                                                                        | nship Manageme                      | nt Back                       |
| SINTE    | SI MERCATI LISTINI ALLARMI | MEMO PROFILO CLIENTI: Quadro                                                                          | Fatture Partite Vendite Ordini Of   | ferte Appunti Contatti Agenda |
| Custo    | omer                       |                                                                                                    |                                     |                               |
| Codic    | e 2499 Ragione Sociale B   | ENZINA A GO <sup>+</sup> GO <sup>+</sup> S.r.l.                                                       | Località CIZZAGO                    | Provincia BS                  |
| САР      | 25030 Indirizzo V          | IA RUDIANA 5                                                                                          | Nazione                             |                               |
|          |                            | Fatture <sort data="" emiss<="" th=""><th>ione&gt; <record 46="" of=""></record></th><th></th></sort> | ione> <record 46="" of=""></record> |                               |
| Tipo     | Fattura Protocollo         | Data Emissione                                                                                        | Causale                             | Importo *                     |
| FAT      | 10084                      | 06/11/2023                                                                                            | NS. FATTURA - DEP.1                 | 1.667,08                      |
| FAT      | 10090                      | 10/11/2023                                                                                            | NS. FATTURA - DEP.1                 | 1.667,08                      |
| FAT      | 10094                      | 11/11/2023                                                                                            | NS. FATTURA - DEP.1                 | 1.128,48                      |
| FAT      | 10103                      | 12/11/2023                                                                                            | NS. FATTURA - DEP.1                 | 1.177,28                      |
| FAT      | 10107                      | 13/11/2023                                                                                            | NS. FATTURA - DEP.1                 | 1.128,48                      |
| FAT      | 10112                      | 17/11/2023                                                                                            | NS. FATTURA - DEP.1                 | 1.140,68                      |
| FAT      | 10115                      | 18/11/2023                                                                                            | NS. FATTURA - DEP.1                 | 1.140,68                      |
| FAT      | 10123                      | 19/11/2023                                                                                            | NS. FATTURA - DEP.1                 | 1.915,07                      |
| FAT      | 10125                      | 25/11/2023                                                                                            | NS. FATTURA - DEP.1                 | 1.667,08                      |
| FAT      | 10130                      | 26/11/2023                                                                                            | NS. FATTURA - DEP.1                 | 1.146,78                      |
| FAT      | 10137                      | 26/11/2023                                                                                            | NS. FATTURA - DEP.1                 | 1.667,08                      |
| FAT      | 10142                      | 27/11/2023                                                                                            | NS. FATTURA - DEP.1                 | 1.128,48                      |
| FAT      | 10148                      | 01/12/2023                                                                                            | NS. FATTURA - DEP.1                 | 1.189,48                      |
| FD       | 55030                      | 03/12/2023                                                                                            | EMESSA N.CREDITO (RESO MER          | CE 333,41                     |
| FD       | 55033                      | 03/12/2023                                                                                            | EMESSA N. CREDITO (RESO MER         | CE 225,70                     |
| FAT      | 10162                      | 15/12/2023                                                                                            | NS. FATTURA - DEP.1                 | 1.470,08                      |
| FAI      | 10002                      | 31/01/2024                                                                                            | NS. FAITURA - DEP.1                 | 12.580,02                     |
| FAI      | 10011                      | 15/03/2024                                                                                            | NS. FATTURA - DEP.1                 | 8.552,11                      |
| FAI      | 10020                      | 20/06/2024                                                                                            | NS. FATTURA - DEP.1                 | 8.552,11                      |
| FAI      | 10023                      | 10/07/2024                                                                                            | NS. FATTURA - DEP.1                 | 12.320,44                     |
| FAT      | 10020                      | 20/00/2024                                                                                            | NS FATTURA - DEP.1                  | 6 912 90                      |
| FAT      | 10030                      | 20/09/2024                                                                                            | NS FATTURA - DEP 1                  | 8 552 11                      |
| TAL      | 10044                      | 21/10/2024                                                                                            | NO. TATIONA - DEF.I                 | 0.552,11                      |
|          | Invoice Months 23          | Search Pattern Search                                                                                 | Restore Sort View                   | Print Report                  |
| v.16.0.5 | Adel S.r.l Via Malta       | 12/H - 25124 Brescia - telef. 030                                                                     | 221674 - 223614 - www.adelsystems.i | t (pagecrm)                   |

È possibile la **ricerca** delle fatture mediante la **sigla**, il **numero** o la **data** di **emissione** utilizzando il campo **SEARCH PATTERN** e il bottone Search.

| v.16.0.5 | Adel S.r.l Via Malta 12/H | - 25124 Brescia - t | elef. 030 | 221674 - 2236 | 14 - www. | adelsystem | s.it  |        | (pagecrm) |
|----------|---------------------------|---------------------|-----------|---------------|-----------|------------|-------|--------|-----------|
|          | Invoice Months 23 .       | 10162               | Search    | Restore       | Sort      | View       | Print | Report |           |
| FAT      | 10044                     | 21/10/              | /2024     | NS. FATTU     | RA - DEP  | .1         |       | 8.     | 552,11 .  |
| FAT      | 10036                     | 20/09/              | 2024      | NS. FATTU     | RA - DEP  | .1         |       | 6.     | 812,80    |
| FAT      | 10028                     | 10/08/              | 2024      | NS. FATTU     | RA - DEP  | .1         |       | 6.     | 812,80    |
| FAT      | 10023                     | 10/07/              | /2024     | NS. FATTU     | RA - DEP  | .1         |       | 12.    | 326,44    |
|          |                           |                     |           |               |           |            |       |        |           |

Il risultato della ricerca, se positivo, visualizza la/le fattura/e corrispondente/i al criterio di selezione, nell'esempio è stato inserito il numero.

| GeaUI           |                   |            |                                                                                                    |         |         |                                                                                            |            |        |         |         | -        |           |
|-----------------|-------------------|------------|----------------------------------------------------------------------------------------------------|---------|---------|--------------------------------------------------------------------------------------------|------------|--------|---------|---------|----------|-----------|
| (ADEL)          | Geal              | 111 - age  | nte - Pacci                                                                                                    | hetto . | Applic  | catívo                                                                                     | 9 GEA      | 0IL re | el. 5.0 |         | 17/12/20 | 24 15:20: |
| ?               | Cus               | stom       | er Rela                                                                                                    | tion    | Ishij   | рM                                                                                         | ana        | gen    | nent    | }       |          | Back      |
| SINTESI MERCATI | LISTINI ALLARMI   | MEMO PI    | ROFILO CLIENTI:                                                                                                    | Quadro  | Fatture | Partite                                                                                    | Vendite    | Ordini | Offerte | Appunti | Contatti | Agenda    |
| Customer        |                   |            |                                                                                                    |         |         |                                                                                            |            |        |         |         |          |           |
| Codice 2499     | Ragione Sociale B | ENZINA A C | GO` GO` S.r.l.                                                                                                    |         |         |                                                                                            | Località C | IZZAGO |         |         | Prov     | incia BS  |
| CAP 25030       | Indirizzo 🛛 🗸     | IA RUDIAN  | A 5                                                                                                    |         |         |                                                                                            | Nazione    |        |         |         |          |           |
|                 |                   | Fatture    | <sort data<="" td=""><td>Emiss</td><td>ione&gt;</td><td><reco< td=""><td>ord 1 o</td><td>f 46&gt;</td><td></td><td></td><td></td><td></td></reco<></td></sort> | Emiss   | ione>   | <reco< td=""><td>ord 1 o</td><td>f 46&gt;</td><td></td><td></td><td></td><td></td></reco<> | ord 1 o    | f 46>  |         |         |          |           |
| Tipo Fattura    | Protocollo        |            | Data Emi                                                                                                    | ssione  | Causal  | е                                                                                          |            |        |         |         | Im       | porto     |
| FAT             | 10162             |            | 15/12/2                                                                                                    | 2023    | NS. FA  | ATTURA                                                                                     | - DEP.     | 1      |         |         | 1.47     | 0,08      |
|                 |                   |            |                                                                                                    |         |         |                                                                                            |            |        |         |         |          |           |

La visualizzazione della fattura si ottiene selezionandola nell'elenco e con un clic sul bottone View.

| GeaUI - ager                                                                                                    | nte - Pacchetto Appli                                                                                            | catívo GEAOIL r                                                                                      | rel. 5.0        | 17/12/2024         |
|----------------------------------------------------------------------------------------------------|----------------------------------------------------------------------------------------------------|----------------------------------------------------------------------------------------------------|-----------------|--------------------|
|                                                                                                    | Invoice                                                                                                    |                                                                                                    |                 | 1                  |
| Pacchetto Applicativo GEAOIL rel. 5.0<br>** PROVA FATTURE ACCOMP. EMESSE **<br>Progressivo Archivio 1000000<br>TipoProtocolloData-EmissionePag.<br>FAT 10162 15/12/2023 001<br>-Causale | -Richiedente<br>BERZINA A GO' GO' S.r.l.<br>VIA DELLE SERIOLE<br>25030 CIZZAGO<br>Codice 002499 Partita IVA 0083 | Destinatario<br>RENZINA A GO' GO<br>VIA DELLE SERIOLA<br>BS 25030 CIZZAGO<br>14980173 Codice Filiale | 5. F. 1.<br>5   | 85                 |
| Pagamento 404 ADDEBITO IN CONTO 4 GG.D.C.                                                                                                    |                                                                                                    | Sc. Data Inizio                                                                                      | Scadenze 15/12  | 2/2023             |
| Codice Descrizione Prodotto<br>GA035 GASOLIO AUTOTRAZIONE S.10 PPM<br>CON BIODIESEL NON SUP. AL 7%                                                                                      | Imballo Imb. U.M. Quantita'                                                                                      | Prezzo Importo Iv                                                                                    | ra D.15C D.Amb. | Qta Mag<br>830,000 |
|                                                                                                    |                                                                                                    |                                                                                                    |                 |                    |

Per ritornare all'elenco delle fatture fare clic sul bottone **Back**.

Il ripristino dell'elenco completo delle fatture del cliente si ottiene con il bottone:

Restore Ricarica l'elenco delle fatture dal database gestionale

Per gli altri bottoni si veda anche il Prontuario dei comandi di uso comune al Capitolo 2.

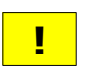

Il TAB potrebbe non essere disponibile se l'Azienda non ha acquisito l'archiviazione storica delle fatture emesse.

La visualizzazione in formato PDF è realizzata se l'Azienda ha installato questa prestazione.

#### Partite aperte del cliente

La pagina visualizza l'elenco delle **partite aperte** e degli **effetti**, Ri.Ba. e SDD, a scadere e scadute o nel rischio.

| eaUI       |                 | ea111 - aaente - Pac                                                                                                 | chetto Annlic      | ativo CFANIC                 | ref = 0 17/1                                                                                                    | - 0           |
|------------|-----------------|----------------------------------------------------------------------------------------------------|--------------------|------------------------------|----------------------------------------------------------------------------------------------------|---------------|
| 1          | <b>9</b>        | u az ugente zue                                                                                                    | neno sippue        | 41170 <i>923</i> 1012        | 101 9.0 11/1                                                                                                    | 27202110.3    |
| 2          | C               | ustomer Rela                                                                                                    | ationship          | ) Manage                     | ment                                                                                                    | Back          |
| INTESI MEI |                 |                                                                                                    | Quadro Eatture     | Partite Vendite Ord          | ni Offerte Annunti Cor                                                                                           | tatti Agendi  |
| ustomer    |                 | MENO PROFILO CLIENT                                                                                                  |                    | Vendite Ord                  | in onerte Appunti con                                                                                            | natti Agerida |
| odice 249  | 9 Ragione Socia | le BENZINA A GO` GO` S.r.l.                                                                                          |                    | Località CIZZA               | 60                                                                                                    | Provincia B   |
| AP 250     | 30 Indirizzo    | VIA RUDIANA 5                                                                                                    |                    | Nazione                      |                                                                                                    |               |
|            |                 | Partite <sort da<="" td=""><td>ta Scadenza&gt; ·</td><td><record 2="" of=""></record></td><td>•</td><td></td></sort> | ta Scadenza> ·     | <record 2="" of=""></record> | •                                                                                                    |               |
| іро        | Riferimenti     | Data Fattura                                                                                                    | Scadenza           | Insoluto                     | Scoperto                                                                                                    | Ritardo       |
| ARTITA     | FAT 10002       | 31/10/2024                                                                                                    | 30/11/2024         | **/**/****                   | 12.580,02+                                                                                                    | 17            |
| LBA        | FAT 10049       | 15/11/2024                                                                                                    | 15/01/2025         | **/**/****                   | 2.009,35+                                                                                                    | 111           |
|            |                 |                                                                                                    |                    |                              |                                                                                                    |               |
|            |                 |                                                                                                    |                    |                              |                                                                                                    |               |
|            |                 |                                                                                                    |                    |                              |                                                                                                    |               |
| otali      |                 |                                                                                                    |                    |                              |                                                                                                    |               |
| otali      | 0000 TA-        |                                                                                                    |                    |                              | and the second second second second second second second second second second second second second second second |               |
| ARTITE: A  | Scadere         | 0,00 Scadute 12                                                                                                    | .580,02 EFFETTI: / | Scadere 2.0                  | 09,35 Nel Rischio                                                                                                | 0,00          |
| ARTITE: A  | Scadere         | 0,00 Scadute 12                                                                                                    | .580,02 EFFETTI: / | Scadere 2.0                  | 09,35 Nel Rischio                                                                                                |               |

A piede pagina sono riportati i **totali** per **tipologia** di scadenza suddivisi per importi **a scadere** e importi **scaduti** o **nel rischio** per gli effetti.

Una partita scaduta è evidenziata in colore rosso e nell'ultima colonna dell'elenco sono riportati i giorni di ritardo maturati.

#### Vendite al cliente

La pagina espone i prodotti venduti al cliente in tre viste:

- · il dettaglio cronologico delle vendite del periodo;
- · l'**ultima consegna** per prodotto;
- · il riepilogo, in quantità e valore, delle vendite per prodotto nel periodo.

La prima vista riporta il cronologico delle vendite del prodotto nel periodo.

| 🚽 GeaUl |         | IDEL SERVICE | C                 | 17           | <b>D</b>                                                                                                    | - u - a -                                                                                    | Cart     |         | CEAOTC           | -         | -               | • ×                    |
|---------|---------|--------------|-------------------|--------------|----------------------------------------------------------------------------------------------------|----------------------------------------------------------------------------------------------|----------|---------|------------------|-----------|-----------------|------------------------|
|         |         |              | Geat              | 11 - agent   | e - Pacch                                                                                                    | etto Ap                                                                                      | plicat   | ivo     | GEAOIL rei.      | 5.0       | 18/12/20        | 24 14:24:5             |
| ?       |         |              | Cus               | tome         | Relat                                                                                                    | ione                                                                                         | hin      | Ма      | nanom            | ant       |                 | Back                   |
|         |         |              | Ous               | Conner       | INCIA                                                                                                    |                                                                                              | in P     | THE     | inageint         | -         |                 |                        |
| SINT    | ESI M   | ERCATI       | ISTINI ALLARMI    | MEMO PROF    | ILO CLIENTI:                                                                                                    | Quadro Fatt                                                                                  | ture Par | tite N  | /endite Ordini C | offerte A | ppunti Contatti | Agenda                 |
| Cus     | tomer   |              |                   |              |                                                                                                    |                                                                                              |          |         |                  |           |                 |                        |
| Cod     | ice 24  | 99 Ra        | igione Sociale Bl | NZINA A GOʻ  | GO <sup>°</sup> S.r.l.                                                                                                    |                                                                                              |          | Loc     | alità CIZZAGO    | _         | Prov            | vincia <mark>BS</mark> |
| САР     | 25      | 030 In       | dirizzo VI        | A RUDIANA 5  |                                                                                                    | _                                                                                            | _        | Na      | zione            |           |                 |                        |
| Mon     | e Detai |              |                   |              |                                                                                                    |                                                                                              |          |         |                  |           |                 |                        |
| Fili    | ale     | 1 - BE       | NZINA A GO        | GO S.r.l     | VIA GAZZI 2                                                                                                    | 5 - COMEZ                                                                                    | ZANO - I | BS      | 0.2.00 0.0       | -         |                 |                        |
| Arti    | icolo   | GA03         | 5 - GASOLIO       |              | Amento 40                                                                                                    | ADDEE                                                                                        | SITUIN   | CONT    | 0 3 GG.D.C.      |           |                 |                        |
| AIL     |         | GAUS         | J                 | Histo        | rv <sort d<="" th=""><th>ata&gt; <r< th=""><th>Record</th><th>73 o</th><th>f 73&gt;</th><th></th><th></th><th></th></r<></th></sort> | ata> <r< th=""><th>Record</th><th>73 o</th><th>f 73&gt;</th><th></th><th></th><th></th></r<> | Record   | 73 o    | f 73>            |           |                 |                        |
| Fil.    | Fatt    | ura          | Data              | Articolo     | Descrizio                                                                                                    | ne                                                                                           | L        | J.M.    | Quantità         | U.M.      | Prezzo          | Pagam                  |
| 1       | FAT     | 10002        | 31/01/2024        | BSP          | BENZINA                                                                                                    | SUPER S/                                                                                     | PB I     | T       | 2.000,000        | LT        | 1,481970        | ADDEB                  |
| 1       | FAT     | 10002        | 31/01/2024        | GA035        | GASOLIO                                                                                                    | AUTOTRAZ                                                                                     | ZIONE I  | LT      | 5.000,000        | LT        | 1,469510        | ADDEB                  |
| 1       | FAT     | 10011        | 15/03/2024        | BSP          | BENZINA                                                                                                    | SUPER S/                                                                                     | PB I     | T       | 3.000,000        | LT        | 1,425670        | ADDEB                  |
| 1       | FAT     | 10011        | 15/03/2024        | GA035        | GASOLIO                                                                                                    | AUTOTRAZ                                                                                     | ZIONE I  | LT      | 2.000,000        | LT        | 1,366461        | ADDEB                  |
| 1       | FAT     | 10020        | 20/06/2024        | BSP          | BENZINA                                                                                                    | SUPER S/                                                                                     | PB I     | T       | 3.000,000        | LT        | 1,425670        | ADDEB                  |
| 1       | FAI     | 10020        | 20/06/2024        | GA035        | GASULIO                                                                                                    | AUTOTRAZ                                                                                     | CIONE I  | -1      | 2.000,000        | LI        | 1,366461        | ADDEB                  |
| 1       | FAI     | 10023        | 10/07/2024        | BSP          | BENZINA                                                                                                    | SUPER S/                                                                                     | TONE I   | T       | 2.000,000        | LI        | 1,425670        | ADDEB                  |
| 1       | FAI     | 10023        | 10/07/2024        | GAUSS        | GASULIU                                                                                                    | AUTUTKAZ                                                                                     | LIUNE    | T       | 5.000,000        | LT        | 1,300401        | ADDED                  |
| 1       | FAT     | 10023        | 10/08/2024        | RSP          | RENZINA                                                                                                    | SUPER S                                                                                      | PR       | Т       | 2 000 000        | IT        | 1 425670        | ADDEB                  |
| 1       | FAT     | 10028        | 10/08/2024        | GA035        | GASOL TO                                                                                                    | AUTOTRA7                                                                                     | TONE     | Т       | 2.000,000        | IT        | 1,366461        | ADDEB                  |
| 1       | FAT     | 10036        | 20/09/2024        | BSP          | BENZINA                                                                                                    | SUPER S/                                                                                     | PB       | T       | 2,000,000        | LT        | 1,425670        | ADDEB                  |
| 1       | FAT     | 10036        | 20/09/2024        | GA035        | GASOLIO                                                                                                    | AUTOTRAZ                                                                                     | TONE     | T       | 2.000.000        | LT        | 1,366461        | ADDEB                  |
| 1       | FAT     | 10044        | 21/10/2024        | BSP          | BENZINA                                                                                                    | SUPER S/                                                                                     | PB I     | T       | 3.000,000        | LT        | 1,425670        | ADDEB                  |
| 1       | FAT     | 10044        | 21/10/2024        | GA035        | GASOLIO                                                                                                    | AUTOTRAZ                                                                                     | ZIONE I  | LT      | 2.000,000        | LT        | 1,366461        | ADDEB                  |
| θ       | FAT     | 10049        | 15/11/2024        | 202L1        | MOBIL 1                                                                                                    | 15/40                                                                                        | C        | art     | 2,000            | N         | 3,85000         | RIC B                  |
| θ       | FAT     | 10049        | 15/11/2024        | 202FL        | MOBIL 1                                                                                                    | 15/40                                                                                        |          | N       | 2,000            | LT        | 3,50000         | RIC B                  |
|         |         |              |                   |              |                                                                                                    | -                                                                                            |          |         | -                | 1         |                 | Þ                      |
|         |         | :            | Sale Months       | 24 . Sea     | rch Pattern                                                                                                    | Search                                                                                       | Restore  |         | Delivery Sort    | Rep       | port            |                        |
| 16.0    | 10      | Adel         | S.r.I Via Malta   | 12/H - 25124 | Brescia - tele                                                                                                    | f. 030 2216                                                                                  | 74 - 223 | 614 - 1 | www.adelsystems  | it        |                 | (pagecrm               |

Nella sezione **More Detail** è riportata oltre ai dati già presenti nell'elenco anche la Filiale o **Punto di Consegna** della vendita, nel caso fosse vuoto significa che la consegna è stata alla sede aziendale.

Il campo **Sale Months** è impostato come stabilito nel **Profilo** dell'applicazione, può essere modificato con una tendina a discesa che propone i mesi ammessi.

Nel caso il periodo sia **ridotto** la cronologia delle vendite viene adeguata, se ad esempio si riduce a **3 mesi** saranno visualizzate le vendite nei 90 giorni **precedenti** la **data odierna**.

Il ripristino della cronologia impostata si ottiene con il bottone Restore.

I bottoni al piede consentono il passaggio alle altre viste Delivery e Summary.

Dalla vista Summary si ritorna al cronologico delle vendite con il bottone History.

### Delivery

#### Visualizza le ultime consegne per prodotto

| <u> </u> | icaUI                   |            |                 | Ge            | ra U.      | 1 - agen                | te -         | - Pacc                                                                                                    | chetto .       | Applic                                                                                            | ativ    | 10 G           | EAO)                  | IL rel. 5           | .0              | 18/12/2    | - C X                   |
|----------|-------------------------|------------|-----------------|---------------|------------|-------------------------|--------------|----------------------------------------------------------------------------------------------------|----------------|---------------------------------------------------------------------------------------------------|---------|----------------|-----------------------|---------------------|-----------------|------------|-------------------------|
|          | SINTESI MEI<br>Customer | RCATI      | LIST            |               | JS1<br>RMI |                         | DFILO        |                                                                                                    | Quadro         | Fatture                                                                                           | Partite |                | nag                   | emei<br>Ordini Offe | nt<br>rte Appun | ti Contatt | i Agenda                |
|          | Codice 249              | 9          | Ragio<br>Indiri | ne Social     | e BEI      | NZINA A GO              | ) GO         | )` S.r.l.                                                                                                    |                |                                                                                                   |         | Local<br>Nazir | lità <mark>CIZ</mark> | ZAGO                |                 | Pro        | ovincia <mark>BS</mark> |
|          | More Detail             | 30         |                 | 220           | VD         | KODIANA                 | 5            |                                                                                                    |                |                                                                                                   |         | Nazk           | Jile                  |                     |                 |            |                         |
|          | Filiale                 | 1 - 1      | BENZ            | ZINA A C      | 50` (      | 30` <mark>S.r.l.</mark> | - VI/        | GAZZI                                                                                                    | 25 - CO        | MEZZANO                                                                                           | ) - BS  |                |                       |                     |                 |            |                         |
|          | Fattura<br>Articolo     | FAT<br>GA0 | 100             | 44<br>- GASOL | IO A       | Pa                      | game<br>IONE | ento                                                                                                    | 403 - AD<br>PM | DEBITO                                                                                            | IN CO   | NTO            | 3 GG.D                | ).C.                |                 |            |                         |
|          |                         | 0,110      |                 | 0/10/01       | 10 11      | Del                     | live         | ry <so< th=""><th>ort Data</th><th> &gt; <red< th=""><th>cord</th><th>6 of</th><th>6&gt;</th><th></th><th></th><th></th><th></th></red<></th></so<> | ort Data       | > <red< th=""><th>cord</th><th>6 of</th><th>6&gt;</th><th></th><th></th><th></th><th></th></red<> | cord    | 6 of           | 6>                    |                     |                 |            |                         |
|          | Fattura                 |            | Rife            | rimenti       |            | Articolo                |              | Descrizi                                                                                                    | one            |                                                                                                   | ι       | J.M.           |                       | Quantità            | U.M.            |            | Prezzo                  |
|          | 26/11/20                | 23         | FAT             | 10130         | 14         | 11392102                | F            | RHOTEN                                                                                                    | EVOLUZ         | IONE PR                                                                                           | EMJ     | N              |                       | 2,000               | N               | 2          | 50000                   |
|          | 21/10/20                | 24         | FAT             | 10023         |            | BSP                     | É            | BENZIN/                                                                                                    | A SUPER        | S/PB                                                                                              |         | LT             | 3                     | .000.000            | LT              | 1.4        | 125670                  |
|          | 21/10/20                | )24 I      | FAT             | 10044         |            | GA035                   | (            | GASOLI                                                                                                    | O AUTOT        | RAZIONE                                                                                           | s.      | LT             | 2                     | .000,000            | LT              | 1,         | 366461                  |
| L        | 15/11/20                | 024 1      | FAT             | 10049         |            | 202L1                   | P            | OBIL 1                                                                                                    | 1 15/40        |                                                                                                   | C       | art            |                       | 2,000               | N               | 3          | 85000                   |
| F        | 15/11/20                | 024 1      | FAT             | 10049         |            | 202FL                   | 1            | IOBIL 1                                                                                                    | 1 15/40        |                                                                                                   |         | N              |                       | 2,000               | LT              | 3          | 50000                   |
|          |                         |            |                 |               |            |                         |              |                                                                                                    |                |                                                                                                   |         |                |                       |                     |                 |            |                         |
|          |                         |            |                 |               |            |                         |              |                                                                                                    |                |                                                                                                   |         |                |                       |                     |                 |            |                         |
|          |                         |            |                 |               |            |                         |              |                                                                                                    |                |                                                                                                   |         |                |                       |                     |                 |            |                         |
|          |                         |            |                 |               |            |                         |              |                                                                                                    |                |                                                                                                   |         |                |                       |                     |                 |            |                         |
|          |                         |            |                 |               |            |                         |              |                                                                                                    |                |                                                                                                   |         |                |                       |                     |                 |            |                         |
|          |                         |            |                 |               |            |                         |              |                                                                                                    |                |                                                                                                   |         |                |                       |                     |                 |            |                         |
|          |                         |            |                 |               |            |                         |              |                                                                                                    |                |                                                                                                   |         |                |                       |                     |                 |            |                         |
|          |                         |            |                 |               |            |                         |              |                                                                                                    |                |                                                                                                   |         |                |                       |                     |                 |            |                         |
|          |                         |            | _               | _             | -          |                         | -            | _                                                                                                    |                |                                                                                                   |         | -              | _                     |                     |                 |            | <b>b</b> =              |
|          |                         |            | Sal             | e Month       | s 2        | 4 . Se                  | earch        | Pattern                                                                                                    | Searc          | h Rest                                                                                            | ore     | Su             | ummary                | Sort                | Report          |            |                         |
| v.10     | 5.0.10                  | Ade        | el S.r.         | I Via M       | alta 1     | 2/H - 2512              | 24 Br        | escia - te                                                                                                    | elef. 030 :    | 221674 - 2                                                                                        | 22361   | 4 - wi         | ww.adel               | systems.it          |                 |            | (pagecrm                |

Summary

### Visualizza i totali delle vendite per prodotto

| 👿 GeaUl     |                                                                  |                                                                   |                                         | - 🗆 X                                   |
|-------------|------------------------------------------------------------------|-------------------------------------------------------------------|-----------------------------------------|-----------------------------------------|
| <u>/00</u>  | GeaUI - agente - Pacci                                           | hetto Applicativo                                                 | o GEAOIL rel. 5.0                       | 18/12/2024 14:36:17                     |
|             |                                                                  |                                                                   |                                         |                                         |
| ?           | Customer Rela                                                    | tionship M                                                        | anagement                               | Back                                    |
|             |                                                                  |                                                                   |                                         |                                         |
| SINTESI MER | CATI LISTINI ALLARMI MEMO PROFILO CLIENTI:                       | Quadro Fatture Partite                                            | Vendite Ordini Offerte App              | ounti Contatti Agenda                   |
| Customer    |                                                                  |                                                                   |                                         |                                         |
| Codice 2499 | Ragione Sociale BENZINA A GO <sup>°</sup> GO <sup>°</sup> S.r.l. |                                                                   | ocalità CIZZAGO                         | Provincia BS                            |
| CAP 2503    | 30 Indirizzo VIA RUDIANA 5                                       |                                                                   | lazione                                 |                                         |
| More Detail |                                                                  |                                                                   |                                         |                                         |
| Filiale     | ///////////////////////////////////////                          | ///////////////////////////////////////                           | ,,,,,,,,,,,,,,,,,,,,,,,,,,,,,,,,,,,,,,, | /////////////////////////////////////// |
| Fattura     | //////////////////////////////////////                           | ,,,,,,,,,,,,,,,,,,,,,,,,,,,,,,,,,,,,,,,                           | /////////////////////////////////////// |                                         |
| Articolo    | ,,,,,,,,,,,,,,,,,,,,,,,,,,,,,,,,,,,,,,,                          | ////////                                                          |                                         |                                         |
|             | Summary < Sort Co                                                | dice Articolo> <re< th=""><th>cord 7 of 7&gt;</th><th></th></re<> | cord 7 of 7>                            |                                         |
| Articolo    | Descrizione                                                      | U.M.                                                              | Quantità                                | Fatturato                               |
| 11392102    | RHOTEN EVOLUZIONE PREMIUM                                        | N                                                                 | 2,000                                   | 5,00                                    |
| 202FL       | MOBIL 1 15/40                                                    | N                                                                 | 3,000                                   | 2.000,00                                |
| 202L1       | MOBIL 1 15/40                                                    | Cart                                                              | 2,000                                   | 184,80                                  |
| ADBLUE      | ADBLUE SFUS0                                                     | LT                                                                | 500,000                                 | 420,00                                  |
| BSP         | BENZINA SUPER S/PB                                               | LT                                                                | 42.800,000                              | 61.131,28                               |
| GA035       | GASOLIO AUTOTRAZIONE S.10 PP                                     | M LT                                                              | 61.700,000                              | 80.916,33                               |
| PV021       | BENZINA S/Pb (P.V.)                                              | LT                                                                | 0,000                                   | 229,50                                  |
|             |                                                                  |                                                                   |                                         |                                         |
|             |                                                                  |                                                                   |                                         |                                         |
|             |                                                                  |                                                                   |                                         |                                         |
|             |                                                                  |                                                                   |                                         |                                         |
|             |                                                                  |                                                                   |                                         |                                         |
|             |                                                                  |                                                                   |                                         |                                         |
|             |                                                                  |                                                                   |                                         |                                         |
|             |                                                                  |                                                                   |                                         |                                         |
| 1           |                                                                  |                                                                   |                                         | D                                       |
|             |                                                                  |                                                                   |                                         |                                         |
|             | Sale Months 24 Search Pattern                                    | Search Restore                                                    | History Sort Repo                       | n                                       |
| v.16.0.10   | Adel S.r.I Via Malta 12/H - 25124 Brescia - te                   | lef. 030 221674 - 223614                                          | - www.adelsystems.it                    | (pagecrm)                               |

#### Ordini in essere del cliente

La pagina riassume l'elenco e il dettaglio degli **ordini in essere** acquisiti dall'Azienda e non ancora **totalmente evasi**.

| 🜉 GeaUl     |                        |                    |                  |                |                    |          | - 🗆 🗙               |
|-------------|------------------------|--------------------|------------------|----------------|--------------------|----------|---------------------|
|             | 🦰 GeaUI - d            | agente - Pacci     | hetto Applica    | tivo GEI       | 40IL rel. 5.0      | 0        | 18/12/2024 14:51:00 |
| 5           | 0                      |                    |                  |                |                    |          | Back                |
|             | Custo                  | mer Rela           | tionship         | Mana           | igemen             | t        | Back                |
|             |                        |                    | Quadro Eatture P | artite Vendite | Ordini             | Annunt   | Contatti Agenda     |
| Customer    |                        | C PROFILO CLIENTI. | Guadro Fatture P | artite vendite | - Ordini - Onlerta | e Appund | Contatti Agenda     |
| Codice 2499 | Ragione Sociale BENZIN | A A GO` GO` S.r.l. |                  | Località       | CIZZAGO            |          | Provincia BS        |
| CAP 25030   | D Indirizzo VIA RUL    | DIANA 5            |                  | Nazione        |                    |          |                     |
| More Detail |                        |                    |                  |                |                    |          |                     |
| Filiale     |                        |                    |                  |                |                    |          |                     |
| Ordine      | ORD 35                 | Pagamento          | 301 - BONIFICO   | BANCARIO       |                    |          |                     |
|             | 10/10/2024 - Manuale   | e                  |                  |                |                    |          |                     |
| Ordine      | Filiale                | Data               | Riferimenti Oro  | line           | Totale             | St       | ato Ordine          |
| 0RD 35      |                        | 10/10/202          | 4 10/10/2024 -   | Manual         | 1.222,50           | Confer   | mato/Stampat        |
| ORD 38      | BENZINA A GO' GO' S    | 5.r.l. 11/11/202   | 4 11/11/2024 -   | Manual         | 4.158,59           | Confer   | mato/Stampat        |
|             |                        |                    |                  |                |                    |          |                     |
|             |                        |                    |                  |                |                    |          |                     |
|             |                        |                    |                  |                |                    |          |                     |
| Articoli    | Descriptions           | _                  | Europieno        |                | Quantità           |          | Decene A            |
| ADBLUE      | ADBLUE SFUSO           |                    | 22/11/2024       | LT             | 1.250,000          | LT       | 0,93000             |
| 202L1       | MOBIL 1 15/40          |                    | 11/10/2024       | Cart           | 1,000              | N        | 2,50000             |
|             |                        |                    |                  |                |                    |          |                     |
|             |                        |                    |                  |                |                    |          |                     |
|             |                        |                    |                  |                |                    |          |                     |
|             |                        |                    |                  |                |                    |          |                     |
|             |                        |                    |                  |                |                    | _        |                     |
|             | Download               | Search Pattern     | Search 🕘 Restor  | re Sort        | Report             |          |                     |
| 16.0.10     |                        | DE124 Pressie tel  | 6 000 004674 00  | 2544           |                    |          |                     |

Nella sezione **More Detail** è riportata oltre ai dati già presenti nell'elenco anche la Filiale o **Punto di Consegna** della vendita, nel caso fosse vuoto significa che la consegna è stata alla sede aziendale.

La sezione Articoli riporta il contenuto dell'ordine selezionato nella lista.

Il bottone Report ha un funzionamento multiplo come indicato dall'info dello stesso.

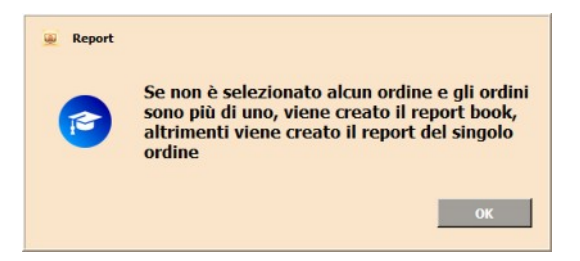

Il campo **SEARCH PATTERN** e il bottone **Search** eseguono la ricerca nel **dettaglio** dell'ordine **selezionato**.

Per gli altri bottoni si veda anche il Prontuario dei comandi di uso comune al Capitolo 2.

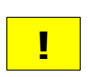

L'elenco degli ordini **non contiene** le offerte **già trasferite** al server gestionale se non ancora **confermate** dall'**Ufficio Commerciale** dell'Azienda.

#### **5. Gestione delle offerte**

#### Elenco delle offerte associate al cliente

La pagina di ingresso del TAB propone l'elenco e il dettaglio delle **offerte**, memorizzate in ambiente locale, che possono essere **inviate** all'Azienda per essere, dopo la validazione, **acquisite** nel Pacchetto Gestionale come **Ordine Cliente**.

| 🚇 Gea | iUl                   |                     |                  |                    |                  |              |                  |              | - 🗆 🗙              |
|-------|-----------------------|---------------------|------------------|--------------------|------------------|--------------|------------------|--------------|--------------------|
|       | <u>/JDE</u>           | 📙 Gea               | UI - agente      | - Pacchet          | to Applic        | atívo G1     | EAOIL rel.       | 5.0          | 18/12/2024 16:54:4 |
| ?     | ]                     | Cu                  | stomer           | Relatio            | onship           | o Man        | ageme            | nt           | Back               |
| SI    | NTESI MER             | CATI LISTINI ALLARM | MEMO PROFIL      | O CLIENTI: Qua     | idro Fatture     | Partite Vend | lite Ordini Off  | erte Appunti | Contatti Agenda    |
|       | ustomer<br>odice 2499 | Ragione Sociale     | BENZINA A GO. O  | 60° S.r.l.         |                  | Localit      | CIZZAGO          |              | Provincia BS       |
| C     | AP 2503               | 0 Indirizzo         | A RUDIANA 5      |                    |                  | Nazion       | e                |              |                    |
| ()    | AIN TAB )             |                     |                  | н                  | lead Detail      |              |                  |              |                    |
| Fi    | iliale                | 000 - BENZINA A     | GO` GO` S.r.l.   |                    |                  |              |                  |              |                    |
| D     | ata                   | 21/11/2024          | Pagamento 43     | 30 - ADDEBIT       | O IN CONTO       | 30 GG.D.C.   |                  | Totale       | 1.338,06           |
| R     | iferimenti            | Sig. Rossi          |                  |                    |                  | Data 21/11   | /2024            |              |                    |
| N     | ota 1                 | Nota 1              |                  |                    |                  |              |                  |              |                    |
| N     | ota 2                 | Nota 2              |                  |                    |                  |              |                  |              | ID 1               |
|       |                       |                     |                  |                    | Head             |              |                  |              |                    |
|       | ID Filial             | e/Cliente           |                  | Data               | Riferiment       | i            |                  | Totale       | Status             |
|       | 14 000                | - BENZINA A GO      | 60 S.r.L.        | 04/11/2020         | 4 Sig. Ross<br>4 | 51           |                  | 1,338,06     | Pending            |
|       | 11 000                | DENEINA A GO        | 00 511111        | 01/11/202          |                  |              |                  | 120,00       | rending            |
|       |                       |                     |                  |                    |                  |              |                  |              |                    |
|       |                       |                     |                  |                    |                  |              |                  |              |                    |
|       |                       |                     |                  | 201                | Body             |              |                  |              |                    |
| N     | ° Articolo            | Descrizi            | ione             |                    | Evasione         | U.M.         | Quantità         | U.M.         | Prezzo             |
| 1     | ADRI UF               | ADBLUE              | 1 15/40<br>SEUSO | (                  | 94/12/2024       | Cart         | 2,000            | N<br>LT      | 3,85000            |
| 1     | ADDLOL                | ADDLOL              | 51050            |                    | 12/2024          |              | 1.250,000        |              | 0,55000            |
|       |                       |                     |                  |                    |                  |              |                  |              |                    |
|       |                       |                     |                  |                    |                  |              |                  |              |                    |
|       |                       |                     |                  |                    |                  |              |                  |              | -                  |
|       |                       | MANAGE EMAIL        | FORWARD AR       | CHIVE Rem          | ove Annulled     | Declined     | Accepted P       | rint Repo    | ort                |
|       |                       |                     | 10/11 00/10      |                    | ,                |              |                  |              |                    |
| v.16. | 0.12                  | Adel S.r.I Via Malt | a 12/H - 25124 E | Brescia - telef. 0 | 30 221674 - 2    | 23614 - WW   | w.adeisystems.it |              | (pagecrm)          |

Le offerte nell'elenco, una volta selezionate, in questa vista possono essere modificate **cambiandone** lo **stato di elaborazione**; le condizioni di elaborazione previste sono:

- Working, è lo stato di partenza dell'offerta;
- **Pending**, l'offerta è stata completata e pronta per essere inviata al cliente;
- · Accepted, l'offerta inviata al cliente è stata accettata;
- Declined, l'offerta inviata al cliente non è stata accettata.

Il passaggio da uno stato di elaborazione all'altro si opera con il clic sui bottoni corrispondenti, l'applicazione esegue il **controllo logico** dei cambi di stato:

- solo se l'offerta è nella condizione di **Pending** è possibile eseguire l'invio della e-mail al cliente che la porta nello stato di **Forwarded**;
- solo se l'offerta è nella condizione di Accepted è possibile eseguire il trasferimento al gestionale della stessa affinché diventi un ordine, che la porta nello stato di Exported.

Il bottone MANAGE attiva l'inserimento di una nuova offerta o la modifica dell'offerta selezionata nella lista.

#### Inserimento di un'offerta

Se nella pagina di ingresso non si è selezionata nessuna offerta il bottone MANAGE abilita l'inserimento di una **nuova** offerta e a piede pagina il bottone di avvio proposto è New.

| 🐱 GeaUl      |                  |                       |                     |                |                  |              | - 🗆 🗙               |
|--------------|------------------|-----------------------|---------------------|----------------|------------------|--------------|---------------------|
| /DEL         | 🗕 Ge             | aUI - agente -        | Pacchetto A         | pplicativ      | O GEAOIL 1       | rel. 5.0     | 18/12/2024 17:01:39 |
| ?            | Cı               | istomer F             | elations            | ship N         | lanager          | nent         | Back                |
| SINTESI MERC | ATI LISTINI ALLA | RMI MEMO PROFILO (    | LIENTI: Quadro F    | atture Partite | Vendite Ordini   | Offerte Appu | nti Contatti Agenda |
| Codice 2499  | Ragione Social   | BENZINA A GO' GO'     | S.r.l.              |                | Località CIZZAGO | )            | Provincia BS        |
| CAP 25030    | Indirizzo        | VIA RUDIANA 5         |                     |                | Nazione          |              |                     |
| (MANAGE TAE  | 3)               |                       | Head En             | ltry           |                  |              |                     |
| Filiale      | 000 - BENZ       | INA A GO GO           | 5.r.L.              |                |                  |              |                     |
| Data         | 18/12/2024       | Pagamento 404         | - ADDEBITO          | IN CONTO       | 4 GG.D.C.        | , Totale     | 0,00                |
| Riferimenti  |                  |                       |                     | Data 18/12     | 2/2024           | Status       | Working             |
| Nota 1       |                  |                       |                     |                |                  |              |                     |
| Nota 2       |                  |                       |                     |                |                  |              | ID                  |
|              |                  |                       | Row En              | try            |                  |              |                     |
| Codice 🧮     |                  | Articolo              |                     |                | Eva              | asione       | _ N°                |
| Quantità     |                  | U.M.                  | Impo                | sta            |                  |              | <u>.</u>            |
| Prezzo       |                  | U.M.                  | Scon                | to             |                  |              |                     |
| Nota         |                  |                       |                     |                |                  |              |                     |
|              |                  |                       | Body                |                |                  |              |                     |
| N° Articolo  | Desc             | rizione               | Evasio              | ne U.M.        | Quan             | tità U.M.    | Prezzo              |
|              |                  |                       |                     |                |                  |              |                     |
|              |                  |                       |                     |                |                  |              |                     |
|              |                  |                       |                     |                |                  |              |                     |
| 4            |                  |                       |                     |                |                  |              |                     |
| MAIN         | New              | Add Update            | Delete Pendi        | ng Draft       | Clear            | Save Abor    | rt Available        |
| v.16.0.12    | Adel S.r.l Via M | alta 12/H - 25124 Bre | cia - telef. 030 22 | 1674 - 22361   | 4 - www.adelsyst | ems.it       | (pagecrm)           |

Come prima operazione va completata la sezione **Head Entry**, modificando i dati proposti: la **Filiale** di consegna che se uguale a **0** corrisponde alla sede del cliente, il **Pagamento** derivata dall'anagrafica del gestionale.

Quale ausilio sono presenti le tendine a discesa con l'elenco dei dati inseribili.

| ( MANAGE TAE | 3) Head Entry                                                                                 |     |
|--------------|-----------------------------------------------------------------------------------------------|-----|
| Filiale      | 001 - BENZINA A GO` GO` S.r.l VIA GAZZI 25 - COMEZZANO - E                                    | S . |
| Data         | 000 - BENZINA A GO` GO` S.r.l.<br>001 - BENZINA A GO` GO` S.r.l VIA GAZZI 25 - COMEZZANO - BS |     |
| Riferimenti  | 999 - FILIALE INVIO FATTURE - VIA FILIALE INVIO FATTURE - CHIARI - BS                         |     |
| Nota 1       |                                                                                               |     |
| Nota 2       |                                                                                               | ID  |

E inseriti gli altri campi con i **Riferimenti** del cliente e eventuali **Note** utilizzabili per **comunicare** all'**Ufficio Commerciale** dell'Azienda eventuali accordi e/o condizioni di consegna. .

| ( MANAGE TAE | 3) Head Entry                                                  |         |
|--------------|----------------------------------------------------------------|---------|
| Filiale      | 001 - BENZINA A GO` GO` S.r.l VIA GAZZI 25 - COMEZZANO - BS    | 5       |
| Data         | 18/12/2024, Pagamento 430 - ADDEBITO IN CONTO 30 GG.D.C Totale | 0,00    |
| Riferimenti  | Richiesta Sig. Rossi Data 17/12/2024, Status                   | Working |
| Nota 1       | Mandare mezzo piccolo, avvisare prima della consegna.          |         |
| Nota 2       |                                                                | ID      |

È ora possibile passare alla sezione Row Entry per l'inserimento dei prodotti oggetto dell'offerta.

Per l'inserimento delle righe dell'offerta e sufficiente fare clic nel campo **Codice** e, se conosciuto, inserire quello del **prodotto interessato** confermandolo con il tasto **Invio**.

I dati dell'anagrafica articolo e il listino associato al cliente, prelevati da gestionale, compilano i campi.

|          |                        | Row Entry            |                         |
|----------|------------------------|----------------------|-------------------------|
| Codice 📃 | 200FL Articolo MOE     | BIL SUPER OIL 15/40  | Evasione 15/01/2025_ N° |
| Quantità | U.M. N                 | Imposta 022 - IVA 22 | %                       |
| Prezzo   | 5,00000 U.M. KG        | Sconto 000           | •                       |
| Nota     | FUSTO - Peso: 185 - Vo | lume: 204            |                         |

L'operatore deve confermare o variare il contenuto di:

- Evasione, contiene la data di evasione prevista per il prodotto;
- Quantità, coerente con l'unità di misura di consegna esposta a fianco;
- Imposta, IVA di assoggettamento;
- **Prezzo**, quello proposto è il listino e può essere modificato coerentemente con l'unità di misura esposta a fianco;
- Sconto, codice dello sconto associato al prodotto;
- Nota, il campo è di uso interno, visualizza i **dati tecnici** del prodotto e **non** viene **trasferito** al gestionale.

|             |              |                | -             | Row Entry              |          |          | -            |          |                           |       |
|-------------|--------------|----------------|---------------|------------------------|----------|----------|--------------|----------|---------------------------|-------|
| Codice 📃    | 200FL        | Ar             | ticolo MOBI   | L SUPER OIL 1          | 5/40     |          | Evasion      | ne 15/01 | . <mark>/2025</mark> . №° |       |
| Quantità    |              | 1,000          | U.M. N        | Imposta                | 022 -    | IVA 22   | 2%           |          |                           |       |
| Prezzo      |              | 5,00000        | U.M. KG       | Sconto                 | 605 -    | 5%       |              | (Perce   | ntuale)                   |       |
| Nota        | <b>FUSTO</b> | - Peso: 1      | 85 - Volu     | ime: 204               |          |          |              |          |                           |       |
|             |              |                |               | Body                   |          |          |              |          |                           |       |
| N° Articolo | )            | Descrizione    |               | Evasione               | U.M.     |          | Quantità     | U.M.     | Prez                      | zo    |
| 4           |              |                |               |                        |          |          |              |          |                           |       |
| MAIN        | New          | Add            | Update D      | Pelete Pending         | Draft    | Clear    | Sav          | Abo      | rt Available              |       |
| 16.0.23     | Adel S.r.l.  | Via Malta 12/H | - 25124 Bresc | ia - telef. 030 221674 | - 223614 | - www.ad | lelsystems.i | t        | (pa                       | gecri |

Se l'inserimento dei dati non è corretto, la compilazione può essere annullata con il bottone Clear.

Se l'inserimento è corretto la conferma della riga si ottiene con il bottone Add e i dati inseriti sono visualizzati nella sezione **Body**.

|     |          |                                                                                                    |                      | Row Entry      | _      | -                    | -     |           |
|-----|----------|----------------------------------------------------------------------------------------------------|----------------------|----------------|--------|----------------------|-------|-----------|
| Cod | lice 📃   | Ar                                                                                                    | ticolo               |                |        | Evasion              | e     | . N°      |
| Qua | antità   |                                                                                                    | U.M.                 | Imposta        |        |                      |       |           |
| Pre | zzo      |                                                                                                    | U.M.                 | Sconto         |        |                      |       |           |
| Not | a        |                                                                                                    |                      |                |        |                      |       |           |
|     |          | Conceptibility of the second second sec |                      | Body           |        |                      | 1000  |           |
| N°  | Articolo | Descrizione                                                                                                    |                      | Evasione       | U.M.   | Quantità             | U.M.  | Prezzo    |
| 1   | 200FL    | MOBIL SUPER                                                                                                    | 0IL 15/40            | 15/01/2025     | N      | 1,000                | LT    | 5,00000   |
|     |          |                                                                                                    |                      |                |        |                      |       |           |
| 4   |          |                                                                                                    |                      |                |        |                      |       | E         |
|     | MAIN     | New Add                                                                                                    | Update Delete        | Pending        | Draft  | Clear Save           | Abort | Available |
| 6.0 | 12 /     | dal S.r.L Via Malta 12/H                                                                                                    | - 25124 Proceia - to | lef 020 221674 | 222614 | - www.adolevetome.it | 2     | (0200)    |

L'applicazione è pronta per ricevere l'inserimento di una nuova riga prodotto ripartendo dal campo **Codice**.

L'inserimento del codice prodotto può essere eseguita anche compilando la **parte iniziale** dello stesso e **scorrendo** l'elenco a discesa proposto.

Un'altra possibilità è l'utilizzo del bottone 📃 a fianco di **Codice** che visualizza gli **articoli venduti** nel periodo con riportati i prezzi del **listino** associato al cliente.

| 🙆 Export Artic        | olo                                                           |
|-----------------------|---------------------------------------------------------------|
| Selection Filter      |                                                               |
| Тіро                  | , Voce                                                        |
| Тіро                  | , Voce                                                        |
| Тіро                  | . Voce                                                        |
| Sales Price List < So | ort Articolos (Record 7 of 7s                                 |
| Articolo              | Descrizione U.M. Prezzo Prezzo Limite                         |
| 11392102              | RHOTEN EVOLUZIONE PREMIUM /////////////////////////////////// |
| 202FL                 | MOBIL 1 15/40 LT 3,50000 0,00000                              |
| 202L1                 | MOBIL 1 15/40 N 3,85000 2,80000                               |
| ADBLUE                | ADBLUE SFUSO LT 0,85000 0,00000                               |
| BSP                   | BENZINA SUPER S/PB LT 1,481970 0,000000                       |
| GA035                 | GASOLIO AUTOTRAZIONE S.10 PPM LT 1,411480 0,000000            |
| PV021                 | BENZINA S/Pb (P.V.) ///////////////////////////////////       |
|                       |                                                               |
| (                     |                                                               |
| U.M. Consegna         | a Cart Note LATT. T.1                                         |
| Peso Unitario         | o 21,350 Volume 24,000 Confezioni 24                          |
| LAST DELIVER          | RY: Data 15/11/2024 Quantità Cart 2,000 Prezzo N 3,85000      |
| Complete              | Sales <u>Search Pattern</u> Search Restore Sort Annul Export  |

Con la selezione di un prodotto sono visualizzati anche i **dati tecnici** (Peso, Volume, ecc.) del prodotto e l'**ultima consegna**, con il prezzo praticato, nel box **Last Delivery**.

Significato dei bottoni presenti:

| Complete | Consente di selezionare i prodotti del listino associato al cliente utilizzando almeno una delle tabelle statistiche disponibili nella sezione <b>Selection Filter</b>  |
|----------|----------------------------------------------------------------------------------------------------|
| Sales    | Visualizza l'elenco dei prodotti venduti con i relativi prezzi di listino, se il listino associato al cliente non contiene il prodotto i campi risultano <b>barrati</b> |
| Annull   | Fa uscire dalla vista e riporta alla pagina di inserimento delle righe prodotto                                                                                         |
| Export   | Fa uscire dalla vista ed <b>esporta</b> i dati selezionati nella pagina di inserimento delle righe prodotto                                                             |

Utilizzando il bottone **Export** i campi di inserimento della riga risultano in gran parte compilati e il cursore è posizionato sul campo **Evasione**.

| -        |                 |                        | Row Entry          |                         |
|----------|-----------------|------------------------|--------------------|-------------------------|
| Codice 📃 | 202L1 A         | rticolo MOBIL 1 1      | 5/40               | Evasione 15/01/2025_ N° |
| Quantità |                 | и.м. <mark>Cart</mark> | Imposta 022 - IVA  | 22% _                   |
| Prezzo   | 3,85000         | U.M. N                 | Sconto 000         |                         |
| Nota     | LATT. T.1 - Pes | o: 21 - Volume         | : 24 - Confezioni: | 24                      |

Completati i campi l'inserimento della nuova riga si chiude sempre con il bottone Add.

| 👿 GeaUl      |                          |                        |                  |            |                   |             | - 🗆 🗙               |
|--------------|--------------------------|------------------------|------------------|------------|-------------------|-------------|---------------------|
| ()DEL        | – GeaUI                  | - agente - Paci        | chetto Appl      | icativo    | GEAOIL rel.       | 5.0         | 19/12/2024 14:52:2  |
| ?            | Cust                     | amor Pol               | ationchi         | n M        |                   | nt          | Back                |
|              | Cusio                    |                        | auonsii          |            | anayeme           |             |                     |
| SINTESI MERC | ATI LISTINI ALLARMI M    | EMO PROFILO CLIENT     | : Quadro Fatture | Partite    | Vendite Ordini Of | ferte Appur | nti Contatti Agenda |
| Customer     |                          |                        |                  | 10         | Page 1            |             |                     |
| Codice 2499  | Ragione Sociale BENZ     | INA A GO GO S.r.I.     |                  |            | azione            |             | Provincia BS        |
|              |                          | CODIANA S              |                  |            |                   |             |                     |
| Filiale      | 000 - BENZINA            | A GO` GO` S.r          | .1.              | _          |                   | _           |                     |
| Data         | 19/12/2024 Pag           | amento 430 - A         | DDEBITO IN       | CONTO      | 30 GG.D.C.        | Totale      | 1,155,95            |
| Riferimenti  | Richiesta Sig.           | Rossi                  | Data             | 19/12/     | 2024              | Status      | Working             |
| Nota 1       | Mandare mezzo            | piccolo, avvi          | sare prima       | della      | consegna.         |             | j                   |
| Nota 2       |                          |                        |                  |            |                   |             | TD                  |
|              |                          |                        | Row Entry        |            |                   |             |                     |
| Codice 📃     |                          | Articolo               |                  |            | Evasior           | ie 📃        | , N°                |
| Quantità     |                          | U.M.                   | Imposta          |            |                   |             |                     |
| Prezzo       |                          | U.M.                   | Sconto           |            |                   |             |                     |
| Nota         |                          |                        |                  |            |                   |             |                     |
|              |                          |                        | Body             |            |                   |             |                     |
| N° Articolo  | Descrizione              |                        | Evasione         | U.M.       | Quantità          | U.M.        | Prezzo              |
| 2 20211      | MOBIL SUP                | EK UIL 15/40<br>5/40   | 15/01/2025       | Cart       | 3,000             | N           | 3,85000             |
|              |                          |                        |                  |            | 0,000             |             | .,                  |
|              |                          |                        |                  |            |                   |             |                     |
|              |                          |                        |                  |            |                   |             |                     |
|              |                          |                        |                  |            |                   |             |                     |
| MAIN         | New Add                  | Update Delete          | Pending          | Draft      | Clear Save        | Abor        | t Available         |
| v.16.0.12    | Adel S.r.l Via Malta 12, | /H - 25124 Brescia - t | elef. 030 221674 | - 223614 - | www.adelsystems.i | t           | (pagecrm)           |

Il contenuto dell'offerta può essere ancora modificato con i bottoni:

Update Selezionata la riga da correggere ed inserite le variazioni in uno o più campi il bottone aggiorna, richiedendo conferma, la riga in elaborazione

Delete Selezionata la riga da eliminare il bottone cancella la riga dall'offerta

1. 1 1

Le altre funzioni disponibili sono:

| Pending   | Cambia lo stato di elaborazione dell'offerta da <b>Working</b> in <b>Pending</b> , in attesa di essere inviata al cliente; una volta utilizzato il bottone cambia denominazione in<br>Working per consentire l'operazione inversa riportando l'offerta allo stato originale |
|-----------|----------------------------------------------------------------------------------------------------|
| Draft     | Attiva la visualizzazione o la stampa del brogliaccio dell'offerta in elaborazione                                                                                                    |
| Available | Apre la pagina <b>MERCATI</b> per la visualizzazione della <b>disponibilità dei prodotti</b> illustrata nel precedente paragrafo <b>Analisi del mercato per prodotto</b>                                                                                                    |

1 112 00 1

----

. .

La chiusura dell'offerta deve essere obbligatoriamente eseguita con il **salvataggio** o l'**annullamento** dell'intera offerta con:

Abbandona l'offerta senza memorizzarla

Chiusa l'offerta il bottone MAIN riporta alla pagina di ingresso del TAB.

1.

•••

#### Modifica di un'offerta

Se nella pagina di ingresso si è selezionata un'offerta il bottone MANAGE conduce alla pagina di **modifica** dell'offerta selezionata e a piede pagina il bottone di avvio proposto è Edit.

| 🖉 GeaU                                                                                                    | - 🗆 🗙              |
|----------------------------------------------------------------------------------------------------|--------------------|
| GeaUI - agente - Pacchetto Applicativo GEAOIL rel. 5.0                                                                                                    | 07/01/2025 14:49:5 |
| Customer Relationship Management                                                                                                    | Back               |
| SINTESI MERCATI LISTINI ALLARMI MEMO PROFILO CLIENTI: Quadro Fatture Partite Vendite Ordini Offerte Appunti                                                                                  | Contatti Agenda    |
| Customer         Codice       2499       Ragione Sociale       BENZINA A GO`GO`S.r.l.       Località       CIZZAGO         CAP       25030       Indirizzo       VIA RUDIANA 5       Nazione | Provincia BS       |
| (MAIN TAB) Head Detail                                                                                                    | -                  |
| Filiale 000 - BENZINA A GO` GO` S.r.l.                                                                                                    |                    |
| Data 19/12/2024 Pagamento 404 - ADDEBITO IN CONTO 4 GG.D.C. Totale                                                                                                    | 1.155,95           |
| Riferimenti Richiesta Sig. Rossi Data 19/12/2024                                                                                                    |                    |
| Nota 1 Mandare mezzo piccolo, avvisare prima della consegna.                                                                                                    |                    |
| Nota 2                                                                                                    | ID 19              |
| Head                                                                                                    |                    |
| ID Filiale/Cliente Data Riferimenti Totale                                                                                                    | Status             |
| 1 000 - BENZINA A GO' GO' S.r.L. 21/11/2024 Sig. Rossi 1.338,00                                                                                                    | 6 Accepted         |
| 18 000 - BENZINA A 60 60 S.r.L. 24/12/2024 Programmata 1.543,7                                                                                                    | Working            |
| 19 000 - BENZINA A GO GO S.F.L. 19/12/2024 KICHIesta Sig. Kossi 1.155,95                                                                                                    | 5 Pending          |

Una volta eseguito il clic sul bottone che attiva la modifica le condizioni operative sono quelle descritte nel paragrafo precedente.

| 🚆 Geal | л          |                      |                  |              |                |            |                  |              | - 0 ×               |
|--------|------------|----------------------|------------------|--------------|----------------|------------|------------------|--------------|---------------------|
|        | (10€l      | 📒 Geal               | II - agente -    | Pacch        | ietto Appl     | icativo    | GEAOIL rei       | . 5.0        | 07/01/2025 14:54:22 |
| ?      |            | Cus                  | tomer l          | Rela         | tionshi        | ip Ma      | anagem           | ent          | Back                |
| SIN    | ITESI MERC | ATI LISTINI ALLARMI  | MEMO PROFILO     | CLIENTI:     | Quadro Fatture | Partite    | Vendite Ordini   | Offerte Appu | nti Contatti Agenda |
| Cu     | stomer     |                      |                  |              |                |            |                  |              |                     |
| Co     | dice 2499  | Ragione Sociale B    | ENZINA A GO' GO  | S.r.l.       |                | L          | ocalità CIZZAGO  |              | Provincia BS        |
| CA     | P 25030    | Indirizzo V          | IA RUDIANA 5     |              |                | N          | azione           |              |                     |
| - ( M  | IANAGE TAI | 3)                   |                  |              | Head Entry     |            |                  |              |                     |
| Fil    | liale      | 000 - BENZIN         | A A GO' GO'      | S.r.1        |                |            |                  |              |                     |
| Da     | ita        | 19/12/2024.          | Pagamento 404    | - ADD        | EBITO IN       | CONTO      | 4 GG.D.C.        | . Totale     | 1.155,95            |
| Ri     | ferimenti  | Richiesta Si         | g. Rossi         |              | Data           | 19/12/     | 2024             | Status       | Pending             |
| No     | ota 1      | Mandare mezz         | o piccolo,       | avvisa       | re prima       | della      | consegna.        |              |                     |
| No     | ta 7       |                      |                  |              |                |            |                  |              | TD 19               |
|        |            |                      |                  |              |                |            |                  |              | 10 19               |
|        |            |                      |                  |              | Row Entry      |            |                  |              |                     |
| Co     |            |                      | Articolo         |              |                |            | Evasi            | one          | . N°                |
| Qu     | antità     |                      | U.M.             |              | Imposta        |            |                  |              |                     |
| Pre    | ezzo       |                      | U.M.             |              | Sconto         |            |                  |              |                     |
| No     | ta         |                      |                  |              |                |            |                  |              |                     |
|        |            |                      |                  |              | Body           |            |                  |              |                     |
| N      | Articolo   | Descrizi             | one              |              | Evasione       | U.M.       | Quantita         | U.M.         | Prezzo              |
| 1      | 200FL      | MOBIL                | SUPER OIL 15/    | 40           | 15/01/2025     | N          | 1,000            | KG           | 5,00000             |
| 2      | 202L1      | MOBIL                | 15/40            |              | 15/01/2025     | Cart       | 3,000            | 9 N          | 3,85000             |
|        |            |                      |                  |              |                |            |                  |              |                     |
|        |            |                      |                  |              |                |            |                  |              |                     |
|        |            |                      |                  |              |                |            |                  |              |                     |
| ſ      | MAIN       | Edit                 | dd Update        | Delete       | Working        | Draft      | Clear            | ose Abo      | rt Available        |
| v.16.0 | .23        | Adel S.r.l Via Malta | 12/H - 25124 Bro | escia - tele | ef. 030 221674 | - 223614 - | - www.adelsystem | s.it         | (pagecrm)           |

Se si devono modificare i campi della sezione **Head Entry** è sufficiente posizionarsi nel campo e variarne il contenuto.

Per l'inserimento di una nuova riga è sufficiente posizionarsi nel campo Codice e procedere alla compilazione dei campi, come indicato nel paragrafo precedente, e concludere con il bottone Add.

Per la modifica di una riga esistente è necessario selezionarla, l'applicazione la visualizza nella sezione Row Entry.

| 🚆 GeaUl      |                     |                   |                        |                 |             | _         | - 0 ×               |
|--------------|---------------------|-------------------|------------------------|-----------------|-------------|-----------|---------------------|
| JOE Version  | 📒 Gea               | UI - agente - 1   | Pacchetto Appl         | licativo GES    | AOIL rel. g | 5.0       | 07/01/2025 14:57:05 |
| ?            | Cus                 | stomer R          | alationsh              | in Mana         | neme        | nt        | Back                |
|              | Cu.                 | stomern           | ciacionisti            |                 | igenie      | iii.      |                     |
| SINTESI MERC | CATI LISTINI ALLARM | II MEMO PROFILO C | LIENTI: Quadro Fatture | Partite Vendite | Ordini Off  | erte Appu | nti Contatti Agenda |
| Customer     |                     |                   |                        |                 |             |           |                     |
| Codice 2499  | Ragione Sociale     | BENZINA A GO GO   | S.r.l.                 | Località        | CIZZAGO     |           | Provincia BS        |
|              |                     | VIA RODIANA S     | Hand Paters            | Nazione         | _           |           |                     |
| Filiale      | 000 - BENZTI        | A A GO' GO'       | S.r.l.                 |                 |             |           |                     |
| Data         | 19/12/2824          | Pagamento 404     |                        | CONTO 4 GG      | D.C.        | Totala    | 1 155 95            |
|              | 19/12/2024.         | Pagamento 404     | - ADDEBITO IN          | 10/12/2024      | . D. C      | Totale    | 1.155,95            |
| Riferimenti  | Richlesta Si        | ig. Rossi         | Data                   | 19/12/2024      | •           | Status    | Pending             |
| Nota 1       | Mandare mezz        | zo piccolo, a     | vvisare prima          | della conse     | egna.       | _         |                     |
| Nota 2       |                     |                   |                        |                 |             |           | ID 19               |
|              |                     |                   | Row Entry              |                 |             |           |                     |
| Codice 📃     | 200FL               | Articolo MOB      | IL SUPER OIL 1         | 5/40            | Evasion     | e 15/01   | /2025 Nº 1          |
| Quantità     | 1                   | L,000 U.M. N      | Imposta                | 022 - IVA 2     | 22%         |           |                     |
| Prezzo       | 5,6                 | 0000 U.M. KG      | Sconto                 | 605 - 5%        |             | (Perce    | ntuale) .           |
| Nota         | FUSTO - Pes         | o: 185 - Vol      | ume: 204               |                 |             |           |                     |
|              |                     |                   | Body                   | 14              |             |           |                     |
| N° Articolo  | Descriz             | SUPER OTL 15/4    | Evasione               | U.M.            | Quantità    | U.M.      | Prezzo              |
| 2 202L1      | MOBIL               | 1 15/40           | 15/01/2025             | Cart            | 3,000       | N         | 3,85000             |
|              |                     |                   |                        |                 |             |           |                     |
|              |                     |                   |                        |                 |             |           |                     |
|              |                     |                   |                        |                 |             |           |                     |
| MAIN         | Edit                | dd Undata         | Delete Working         | Draft Clas      | Close       | Abo       | t Available         |
| mosin        | - con               | opulate           | working                | Clea            | Close       | Abo       | Available           |

È possibile variare il contenuto di uno o più campi, la **memorizzazione** delle modifiche introdotte si ottiene tramite il bottone Update, con richiesta di conferma all'esecuzione dell'operazione. Nel caso non si volessero confermare le variazione introdotte utilizzare il bottone Clear.

La chiusura della fase di modifica dell'offerta deve essere obbligatoriamente eseguita con il **salvataggio** o l'**annullamento** delle variazioni introdotte con:

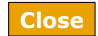

Chiude e aggiorna l'offerta nel database locale

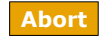

Abbandona l'offerta senza aggiornarla

In caso di aggiornamento appare l'avviso che lo conferma.

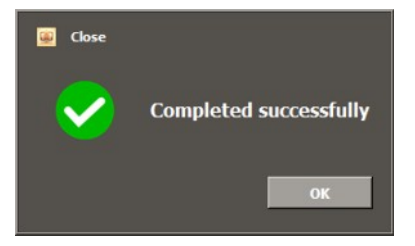

Chiusa la sessione di modifica il bottone MAIN riporta alla pagina di ingresso del TAB.

#### Annullamento e rimozione di un'offerta

Nella pagina di ingresso del TAB i bottoni Annulled e Remove possono essere utilizzati per definire annullata o per rimuovere una offerta indipendentemente dal suo stato di elaborazione.

La differenza tra le due procedure risiede nella circostanza che l'annullamento **mantiene** l'offerta nel database locale, mentre la rimozione la **cancella** definitivamente dall'archivio.

Una volta selezionata l'offerta il clic sul bottone Annulled, dopo la richiesta di conferma, porta l'offerta selezionata nella condizione di Annulled.

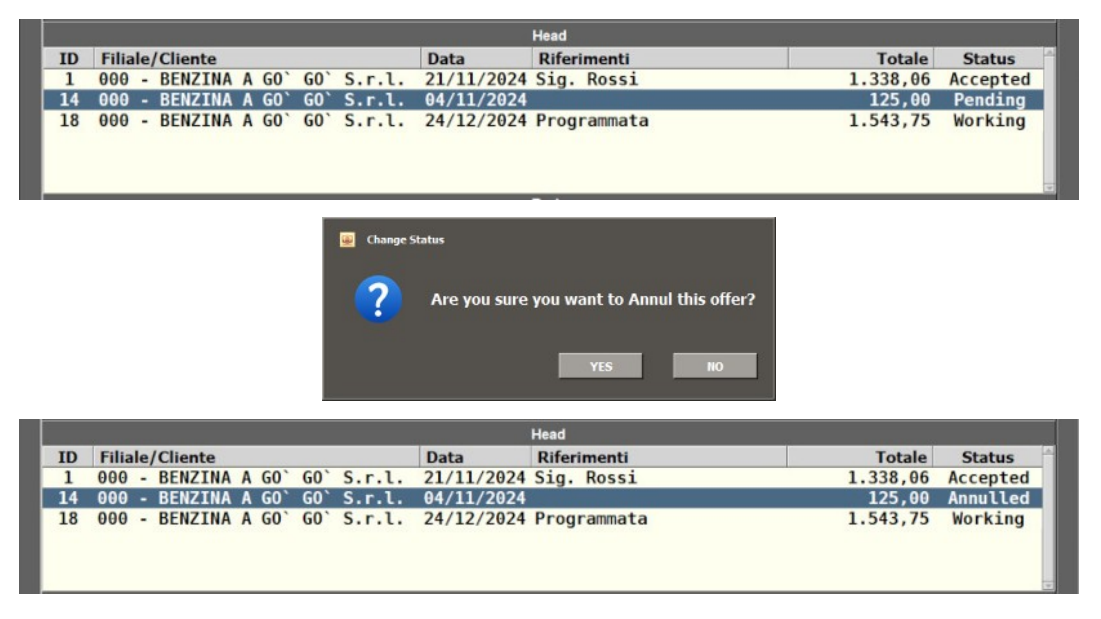

L'operazione di annullamento è **irreversibile**, le offerte nello stato di **Annulled** possono essere **archiviate** con la procedura descritta nel paragrafo **Archiviazione delle Offerte**.

Una volta selezionata l'offerta il clic sul bottone Remove, dopo la richiesta di conferma, elimina l'offerta dal database locale e dall'elenco visualizzato.

|    |                 |       |             |         |                       | Head                              |          |          |
|----|-----------------|-------|-------------|---------|-----------------------|-----------------------------------|----------|----------|
| ID | Filiale/Cliente |       |             |         | Data                  | Riferimenti                       | Totale   | Status   |
| 1  | 000 - BENZINA   | A GO  | <b>G0</b> ` | S.r.l.  | 21/11/2024            | Sig. Rossi                        | 1.338,06 | Accepted |
| 14 | 000 - BENZINA   | A GO  | G0`         | S.r.l.  | 04/11/2024            |                                   | 125,00   | Pending  |
| 18 | 000 - BENZINA   | A G0` | GO`         | S.r.l.  | 24/12/2024            | Programmata                       | 1.543,75 | Working  |
| -  |                 |       |             | Confirm | n Please<br>Are you s | ure you want to remove?<br>YES NO |          | 1        |
|    |                 |       |             |         |                       | Head                              |          |          |
| ID | Filiale/Cliente |       |             |         | Data                  | Riferimenti                       | Totale   | Status   |
| 1  | 000 - BENZINA   | A GO  | G0`         | S.r.l.  | 21/11/2024            | Sig. Rossi                        | 1.338,06 | Accepted |
| 18 | 000 - BENZINA   | A GO  | GO'         | S.r.l.  | 24/12/2024            | Programmata                       | 1.543,75 | Working  |
|    |                 |       |             |         |                       |                                   |          |          |

1

#### Cartelle di archiviazione e account delle e-mail delle offerte

Se nella pagina di ingresso si selezione il bottone **EMAIL** possono essere predisposte delle cartelle locali specifiche per cliente per la memorizzazione delle offerte inviate.

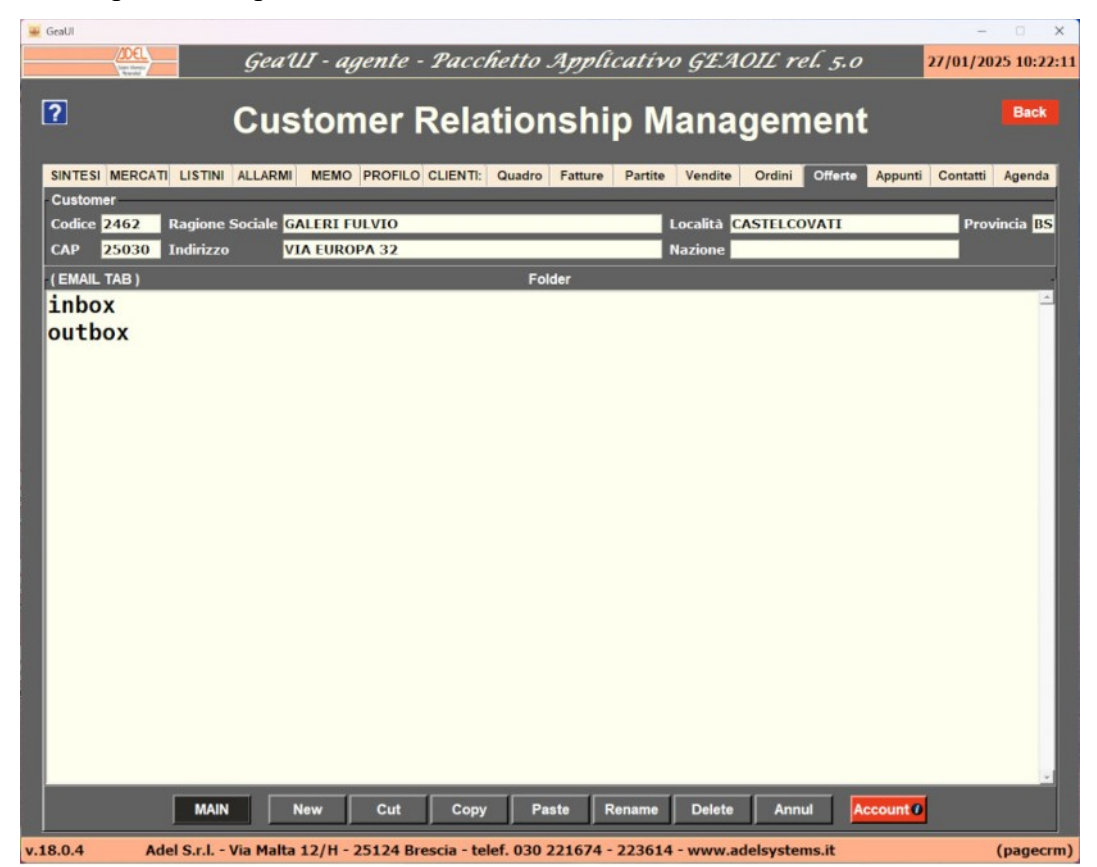

Portandosi nella cartella **outbox**, doppio clic sul nome, con il bottone New si procede alla creazione di una nuova cartella per il cliente in elaborazione.

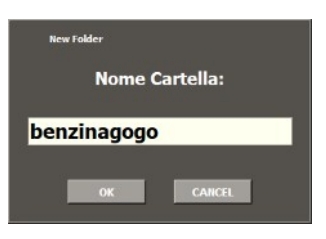

La cartella creata sarà indicata in fase di **primo invio** di un'offerta come **cartella di archiviazione** specifica del cliente, la scelta sarà memorizzata nel database locale e riproposta ad ogni successivo invio.

Il contenuto delle diverse cartelle è visualizzabile con un doppio clic sul nome; il doppio clic sul nome di una e-mail ne visualizza il contenuto compreso l'allegato.

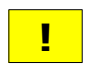

Se non si crea una specifica cartella le e-mail inviate sono memorizzate, assieme a quelle degli altri clienti, nella cartella denominata **outbox**.

Gli altri bottoni riprendono i consueti comandi di Esplora Risorse: taglia, copia, incolla, rinomina e cancella.

Il bottone MAIN riporta alla pagina di ingresso del TAB.

Il bottone Account permette di impostare la casella di posta da cui l'agente spedisce le proprie e-mail ai clienti e/o all'Azienda.

| 🥌 GeaUl  | Gea"                | UI - aaente - Pacchetto Applicativo GEAOIL rel. 5.0                      | - 🗆 ×       |
|----------|---------------------|--------------------------------------------------------------------------|-------------|
|          |                     | CRM - Account Registration                                               | Back        |
|          | Account             |                                                                          | _           |
|          | Username            | webadetest                                                               |             |
|          | Password            |                                                                          |             |
|          | Password 2°         |                                                                          |             |
|          | SMTP Host           | smtp.gmail.com                                                           |             |
|          | SMTP Port           | 587                                                                      |             |
|          | From Name           | Administrator                                                            |             |
|          | From Email          | webadetest@gmail.com                                                     |             |
|          | Try Sending Email   | Register button sends e-mail to below address to certify parameters ***  |             |
|          | es:robert@exam      | ple.com                                                                  |             |
|          |                     | Register                                                                 |             |
| v.18.0.4 | Adel S.r.l Via Malt | a 12/H - 25124 Brescia - telef. 030 221674 - 223614 - www.adelsystems.it | (pageemail) |

La form consente l'impostazione autonoma dell'**account** da parte dell'agente, i dati da inserire sono rilevabili dalle impostazioni della posta elettronica standard utilizzata.

La sezione Account presenta i campi necessari all'impostazione dell'utente e della password, il campo **Password 2°** è quello per la conferma della password, oltre ai dati tecnici della spedizione da **SMTP Host** a **From Email** che contiene l'indirizzo specifico di spedizione.

Nella pagina è anche presente la sezione **Try Sending E-mail** che permette l'inserimento di un indirizzo e-mail di verifica delle impostazioni inserite tramite l'invio di un messaggio di test.

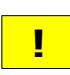

È suggerito che l'impostazione sia operata dal referente dell'Azienda per la gestione della posta elettronica.

Il bottone Back riporta alla pagina precedente di impostazione delle cartelle di archiviazione.

#### Invio per e-mail di un'offerta

L'invio dell'e-mail dell'offerta al cliente è possibile solo se la stessa è nello stato di **Pending**. Una volta selezionata l'offerta da spedire l'accesso alla pagina di invio si effettua con il bottone **FORWARD**.

| ADEL<br>Version          | GeaUI - agente - Pac          | chetto Appli        | cativo GEA      | OIL rel. 5.0   | 09        | /01/202    | 25 17:1              |
|--------------------------|-------------------------------|---------------------|-----------------|----------------|-----------|------------|----------------------|
| . (                      | Customer Rel                  | ationshi            | p Mana          | gement         | t         |            | Back                 |
| INTESI MERCATI LISTINI A | ALLARMI MEMO PROFILO CLIENT   | 1: Quadro Fatture   | Partite Vendite | Ordini Offerte | Appunti 0 | Contatti   | Agenda               |
| Customer                 |                               |                     |                 |                |           | -          |                      |
| Codice 2499 Ragione Sc   | ociale BENZINA A GO GO S.r.I. |                     | Localită C      | IZZAGO         |           | Prov       | incia <mark>B</mark> |
| AP 25030 Indirizzo       | VIA RODIANA 5                 |                     | Nazione         |                |           |            |                      |
| FORWARD TAB )            |                               | Status Offerta: Pen | ding            |                |           |            |                      |
| Object Offerta           | fornitura prodotti r          | etroliferi          |                 |                |           |            | _                    |
| object offerta           | Tornitura prodotti j          | Jetrotilei1         |                 |                |           |            | -                    |
| Condition                |                               |                     |                 |                |           |            |                      |
| Email                    |                               |                     |                 |                | _         |            |                      |
| SendTo benzinag          | ogo@virgilio.it               |                     |                 |                |           |            |                      |
| Cc                       |                               |                     |                 |                |           |            |                      |
| Object Offerta           | di fornitura prodot           | ti petrolife        | ri              |                |           |            |                      |
| Body In alleg            | ato inviamo la ns. r          | nigliore off        | erta per i      | prodotti r     | ichiest   | <b>i</b> . |                      |
| Attach                   |                               |                     |                 |                |           |            |                      |
| Accacit                  |                               |                     |                 |                |           |            |                      |

Nella maschera di compilazione dell'e-mail i campi risultano già compilati con quanto predisposto nel TAB **PROFILO**, il contenuto dei campi può essere modificato e/o integrato; in particolare: **SendTo** dove è presente l'indirizzo memorizzato nell'anagrafica locale del cliente, **Cc** per un secondo indirizzo di invio e **Condition** per inserire eventuali accordi specifici assunti con il cliente.

Il bottone **Create** produce la visualizzazione dell'allegato che contiene l'offerta in formato PDF da inviare al cliente visualizzato nel campo **Attach**.

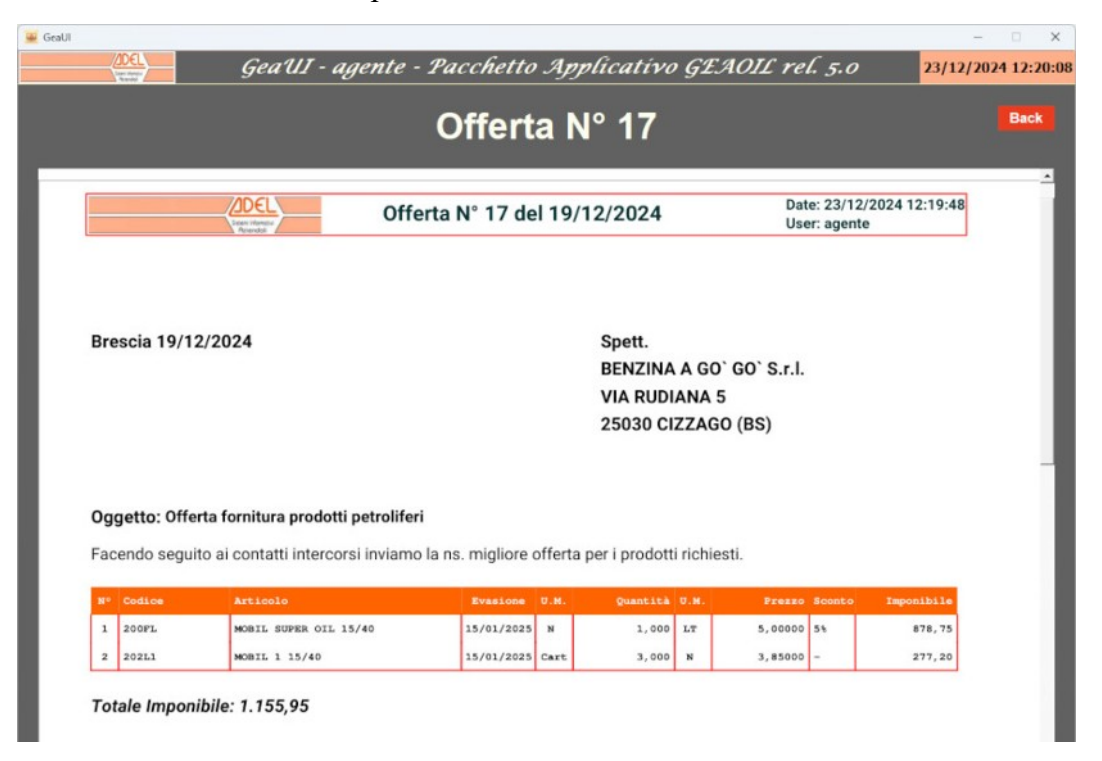

Per ritornare alla pagina di invio fare clic sul bottone Back .

| Email _ |                                                                       |
|---------|-----------------------------------------------------------------------|
| SendTo  | benzinagogo@virgilio.it                                               |
| Cc      |                                                                       |
| Object  | Offerta di fornitura prodotti petroliferi                             |
| Body    | In allegato inviamo la ns. migliore offerta per i prodotti richiesti. |
| Attach  | Offerta_2024-12-23_12-19.pdf                                          |
|         | Create Send Customer Folder benzinagogo                               |

L'invio della e-mail è operato con il clic sul bottone **Send** e l'esito dell'invio è segnalato con un messaggio.

| 🚇 send_emai |                         |
|-------------|-------------------------|
| <b>~</b>    | Email sent successfully |
|             | ОК                      |

L'e-mail e il relativo allegato saranno memorizzati nella cartella indicata nel campo **Customer Folder** all'interno della cartella generale **outbox**, creata come indicato al precedente paragrafo.

Il bottone MAIN riporta alla pagina di ingresso del TAB, dove l'offerta è stata portata allo stato di Forwarded.

| 🚆 GeaUl              |                                       |                              |                    |                   |           | - 🗆 🗙              |
|----------------------|---------------------------------------|------------------------------|--------------------|-------------------|-----------|--------------------|
| ZDEL<br>Team         | GeaUI - agente                        | - Pacchetto A                | pplicativo G.      | EAOIL rel. g      | 5.0 2     | 3/12/2024 14:39:19 |
| ?                    | Customer                              | Relations                    | ship Mar           | nageme            | nt        | Back               |
| SINTESI MERCATI LIST | INI ALLARMI MEMO PROFILO              | CLIENTI: Quadro F            | atture Partite Ver | ndite Ordini Off  | Appunti   | Contatti Agenda    |
| Codice 2499 Ragio    | ne Sociale BENZINA A GO` G            | 0` S.r.l.                    | Local              | ità CIZZAGO       |           | Provincia BS       |
| CAP 25030 Indiri     | ZZO VIA RUDIANA 5                     |                              | Nazio              | one               |           |                    |
| (MAIN TAB)           |                                       | Head De                      | tail               |                   |           | -                  |
| Filiale 000 - B      | ENZINA A GO` GO` S.r.l.               |                              | 52/03/11           |                   |           |                    |
| Data 19/12/          | 2024 Pagamento 43                     | 0 - ADDEBITO IN C            | ONTO 30 GG.D.C.    |                   | Totale    | 1.155,95           |
| Riferimenti Richies  | ta Sig. Rossi                         |                              | Data 19/1          | 2/2024            |           |                    |
| Nota 1 Mandar        | e mezzo piccolo, avvisare             | prima della conse            | gna.               |                   |           |                    |
| Nota 2               |                                       |                              |                    |                   |           | ID 17              |
|                      |                                       | Head                         |                    |                   |           |                    |
| ID Filiale/Client    | e                                     | Data Rife                    | erimenti           |                   | Totale    | Status             |
| 1 000 - BENZI        | (NA A GO` GO` S.r.l.                  | 21/11/2024 Sig               | . Rossi            |                   | 1.338,06  | Accepted           |
| 14 000 - BENZI       | $(NA A GO^{\circ} GO^{\circ} S.r.l.)$ | 04/11/2024<br>10/12/2024 Pic | hiesta Sig De      |                   | 125,00    | Pending            |
| 17 000 - DENZI       | INA A GU GU S.T.L.                    | 19/12/2024 KIC               | niesta sig. Ko     | 551               | 1.135,95  | Forwarueu          |
|                      |                                       |                              |                    |                   |           |                    |
|                      |                                       | Rody                         | _                  |                   | _         |                    |
| N° Articolo          | Descrizione                           | Evas                         | ione II.M.         | Quantità          | U.M.      | Prezzo             |
| 1 200FL              | MOBIL SUPER OIL 15/                   | 40 15/01                     | /2025 N            | 1,000             | LT        | 5,00000            |
| 2 202L1              | MOBIL 1 15/40                         | 15/01                        | /2025 Cart         | 3,000             | N         | 3,85000            |
|                      |                                       |                              |                    |                   |           |                    |
|                      |                                       |                              |                    |                   |           |                    |
|                      |                                       |                              |                    |                   |           |                    |
|                      |                                       |                              |                    |                   | -         |                    |
| MANAGE               | EMAIL FORWARD ARC                     | HIVE Remove                  | Annulled Declined  | Accepted P        | rint Repo | rt                 |
| v.16.0.14 Adel S.r.  | I Via Malta 12/H - 25124 B            | rescia - telef. 030 22       | 1674 - 223614 - wv | vw.adelsystems.it |           | (pagecrm)          |

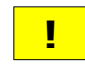

L'offerta nello stato di **Forwarded** potrà essere dichiarata **Accepted** o **Declined** utilizzando i bottoni presenti nella pagina di ingresso del TAB.

#### Trasferimento al gestionale di un'offerta

Il trasferimento dell'offerta al server gestionale è possibile solo se la stessa è nello stato di Accepted.

Una volta selezionata l'offerta da spedire l'accesso alla pagina di trasferimento si effettua con il bottone **FORWARD**.

| GeaUI                      |                               |                          | ·                          | - 0 ×                   |
|----------------------------|-------------------------------|--------------------------|----------------------------|-------------------------|
|                            | geaUI - agente - Pac          | chetto Applicati         | ivo GZAOIL rel. 5.0        | 23/12/2024 14:44:41     |
| ? C                        | Customer Rel                  | ationship                | Management                 | Back                    |
| SINTESI MERCATI LISTINI AL | LARMI MEMO PROFILO CLIENT     | 1: Quadro Fatture Part   | ite Vendite Ordini Offerte | Appunti Contatti Agenda |
| Customer                   |                               |                          |                            |                         |
| Codice 2499 Ragione So     | dale BENZINA A GO` GO` S.r.l. |                          | Località CIZZAGO           | Provincia BS            |
| CAP 25030 Indirizzo        | VIA RUDIANA 5                 |                          | Nazione                    |                         |
| (FORWARD TAB)              |                               | Status Offerta: Accepted |                            |                         |
| Object /////////           | //////                        |                          |                            |                         |
|                            | //////                        |                          |                            | ×                       |
| Condition                  |                               |                          |                            | •                       |
| Email                      |                               |                          |                            |                         |
| SendTo ////////            | //////                        |                          |                            |                         |
| Cc                         |                               |                          |                            |                         |
| Object ////////            | //////                        |                          |                            |                         |
| Body                       | //////                        |                          |                            |                         |
| Attach ////////            | //////                        |                          |                            |                         |
|                            |                               |                          | Customer Folder            | nzina                   |
| Event File                 |                               |                          |                            |                         |
| Export File                |                               |                          |                            | <b>X</b>                |
| Cantant                    |                               |                          |                            |                         |
| Content                    |                               |                          |                            |                         |
|                            |                               |                          |                            | <u>_</u>                |
|                            |                               | Create Send              |                            |                         |
|                            |                               | MAIN                     |                            |                         |
| .16.0.14 Adel S.r.L - Via  | Malta 12/H - 25124 Brescia -  | telef. 030 221674 - 2230 | 514 - www.adelsystems.it   | (pagecrm)               |

Il bottone **Create** produce il file con i dati dell'offerta da inviare al server gestionale per l'acquisizione come **Preventivo**, o **Ordine**, in funzione delle impostazioni aziendali del modulo applicativo.

Il file predisposto è visualizzato nella sezione Export File.

| Export File |                                                                    |                                                                                                    |
|-------------|--------------------------------------------------------------------|----------------------------------------------------------------------------------------------------|
| Content     | Offerta_00017;002499<br>;Richiesta Sig.<br>;<br>avvisare prima de; | 19/12/2024;19/12/2024;002499;000;430;001;001;<br>Rossi ; ; ;<br>;000;19/12/2024;000;Mandare mezzo piccolo, |
|             |                                                                    | Create Send                                                                                                |

Per eseguire materialmente l'invio serve un clic sul bottone **Send** e, dopo la conferma al trasferimento, l'esito dell'invio è segnalato con un messaggio.

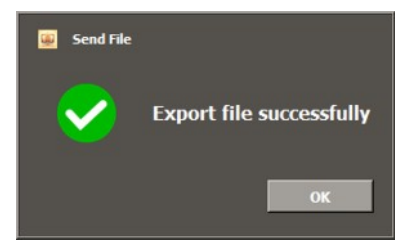

L'ambiente gestionale remoto ha in esecuzione un **daemon** automatico per l'acquisizione dei file trasferiti che provvede all'**importazione** del messaggio, normalmente nella condizione di **Preventivo**.

| GEADE-GEAOIL Demo                                               |                                                |                         | - 🗆 🗙       |
|-----------------------------------------------------------------|------------------------------------------------|-------------------------|-------------|
| Azioni Modifica Scelte Invia Ricevi Einestra Aiu                | 0                                              |                         | *           |
| 🦉 • 🦉 🖨 🖗 🖗 🕼 🛤 🗕                                               | 😤 • 🙆 🗃 🗔                                      |                         |             |
| (orr100) **<br>(I)NQUIRE                                        | *** GEAOIL 5.0 ***<br>Ricezione Ordini Clienti | ** 23 Dec 20            | 924 - 15:38 |
| <pre><adel_01 5.3="" aix=""> Azienda 1 Pacchett</adel_01></pre> | <pre>&lt; Applicativo GEAOIL rel.</pre>        | .107.83/geaoil/F<br>5.0 | -G/573494>  |
| Fasi/Stati: Preventivo                                          |                                                |                         |             |
| Dipartimento 1 SEDE AZI                                         | ENDALE Codice                                  | Ordine ORD              |             |
| Archivio 45                                                     | Data 19/12/2024 Numero                         | Ordine RMT /            |             |
| Causale 1 ORDINE D                                              | A CLIENTE T                                    | otale                   | 1.410,26    |
| Cliente 2499 Rag.                                               | Soc. BENZINA A GO' GO' S.                      | r.l.                    |             |
| Indir                                                           | izzo VIA RUDIANA 5                             |                         |             |
| Cap 25030 Loc. CIZZAGO                                          | Prov. BS S                                     | tato                    |             |
| Destinazione 0 Rag.                                             | Soc. BENZINA A GO' GO' S.                      | r.l.                    |             |
| Raggruppare Ordini: [S]i,                                       | [N]o S Raggruppar                              | e Bolle: [S]i,          | [N]o N      |
| Agente 1 SPAVE                                                  | NTA LUIGINO                                    |                         |             |
| Pagamento 430 ADDEB                                             | ITO IN CONTO 30 GG.D.C.                        |                         |             |

L'**Ufficio Commerciale** dell'Azienda provvederà alla verifica del documento, alla sua conferma e trasformazione in **Ordine da Cliente**.

Il bottone MAIN riporta alla pagina di ingresso del TAB, dove l'offerta è stata portata allo stato di **Exported**.

| 🚆 GeaUl        |                   |                  |            |                   |         |                |                |           |          | - 🗆 🗙           |
|----------------|-------------------|------------------|------------|-------------------|---------|----------------|----------------|-----------|----------|-----------------|
| (JOEL)         | Geal              | 111 - agente     | - Pacci    | hetto Ap          | plica   | tivo GES       | AOIL rel. s    | 5.0       | 23/1     | 2/2024 15:33:47 |
|                |                   |                  |            |                   |         |                |                |           |          |                 |
| ?              | Cus               | stomer           | Rela       | tions             | hip     | Mana           | ageme          | nt        |          | Back            |
|                | out               |                  | litere     |                   | - P     | interne        | geme           |           |          |                 |
| SINTESI MERCAT | LISTINI ALLARMI   | MEMO PROFIL      | O CLIENTI: | Quadro Fatt       | ture P  | artite Vendite | Ordini Offe    | orte Appu | unti Cor | atatti Agenda   |
| Customer       |                   |                  |            |                   |         |                |                |           |          |                 |
| Codice 2499    | Ragione Sociale B | ENZINA A GOʻG    | 0 S.r.l.   |                   |         | Località       | CIZZAGO        |           |          | Provincia BS    |
| CAP 25030      | Indirizzo V       | IA RUDIANA 5     |            |                   |         | Nazione        |                |           |          |                 |
| (MAIN TAB)     |                   |                  |            | Head Deta         |         |                |                |           |          |                 |
| Filiale 0      | 00 - BENZINA A    | GO`GO`S.r.l.     |            |                   |         |                |                |           |          |                 |
| Data 1         | 9/12/2024         | Pagamento 43     | 0 - ADDE   | BITO IN CO        | NTO 3   | GG.D.C.        |                | Totale    |          | 1.155,95        |
| Riferimenti Ri | ichiesta Sig. Ros | si               |            |                   | Da      | ita 19/12/2    | 2024           |           |          |                 |
| Nota 1 M       | andare mezzo pi   | iccolo, avvisare | e prima de | ella consegr      | ıa.     |                |                |           |          |                 |
| Nota 2         |                   |                  |            |                   |         |                | _              |           |          | ID 17           |
|                |                   |                  |            | Head              |         |                |                |           |          |                 |
| ID Filiale/    | Cliente           |                  | Data       | Riferi            | imenti  |                |                | Tot       | ale      | Status          |
| 1 000 - 1      | BENZINA A GO      | GO` S.r.l.       | 21/11/     | 2024 Sig.         | Rossi   |                |                | 1.338     | ,06 A    | ccepted         |
|                | BENZINA A GO      | 60 S.r.l.        | 19/12/     | 2024<br>2024 Rich | iesta   | Sig. Ross      | i.             | 1,155     | ,00 F    | rending         |
| 1, 000         | DENEZINA A GO     | 00 011101        | 10/11/     | LULT RILCH.       | Lesta   | 5191 1105.     | -              | 11100     | ,55 L    | Aporteeu        |
|                |                   |                  |            |                   |         |                |                |           |          |                 |
|                | _                 | _                | _          | Body              | -       | _              | _              | _         | -        |                 |
| N° Articolo    | Descrizio         | one              |            | Evasio            | ne      | U.M.           | Quantità       | U.M.      | _        | Prezzo          |
| 1 200FL        | MOBIL S           | UPER OIL 15      | /40        | 15/01/2           | 2025    | N              | 1,000          | LT        |          | 5,00000         |
| 2 202L1        | MOBIL 1           | 15/40            |            | 15/01/2           | 2025    | Cart           | 3,000          | N         |          | 3,85000         |
|                |                   |                  |            |                   |         |                |                |           |          |                 |
|                |                   |                  |            |                   |         |                |                |           |          |                 |
|                |                   |                  |            |                   |         |                |                |           |          |                 |
|                |                   | 1                |            |                   |         |                |                |           |          | -               |
| MA             | ANAGE EMAIL       | FORWARD AR       | CHIVE      | Remove A          | nnulled | Declined       | Accepted P     | rint F    | Report   |                 |
|                |                   | 42/11 25424 5    | transin to | Lef. 020 2216     | 74 22   | 2614 - 10000   | adalaustams it |           |          | (pageorm)       |

L'offerta nello stato di **Exported** non può più essere modificata o elaborata con i bottoni presenti nella pagina di ingresso del TAB.

1

#### Archiviazione delle offerte

L'applicazione prevede la **storicizzazione** delle offerte in modo da mantenere l'elenco visualizzato all'ingresso nel TAB con le **sole offerte** ancora in elaborazione.

Possono essere storicizzate le offerte nello stato di Accepted, Declined, Annulled e Exported; nel primo caso si assume che l'Agente non intenda trasferirla al gestionale.

La pagina si attiva con il clic sul bottone **ARCHIVE** e l'applicazione chiede conferma se si devono caricare **anche** le offerte già storicizzate o lavorare solo quelle nell'elenco visualizzato.

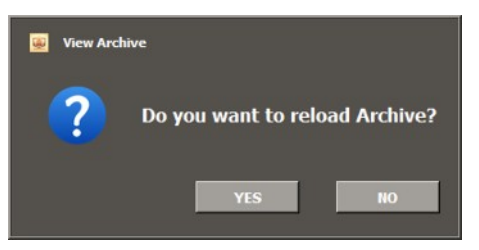

La risposta **positiva**, con il bottone **VES** è consigliata se l'Agente intende **replicare** un'offerta in precedenza archiviata; se si vogliono archiviare le offerte attive la risposta consigliata è **negativa** con il bottone **NO**.

Nell'esempio la proposta di archiviazione coinvolge solo quelle attive, si osservi come nella colonna **Property** tutte le offerte siano marcate come **Alive**, cioè ancora in elaborazione.

| 🔐 GeaU | 1                   |                                                                  |                              |                                     |                 | - 🗆 🗙               |
|--------|---------------------|------------------------------------------------------------------|------------------------------|-------------------------------------|-----------------|---------------------|
|        |                     | GeaUI - agente - Pa                                              | cchetto Applicativ           | o GEAOIL rel.                       | 5.0             | 23/12/2024 17:39:46 |
| ?      |                     | Customer Re                                                      | lationship M                 | anagem                              | ent             | Back                |
| SIN    | TESI MERCATI LIS    | TINI ALLARMI MEMO PROFILO CLIE                                   | NTI: Quadro Fatture Partite  | Vendite Ordini O                    | Offerte Appunti | Contatti Agenda     |
| Cu     | stomer              |                                                                  |                              |                                     |                 |                     |
| Co     | dice 2499 Ragi      | ione Sociale BENZINA A GO` GO` S.r.                              | l                            | Località CIZZAGO                    |                 | Provincia BS        |
| CA     | P 25030 Indi        | rizzo VIA RUDIANA 5                                              |                              | Nazione                             |                 |                     |
| (AR    | CHIVE TAB ) - Offer | te <sort data="" offerta=""> <record 3="" of=""></record></sort> |                              |                                     |                 |                     |
| I      | D Filiale/Clien     | te Data                                                          | Riferimenti                  | Totale                              | Status          | Property            |
| 1      | 4 000 - BENZ        | ZINA A GO' GO' :04/11/2024                                       |                              | 125,00                              | Pending         | Alive               |
| 1      | 1 000 - BENZ        | ZINA A GO' GO' ! 21/11/2024                                      | Sig. Rossi                   | 1.338,06                            | Accepted        | Alive               |
| 1      | 7 000 - BENZ        | ZINA A GO` GO` !19/12/2024                                       | Richiesta Sig. Rossi         | 1.155,95                            | Exported        | Alive               |
|        |                     |                                                                  | Body                         |                                     |                 | ÷                   |
| N°     | Articolo            | Descrizione                                                      | Evasione                     | Quantità                            | U.M.            | Prezzo              |
| 1      | 200FL               | MOBIL SUPER OIL 15/40                                            | 15/01/2025                   | 1,000                               | N               | 5,00000             |
| 2      | 202L1               | MOBIL 1 15/40                                                    | 15/01/2025                   | 3,000                               | Cart            | 3,85000             |
|        |                     | MAIN Search Pattern Sear                                         | ch Restore Sort              | Report Archive                      | Duplicate       |                     |
| .16.0  | .14 Adel S.         | r.i Via Malta 12/H - 25124 Brescia                               | - telef. 030 221674 - 223614 | <ul> <li>www.adelsystems</li> </ul> | .it             | (pagecrm)           |

Per procedere all'archiviazione è sufficiente selezionare l'offerta e fare clic sul bottone Archive .

Dopo la richiesta di conferma al cambio delle proprietà l'elenco viene aggiornato con il cambio in **Archived** per l'offerta elaborata.

|                                                           |                                                                                                    |                                                   | E Chang                                                                                                   | Are y                                                        | you sure you want t                           | o change P<br>s                 | Property?<br>NO                                                                                                    |                                         |                                                        |
|-----------------------------------------------------------|----------------------------------------------------------------------------------------------------|---------------------------------------------------|----------------------------------------------------------------------------------------------------|--------------------------------------------------------------|-----------------------------------------------|---------------------------------|----------------------------------------------------------------------------------------------------|-----------------------------------------|--------------------------------------------------------|
| 🚇 GeaUI                                                   |                                                                                                    |                                                   |                                                                                                    |                                                              |                                               |                                 |                                                                                                    |                                         | – 🗆 X                                                  |
|                                                           |                                                                                                    | Geal                                              | II - agent                                                                                                | e - Pac                                                      | cchetto Appli                                 | cativo s                        | GEAOIL re                                                                                                    | l. 5.0                                  | 23/12/2024 17:46:07                                    |
|                                                           |                                                                                                    |                                                   |                                                                                                    |                                                              |                                               |                                 |                                                                                                    |                                         |                                                        |
| ?                                                         |                                                                                                    | Cus                                               | tome                                                                                                    | Rel                                                          | ationshi                                      | р Ма                            | nagem                                                                                                    | ent                                     | Back                                                   |
| SINTE                                                     | SI MERCATI LISTINI                                                                                                    |                                                   |                                                                                                    |                                                              | ationshi                                      | р Ма<br>Partite                 |                                                                                                    | Offerte Appunti                         | Back<br>Contatti Agenda                                |
| SINTE<br>Custo                                            | SI MERCATI LISTINI                                                                                                    |                                                   |                                                                                                    | Rel                                                          | ationshi                                      | р Ма<br><sup>Partite</sup> V    | Inagem                                                                                                    | ent<br>Offerte Appunti                  | Back<br>Contatti Agenda                                |
| SINTE<br>Custo<br>Codice                                  | SI MERCATI LISTINI<br>omer<br>e 2499 Ragione                                                                                                    | Cus<br>ALLARMI<br>Sociale BE                      |                                                                                                    | GO' S.F.L                                                    | ationshi                                      | p Ma                            | Inagem<br>Inagem<br>Inagem<br>Inagem<br>Inagem<br>Inagem<br>Inagem<br>Inagem<br>Inagem<br>Inagem<br>Inagem<br>Inagem | Offerte Appunti                         | Back<br>Contatti Agenda<br>Provincia BS                |
| SINTE<br>Custo<br>Codice<br>CAP                           | SI MERCATI LISTINI<br>omer<br>e 2499 Ragione<br>25030 Indirizzo                                                                                          | Cus<br>ALLARMI<br>Sociale BI                      | MEMO PROF                                                                                                 | GO' S.F.L                                                    | ationshi                                      | p Ma                            | rendite Ordini<br>calità CIZZAGO<br>zione                                                                            | ent<br>Offerte Appunti                  | Back<br>Contatti Agenda<br>Provincia BS                |
| SINTE<br>Custo<br>Codice<br>CAP                           | SI MERCATI LISTINI<br>Imer<br>e 2499 Ragione<br>25030 Indirizzo<br>HVE TAB ) - Offer <u>te <s< u=""></s<></u>                                            | ALLARMI<br>Sociale                                | MEMO PROF                                                                                                 | GO' S.F.L                                                    | ationshi                                      | Partite V<br>Loc                | Vendite Ordini<br>calità CIZZAGO<br>zione                                                                            | ent<br>Offerte Appunti                  | Back<br>Contatti Agenda<br>Provincia [IS               |
| SINTE<br>Custo<br>Codic<br>CAP<br>(ARCH<br>ID             | SI MERCATI LISTINI<br>mer<br>e 2499 Ragione<br>25030 Indirizzo<br>HVE TAB ) - Offerte <s<br>Filiale/Cliente</s<br>                                       | CUS<br>ALLARMI<br>Sociale BI<br>VI<br>ort Data Of | MEMO PROP<br>MEMO PROP<br>ENZINA A GO<br>A RUDIANA 5<br>ferta> <record<br>Data</record<br>                | CLIEN<br>GO'S.T.I.<br>3 of 3>                                | ationshi<br>Ti: Quadro Fatture<br>Riferimenti | Partite V<br>Naz                | Vendite Ordini<br>valità CIZZAGO<br>zione<br>Totale                                                                  | ent<br>Offerte Appunti                  | Back<br>Contatti Agenda<br>Provincia BS                |
| SINTE<br>Custo<br>Codici<br>CAP<br>(ARC)<br>ID<br>14      | SI MERCATI LISTINI<br>omer<br>2499 Ragione<br>25030 Indirizzo<br>IIVE TAB ) - Offerte <s<br>Filiale/Cliente<br/>000 - BENZIN/</s<br>                     | ALLARMI<br>Sociale                                | MEMO PROF<br>NZINA A GO'<br>A RUDIANA 5<br>fferta> <record<br>Data<br/>GO' : 04/1</record<br>             | CLIEN<br>GO S.F.I.<br>3 of 3><br>1/2024                      | ationshi<br>TE: Quadro Fatture<br>Riferimenti | Partite V<br>Naz                | rendite Ordini<br>calità CIZZAGO<br>zione<br>Totale<br>125,00                                                        | Offerte Appunti Status Pending          | Back Contatti Agenda Provincia BS Property Alive       |
| SINTE<br>Custo<br>Codice<br>CAP<br>(ARCH<br>ID<br>14<br>1 | SI MERCATI LISTINI<br>Imer<br>e 2499 Ragione<br>25030 Indirizzo<br>IIVE TAB ) - Offerte <s<br>Filiale/Cliente<br/>000 - BENZINA<br/>000 - BENZINA</s<br> | ALLARMI<br>Sociale                                | MEMO PROF<br>ENZINA A GO<br>A RUDIANA 5<br>fferta> <record<br>Data<br/>GO` 104/1<br/>GO` 21/1</record<br> | Rel<br>ILO CLIEN<br>GO* S.F.L<br>3 of 3><br>1/2024<br>1/2024 | Ationshi                                      | p Ma<br>Partite V<br>Loc<br>Naz | rendite Ordini<br>calità CIZZAGO<br>zione Totale<br>125,00<br>1.338,06                                               | Offerte Appunti Status Pending Accepted | Back Contatti Agenda Provincia BS Property Alive Alive |

L'operazione è reversibile: basta selezionare l'offerta già archiviata e fare clic sul bottone Resume .

Il bottone MAIN riporta alla pagina di ingresso del TAB, dove l'offerta storicizzata **non è più presente** nell'elenco.

| 🐺 GeaUl                |                              |                         |                 |                  |              | - 🗆 🗙               |
|------------------------|------------------------------|-------------------------|-----------------|------------------|--------------|---------------------|
| (DEL)                  | GeaUI - agente -             | Pacchetto App           | licativo G1     | EAOIL rel. g     | 5.0 2        | 24/12/2024 08:46:59 |
| ?                      | Customer F                   | Relationsh              | ip Man          | ageme            | nt           | Back                |
| SINTESI MERCATI LISTIN | ALLARMI MEMO PROFILO         | CLIENTI: Quadro Fattur  | e Partite Vend  | lite Ordini Offe | erte Appunti | Contatti Agenda     |
| Codice 2499 Ragione    | Sociale BENZINA A GO GO      | S.r.l.                  | Localit         | a CIZZAGO        |              | Provincia BS        |
| CAP 25030 Indirizz     | VIA RUDIANA 5                |                         | Nazion          | ne               |              |                     |
| (MAIN TAB)             |                              | Head Detail             |                 |                  |              |                     |
| Filiale 000 - BE       | NZINA A GO`GO`S.r.l.         | Tiedd Doddin            |                 |                  |              |                     |
| Data 04/11/2           | 024 Pagamento 430            | - ADDEBITO IN CON       | TO 30 GG.D.C.   |                  | Totale       | 125.00              |
| Riferimenti            |                              | -                       | Data 04/11      | /2024            |              |                     |
| Nota 1                 |                              |                         |                 |                  |              |                     |
| Nota 2                 |                              |                         |                 | _                |              | ID 14               |
|                        |                              | Head                    |                 |                  |              |                     |
| ID Filiale/Cliente     |                              | Data Riferim            | enti            |                  | Totale       | Status -            |
| 1 000 - BENZIN         | A A GO` GO` S.r.l.           | 21/11/2024 Sig. R       | ossi            |                  | 1.338,06     | Accepted            |
| 14 000 - BENZIN        | A A GO` GO` S.r.l.           | 04/11/2024              |                 |                  | 125,00       | Pending             |
|                        |                              |                         |                 |                  |              |                     |
|                        |                              |                         |                 |                  |              |                     |
|                        |                              | Desta                   |                 |                  |              |                     |
| Nº Articolo            | Descrizione                  | Evasion                 | IIM             | Quantità         | ILM          | Prezzo              |
| 1 202210010            | BP ENERGOL HLP-Z 32          | 04/11/20                | 24 N            | 1,000            | N            | 125,00000           |
|                        |                              |                         |                 |                  |              |                     |
|                        |                              |                         |                 |                  |              |                     |
|                        |                              |                         |                 |                  |              |                     |
|                        |                              |                         |                 |                  |              |                     |
|                        |                              |                         |                 |                  |              | -                   |
| MANAGE                 | EMAIL FORWARD ARCH           | IVE Remove Ann          | ulled Declined  | Accepted P       | rint Repo    | rt                  |
| v.16.0.14 Adel S.r.l.  | - Via Malta 12/H - 25124 Bre | scia - telef. 030 22167 | 4 - 223614 - ww | w.adelsystems.it |              | (pagecrm)           |

Tra le funzioni disponibili per le offerte Archived una particolarmente utile è la duplicazione.

La creazione della nuova offerta si ottiene con la selezione di quella da replicare e il clic sul bottone Duplicate .

| 👜 GeaUl |                   |                                                                                                    |           |                                                                                                    |               |       |           |         |         |            |         |         |         | -        | □ ×        |
|---------|-------------------|----------------------------------------------------------------------------------------------------|-----------|----------------------------------------------------------------------------------------------------|---------------|-------|-----------|---------|---------|------------|---------|---------|---------|----------|------------|
|         | (JDEL)            | Ge                                                                                                    | eaUI      | r - ag                                                                                                    | ente - P      | Pacci | hetto 3   | Appli   | cativ   | O GEA      | OIL re  | el. 5.0 |         | 24/12/20 | 24 09:15:1 |
| ?       |                   | C                                                                                                    | ust       | om                                                                                                    | ier Ro        | ela   | tion      | shi     | pΝ      | lana       | gem     | ient    | :       |          | Back       |
| SINTE   | SI MERCATI LIS    | TINI ALLA                                                                                                    | ARMI      | MEMO                                                                                                    | PROFILO CL    | ENTI: | Quadro    | Fatture | Partite | Vendite    | Ordini  | Offerte | Appunti | Contatti | Agenda     |
| Custo   | omer              |                                                                                                    |           |                                                                                                    |               |       |           |         |         |            |         |         |         |          |            |
| Codic   | e 2499 Ragi       | ione Socia                                                                                                    | le BEN    | ZINA A                                                                                                    | GO' GO' S     | .r.l. |           |         |         | Località 🕻 | IZZAGO  |         |         | Prov     | vincia BS  |
| CAP     | 25030 Indi        | rizzo                                                                                                    | VIA       | RUDIA                                                                                                    | NA 5          |       |           |         |         | Nazione    |         |         |         |          |            |
| (ARCI   | HIVE TAB) - Offer | te <sort da<="" td=""><td>ata Offer</td><td>rta&gt; <r< td=""><td>ecord 3 of 3&gt;</td><td></td><td></td><td></td><td></td><td></td><td></td><td></td><td></td><td></td><td></td></r<></td></sort> | ata Offer | rta> <r< td=""><td>ecord 3 of 3&gt;</td><td></td><td></td><td></td><td></td><td></td><td></td><td></td><td></td><td></td><td></td></r<> | ecord 3 of 3> |       |           |         |         |            |         |         |         |          |            |
| ID      | Filiale/Clier     | ite                                                                                                    |           |                                                                                                    | Data          | Ri    | ferimenti |         |         |            | Totale  | a 5     | tatus   | Pro      | perty 🗎    |
| 14      | 000 - BENZ        | INA A                                                                                                    | GO` G     | 0' ! (                                                                                                    | 04/11/202     | 4     |           |         |         |            | 125,00  | D Pe    | nding   | AL       | ive        |
| 1       | 000 - BENZ        | INA A                                                                                                    | G0` G     | 0 ! ! 2                                                                                                    | 21/11/202     | 4 Si  | g. Ross   | i       |         | 1          | .338,00 | 6 Ac    | cepted  | AL       | ive        |
| 17      | 000 - BENZ        | INA A                                                                                                    | GO` G     | 0 11                                                                                                    | 19/12/202     | 4 Ri  | chiesta   | Sig.    | Rossi   | . 1        | .155,9  | 5 Ex    | ported  | Arch     | nived      |
|         |                   |                                                                                                    |           |                                                                                                    |               |       |           |         |         |            |         |         |         |          |            |

Viene richiesta la conferma alla replica e in caso di risposta positiva l'elenco viene aggiornato con l'offerta duplicata.

| 🛶 GeaUl                         |                                  |                                                                                                    |      |                      |                      |                                                                                                    |           |       |               |         |         |                                  |         |                | -                      | • ×     |
|---------------------------------|----------------------------------|----------------------------------------------------------------------------------------------------|------|----------------------|----------------------|----------------------------------------------------------------------------------------------------|-----------|-------|---------------|---------|---------|----------------------------------|---------|----------------|------------------------|---------|
|                                 | - (1061-                         |                                                                                                    | G    | eal                  | 11 -                 | ag                                                                                                    | ente -    | Pa    | cchetto A     | ppli    | cativo  | o GEA                            | OIL re  | l. 5.0         | 24/12/2024             | 09:26:0 |
| ?                               |                                  | (                                                                                                    | C    | us                   | to                   | m                                                                                                    | er l      | Re    | lation        | shi     | рM      | ana                              | gem     | ent            |                        | Back    |
| SINTE<br>Custo<br>Codico<br>CAP | SI MERCA<br>mer<br>2499<br>25030 | TI LISTINI<br>Ragione S<br>Indirizzo                                                                                                    | ALL/ | ARMI<br>ale BI<br>VI | MEN<br>NZIN<br>LA RU |                                                                                                    | GO' GO    | CLIEN | ITI: Quadro I | Fatture | Partite | Vendite<br>Località (<br>Nazione | Ordini  | Offerte Appunt | i Contatti A<br>Provin | lgenda  |
| (ARCH                           | IVE TAB)                         | - Offerte <so< th=""><th>rt D</th><th>ata Of</th><th>fferta&gt;</th><th><re< th=""><th>cord 4 of</th><th>4&gt;</th><th></th><th></th><th></th><th></th><th></th><th></th><th></th><th></th></re<></th></so<> | rt D | ata Of               | fferta>              | <re< th=""><th>cord 4 of</th><th>4&gt;</th><th></th><th></th><th></th><th></th><th></th><th></th><th></th><th></th></re<> | cord 4 of | 4>    |               |         |         |                                  |         |                |                        |         |
| ID                              | Filiale/                         | Cliente                                                                                                    |      |                      |                      | 0                                                                                                    | Data      |       | Riferimenti   |         |         |                                  | Totale  | Status         | Prope                  | rty 🗎   |
| 14                              | 000 -                            | BENZINA                                                                                                    | A    | G0`                  | G0`                  | :0                                                                                                    | 4/11/2    | 2024  |               |         |         |                                  | 125,00  | Pending        | Aliv                   | /e      |
| 1                               | 000 -                            | BENZINA                                                                                                    | A    | G0`                  | GO'                  | !2                                                                                                    | 1/11/2    | 2024  | Sig. Ross:    | Ĺ       |         | 1                                | .338,06 | Accepted       | d Aliv                 | /e      |
| 17                              | 000 -                            | BENZINA                                                                                                    | A    | G0`                  | G0`                  | !1                                                                                                    | 9/12/2    | 2024  | Richiesta     | Sig.    | Rossi   | 1                                | .155,95 | Exported       | d Archi                | ved     |
| 18                              | 000 -                            | BENZINA                                                                                                    | A    | G0`                  | G0`                  | :2                                                                                                    | 4/12/2    | 2024  | Richiesta     | Sig.    | Rossi   | 1                                | .155,95 | Working        | Aliv                   | /e      |

Il bottone **MAIN** riporta alla pagina di ingresso del TAB, dove l'offerta **duplicata** è stata inserita nell'elenco, con lo stato di **Working**, pronta per essere modificata ed elaborata.

| Codice       2499       Ragione Sociale       DENZINA A GO' GO' S.r.I.       Località       CIZZAGO         CAP       25030       Indirizzo       VIA RUDIANA 5       Nazione         (MAIN TAB)       Head Detail         Filiale       000 - BENZINA A GO' GO' S.r.I.       Head Detail         Data       24/12/2024       Pagamento       430 - ADDEBITO IN CONTO 30 GG.D.C.       Totale         Riferimenti       Programmata       Data       24/12/2024 | Provincia BS |
|----------------------------------------------------------------------------------------------------|--------------|
| CAP     25030     Indirizzo     VIA RUDIANA 5     Nazione       (MAIN TAB)     Head Detail       Filiale     000 - BENZINA A GO`GO`S.r.l.       Data     24/12/2024     Pagamento       AGO     A30 - ADDEBITO IN CONTO 30 GG.D.C.     Totale       Riferimenti     Programmata     Data     24/12/2024                                                                                                    |              |
| (MAIN TAB) Head Detail<br>Filiale 000 - BENZINA A GO`GO`S.r.l.<br>Data 24/12/2024 Pagamento 430 - ADDEBITO IN CONTO 30 GG.D.C. Totale<br>Riferimenti Programmata Data 24/12/2024                                                                                                    |              |
| Filiale 000 - BENZINA A GO`GO`S.r.l.<br>Data 24/12/2024 Pagamento 430 - ADDEBITO IN CONTO 30 GG.D.C. Totale<br>Riferimenti Programmata Data 24/12/2024                                                                                                    |              |
| Data 24/12/2024 Pagamento <mark>430 - ADDEBITO IN CONTO 30 GG.D.C. T</mark> otale<br>Riferimenti <mark>Programmata Data 24/12/2024</mark>                                                                                                    |              |
| Riferimenti Programmata Data 24/12/2024                                                                                                    | 1.543,75     |
|                                                                                                    |              |
| Nota 1 Mandare mezzo piccolo, avvisare prima della consegna.                                                                                                    |              |
| Nota 2                                                                                                    | ID 18        |
| Head                                                                                                    |              |
| ID Filiale/Cliente Data Riferimenti To                                                                                                    | tale Status  |
| 1 000 - BENZINA A GO` GO` S.r.l. 21/11/2024 Sig. Rossi 1.338                                                                                                    | ,06 Accepted |
| 14 000 - BENZINA A GO' GO' S.r.l. 04/11/2024 125                                                                                                    | .00 Pending  |
| 18 000 - BENZINA A GO` GO` S.r.l. 24/12/2024 Programmata 1.543                                                                                                    | ,75 Working  |
|                                                                                                    |              |
|                                                                                                    | -            |
| Body                                                                                                    |              |
| N° Articolo Descrizione Evasione U.M. Quantità U.M.                                                                                                    | Prezzo       |
| 1 200FL MOBIL SUPER 0IL 15/40 31/01/2025 N 1,000 LT                                                                                                    | 5,00000      |
| 2 202FL MOBIL 1 15/40 31/01/2025 N 1,000 LT                                                                                                    | 3,50000      |
|                                                                                                    |              |
|                                                                                                    |              |
|                                                                                                    |              |
|                                                                                                    | 3            |

Come nell'esempio della figura la modifica ha introdotto: il cambio di un prodotto e una nuova programmazione dell'evasione.

#### 6. Gestione del rapporto con il cliente

#### Appunti: il block-notes

La pagina funziona come un **block-notes** a composizione libera in cui memorizzare, ad esempio, gli eventi principali che hanno contraddistinto il rapporto con il cliente.

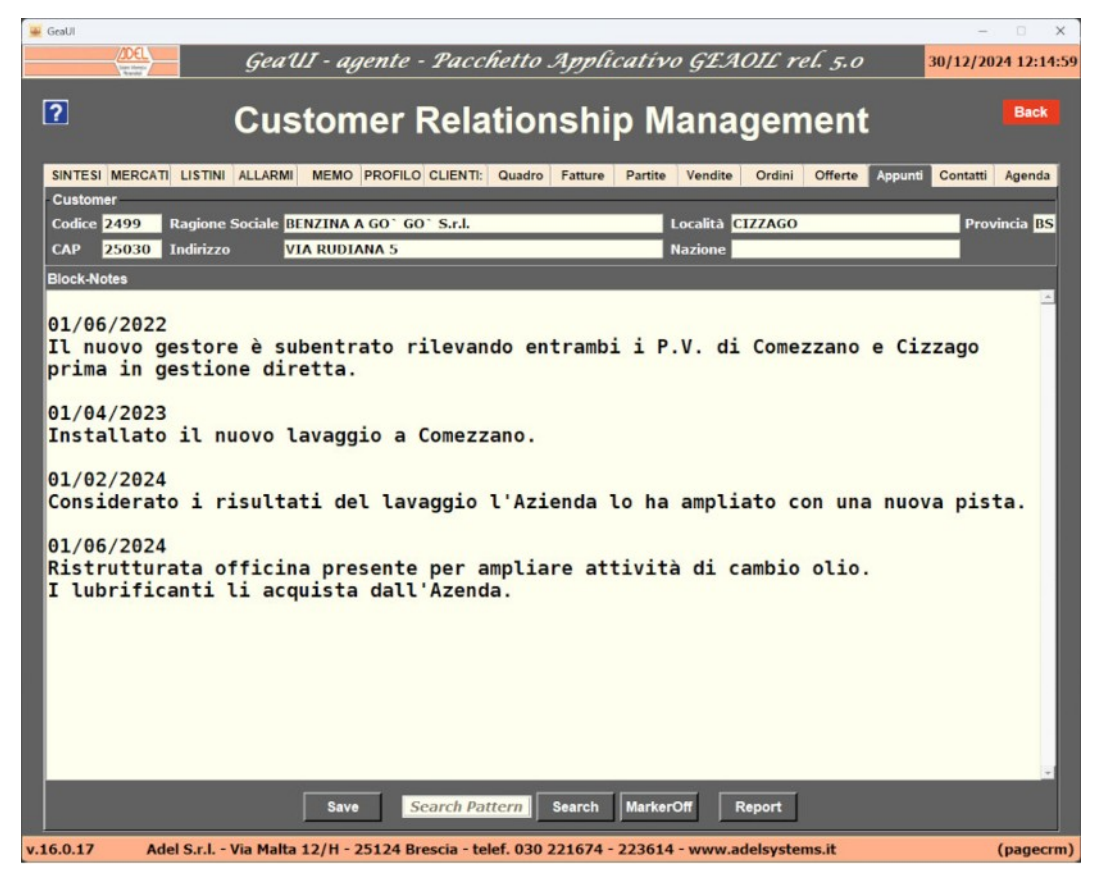

Il testo inserito viene memorizzato nel database locale con un clic sul bottone Save .

Il campo **SEARCH PATTERN** e il bottone **Search** eseguono la ricerca nel testo memorizzato evidenziando le occorrenze, nell'esempio la parola cercata è "*lavaggio*".

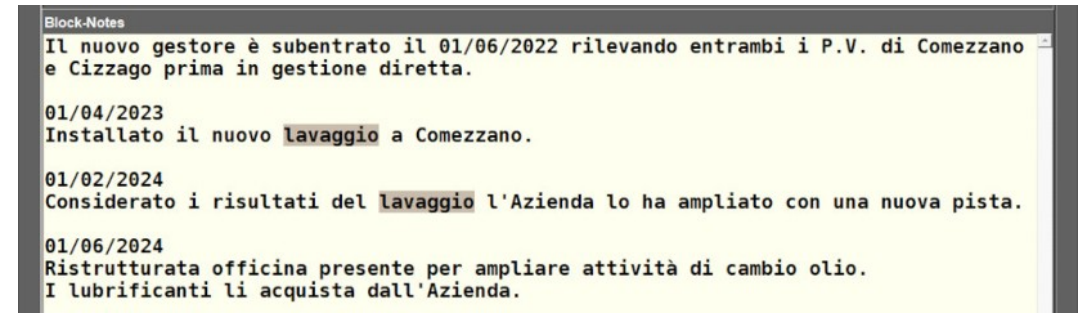

Il bottone MarkerOff elimina le evidenze nel testo, lo stesso risultato si ottiene avviando una nuova ricerca.

#### Contatti: i promemoria calendarizzati

La pagina consente di **memorizzare** e **programmare** i **contatti** che l'Agente intende realizzare con il cliente.

I contatti **scaduti** e **non eseguiti** sono visualizzati nell'elenco in colore rosso, quelli con data di sollecito successiva alla data corrente sono in colore nero.

| 🐳 GeaUl                                                                                                    |                                  |                        |                                       |                 |                  |                  | - 🗆 X               |
|----------------------------------------------------------------------------------------------------|----------------------------------|------------------------|---------------------------------------|-----------------|------------------|------------------|---------------------|
|                                                                                                    | Ge Ge                            | aUI - agente - 1       | Pacchetto I                           | Applicativ      | VO GEAOIL        | rel. 5.0         | 30/12/2024 14:28:58 |
| 5                                                                                                    |                                  |                        |                                       |                 |                  |                  | Back                |
|                                                                                                    | Ci                               | istomer R              | elation                               | ship N          | lanager          | ment             | Data                |
|                                                                                                    |                                  |                        | LIENTI: Quadro                        | Fatture Partite | Vendite Ordin    | i Offerte Appunt | Contatti Agenda     |
| -Customer                                                                                                    |                                  |                        | CIENTI. QUIDIO                        | Tutture Turtu   | vendite Ordin    | onerte Appunt    | - Contatta Agentua  |
| Codice 24                                                                                                    | 99 Ragione Social                | e BENZINA A GO` GO`    | S.r.l.                                |                 | Località CIZZAGO | D                | Provincia BS        |
| CAP 25                                                                                                    | 030 Indirizzo                    | VIA RUDIANA 5          |                                       |                 | Nazione          |                  |                     |
| Contatti <so< td=""><td>ort Data&gt; <record 2=""></record></td><td></td><td></td><td></td><td></td><td></td><td></td></so<> | ort Data> <record 2=""></record> |                        |                                       |                 |                  |                  |                     |
| Dat                                                                                                    | a Modalità                       | Attiv                  | ità                                   | un fornit.      | una alia lubu    | 1.4              | Sollecito           |
| 30/12/                                                                                                    | 2024 Telefono                    | Tele                   | fonare per g                          | li auguri (     | di fine anno     | e verifica f     | 31/12/2024          |
|                                                                                                    |                                  |                        |                                       |                 |                  |                  |                     |
|                                                                                                    |                                  |                        |                                       |                 |                  |                  |                     |
|                                                                                                    |                                  |                        |                                       |                 |                  |                  |                     |
|                                                                                                    |                                  |                        |                                       |                 |                  |                  |                     |
|                                                                                                    |                                  |                        |                                       |                 |                  |                  |                     |
|                                                                                                    |                                  |                        |                                       |                 |                  |                  |                     |
|                                                                                                    |                                  |                        |                                       |                 |                  |                  |                     |
|                                                                                                    |                                  |                        |                                       |                 |                  |                  |                     |
|                                                                                                    |                                  |                        |                                       |                 |                  |                  |                     |
|                                                                                                    |                                  |                        |                                       |                 |                  |                  |                     |
|                                                                                                    |                                  |                        |                                       |                 |                  |                  |                     |
|                                                                                                    |                                  |                        |                                       |                 |                  |                  |                     |
|                                                                                                    |                                  |                        |                                       |                 |                  |                  |                     |
|                                                                                                    |                                  |                        |                                       |                 |                  |                  |                     |
| Entry                                                                                                    |                                  |                        |                                       | _               |                  |                  | 2                   |
| Data                                                                                                    | Modalità                         | Attività               | · · · · · · · · · · · · · · · · · · · |                 |                  |                  | Sollecito           |
| 30/12/                                                                                                    | 2024 Telefon                     | o Tele                 | fonare per                            | gli augu        | ri di fine       | anno e ver       | 31/12/2024.         |
| -                                                                                                    | dd Update                        | Delete Done            | Search Pattern                        | Search          | Clear Sor        | t Report         | MAP                 |
| 16.0.17                                                                                                    | Adel S.r.l Via M                 | alta 12/H - 25124 Bres | cia - telef, 030 22                   | 21674 - 22361   | 4 - www.adelsyst | ems.it           | (pagecrm)           |

I campi di inserimento sono posizionati al piede della vista:

- Data, inserire la data di registrazione del promemoria;
- Modalità, il campo è libero e va compilato inserendo il metodo da adottare per il contatto:
- Attività, inserire la descrizione dell'attività da svolgere nella data indicata, il campo è a scorrimento e consente una descrizione esaustiva;
- · Sollecito, inserire la data da cui deve essere eseguita l'attività indicata dal promemoria.

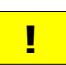

I promemoria con la data inserita nel campo **Sollecito** anteriore o uguale alla data corrente e non dichiarati **Done** vengono segnalati nella pagina **ALLARMI**.

Ogni nuovo promemoria di contatto viene memorizzato nel database locale con un clic sul bottone Add.

Qualora si volesse modificare un promemoria già inserito è sufficiente **selezionarlo**, modificare i campi al piede della vista e **confermare** le variazioni con un clic sul bottone Update.

Significato degli altri bottoni di elaborazione dei promemoria presenti:

| Delete | Elimina dall'archivio il promemoria selezionato                                                                                                    |
|--------|----------------------------------------------------------------------------------------------------|
| Done   | Cambia lo stato del promemoria indicando che l'operazione è stata svolta, il colore della linea in elenco cambia in marrone                                            |
| Resume | Annulla la precedente dichiarazione di <b>Done</b> , il colore della linea in elenco cambia in rosso o nero in funzione della data inserita nel campo <b>Sollecito</b> |

Quale ausilio per l'Agente è anche disponibile il bottone:

MAP

Visualizza la mappa che riporta la collocazione geografica della sede del cliente

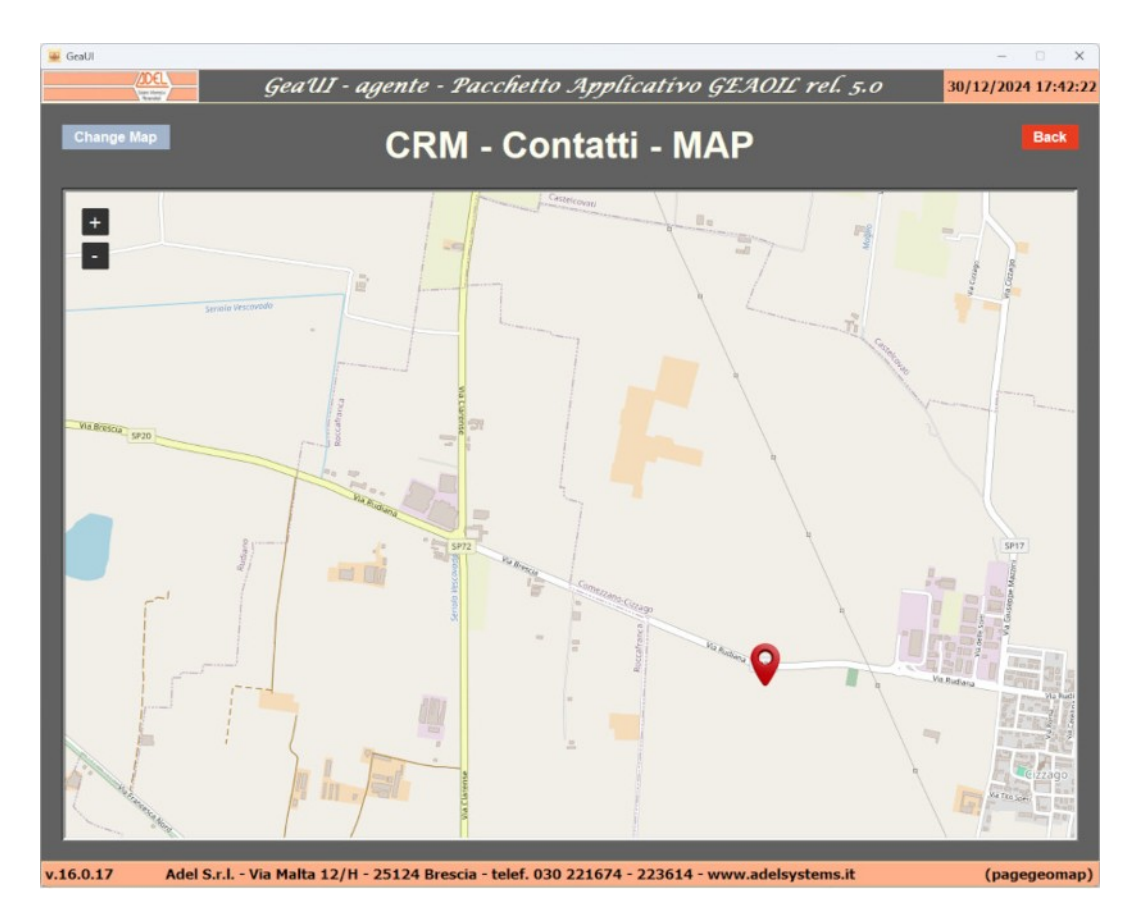

#### Agenda: gli appuntamenti o gli eventi che coinvolgono il cliente

La pagina consente di **memorizzare** e **programmare** gli **appuntamenti** o gli **eventi** che l'Agente intende realizzare coinvolgendo il cliente.

Gli appuntamenti o gli eventi **scaduti** e **non eseguiti** sono visualizzati nell'elenco in colore rosso, quelli con data dell'evento successiva alla data corrente sono in colore nero.

| <u> </u> | SeaUI                      |                        |                   |                      |              |                 |               |                 | - 🗆 X            |
|----------|----------------------------|------------------------|-------------------|----------------------|--------------|-----------------|---------------|-----------------|------------------|
|          | (JDEL)                     | -                      | GeaUI - agei      | nte - Pacche         | tto Appli    | catívo GEA      | OIL rel. 5.   | . <i>0</i> 31/1 | 12/2024 15:31:01 |
| ſ        | 2                          | <i>с</i>               | tom               | ar Dalati            | onchi        | n Mana          | ~~~~~         |                 | Back             |
|          | -                          | C                      | Justome           | er Relati            | onsm         | p mana          | gemer         | π               |                  |
| Ľ        | SINTESI MERCA              | TI LISTINI A           | LLARMI MEMO PF    | ROFILO CLIENTI: Qu   | adro Fatture | Partite Vendite | Ordini Offer  | te Appunti Co   | ntatti Agenda    |
| ľ        | Customer                   |                        |                   |                      |              |                 |               |                 |                  |
|          | Codice 2499                | Ragione So             | ciale BENZINA A G | 0 G0 S.r.l.          |              | Localită C      | IZZAGO        |                 | Provincia BS     |
|          | CAP 25030                  | Indirizzo              | VIA RODIAN        | A 5                  |              | Nazione         |               |                 |                  |
| ľ        | List <sort data=""></sort> | <record 2=""></record> | Evente            | _                    | _            | _               |               | Data            | Ora              |
| F        | 11/12/202                  | 4 10:00                | Invito alla       | fiera Rete PV        |              |                 |               | 16/12/2024      | 09:00            |
|          | 31/12/202                  | 4 10:00                | Fiera della       | Rete PV a Par        | ma ci si t   | rova all'ing    | resso         | 15/01/2025      | 09:00            |
|          |                            |                        |                   |                      |              |                 |               |                 |                  |
|          |                            |                        |                   |                      |              |                 |               |                 |                  |
|          |                            |                        |                   |                      |              |                 |               |                 |                  |
|          |                            |                        |                   |                      |              |                 |               |                 |                  |
|          |                            |                        |                   |                      |              |                 |               |                 |                  |
|          |                            |                        |                   |                      |              |                 |               |                 |                  |
|          |                            |                        |                   |                      |              |                 |               |                 |                  |
|          |                            |                        |                   |                      |              |                 |               |                 |                  |
|          |                            |                        |                   |                      |              |                 |               |                 |                  |
|          |                            |                        |                   |                      |              |                 |               |                 |                  |
|          |                            |                        |                   |                      |              |                 |               |                 |                  |
|          |                            |                        |                   |                      |              |                 |               |                 |                  |
|          |                            |                        |                   |                      |              |                 |               |                 |                  |
|          | Entry                      |                        |                   |                      |              |                 |               |                 |                  |
|          | Data                       | Ora                    | Evento            |                      |              |                 |               | Data Evento     | Ora              |
|          |                            |                        |                   |                      |              |                 |               |                 |                  |
|          |                            | Add                    | Jpdate Delete     | Done Se.             | arch Pattern | Search C        | lear Sor      | t Report        |                  |
| v.1      | 6.0.20 A                   | del S.r.l Via          | Malta 12/H - 25   | 124 Brescia - telef. | 030 221674 - | 223614 - www.a  | delsystems.it |                 | (pagecrm)        |

I campi di inserimento sono posizionati al piede della vista:

- Data e Ora, inserire la data e l'ora di registrazione nell'agenda;
- **Evento**, inserire la descrizione dell'appuntamento o dell'evento, il campo è a scorrimento e consente una descrizione esaustiva;
- · Data e Ora Evento, inserire la data e l'ora in cui svolgerà l'appuntamento o l'evento indicato.

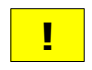

Gli appuntamenti con la data inserita nel campo **Data Evento** anteriore o uguale alla data corrente e non dichiarati **Done** vengono segnalati nella pagina **ALLARMI**.

Ogni nuovo appuntamento viene memorizzato nel database locale con un clic sul bottone Add.

Qualora si volesse modificare un appuntamento già inserito è sufficiente **selezionarlo**, modificare i campi al piede della vista e **confermare** le variazioni con un clic sul bottone Update.

Significato degli altri bottoni di elaborazione presenti:

| Delete | Elimina dall'archivio l'appuntamento selezionato                                                                                                    |
|--------|----------------------------------------------------------------------------------------------------|
| Done   | Cambia lo stato dell'appuntamento indicando che l'operazione è stata svolta, il colore della linea in elenco cambia in marrone                                           |
| Resume | Annulla la precedente dichiarazione di <b>Done</b> , il colore della linea in elenco cambia in rosso o nero in funzione della data inserita nel campo <b>Data Evento</b> |

#### 7. Disponibilità e utilizzo della guida

Questo documento è incluso nell'applicazione installata e la sua visualizzazione si ottiene con un clic sul bottone **?** posizionato in alto a sinistra nella pagina.

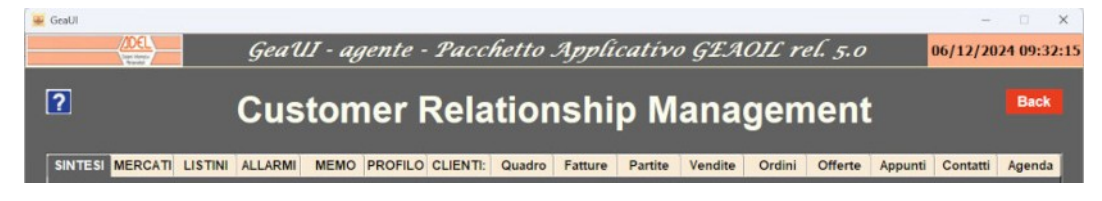

La guida è in formato PDF, sono utilizzabili quindi le funzionalità del modulo di visualizzazione per la ricerca e presenta l'indice con il puntamento delle voci.

| ≡ Menu 🏠            | 🛠 CRM - Manuale Op × 🕂 Crea                                            | (       | ÐQ     | Acce  | edi | -                                                                                                    |  | ×                                                                       |
|---------------------|------------------------------------------------------------------------|---------|--------|-------|-----|----------------------------------------------------------------------------------------------------|--|-------------------------------------------------------------------------|
| Tutti gli strumenti | Modifica Converti Firma elettronica Trova testo o strumenti Q $\mid$ [ | ۵ A     | ē      | ହ     | д   |                                                                                                    |  |                                                                         |
|                     | Indice generale                                                        |         |        |       |     |                                                                                                    |  | đ                                                                       |
|                     | Indice generale         1. Descrizione delle sezioni dell'applicazione | delle o | fferte | ente. |     | 4<br>7<br>7<br>9<br>15<br>18<br>20<br>22<br>25<br>30<br>33<br>35<br>36<br>37<br>43<br>43<br>44<br>48<br>53<br>54<br>58 |  | ■<br>③<br>日<br>日<br>日<br>日<br>日<br>日<br>日<br>日<br>日<br>日<br>日<br>日<br>日 |
|                     |                                                                        |         |        |       |     |                                                                                                    |  | ,<br>⊡_                                                                 |
| 210 x 2             | 97 mm                                                                  |         |        |       |     |                                                                                                    |  | Q                                                                       |

Fine documento